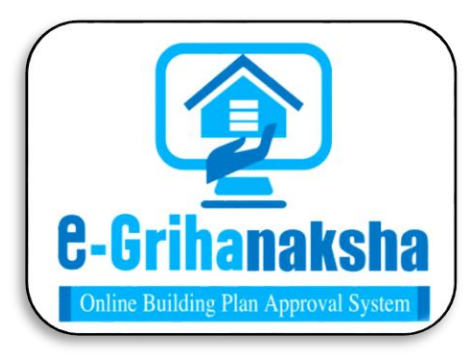

# User Manual for Certificate of Nonavailability of water

Department of Urban Development & Municipal Affairs, Govt. of WB

The Online Building Plan Approval System (OBPAS) has been envisaged by the Department of Urban Development & Municipal Affairs, Government of West Bengal to utilize the benefits of Information Technology to have a Common Application Form (CAF) based Single Window System (SWS) for various Building Construction related services with the facility of Auto-Scrutiny of Architectural Drawing of building / structure as per the requirements of <u>SBRAP & DBRAP 2020-21</u> for compliance under Ease-of-Doing-Business (EoDB) in order to improve the Accountability, Transparency & Effectiveness in Government administration.

SWS-OBPAS automates the lengthy and cumbersome manual process of checking of the statutory building plan requirements as per rules & regulations, thus reducing paper work, valuable time, effort of the LBSs/ Architects and the Permit granting Authorities. It facilitates quick processing and disposal of building plan permissions, standardization of building fee & other charges, automation of the technical scrutiny of the building plan, effective monitoring of file processing etc.

URL: <u>https://obpsudma.wb.gov.in/</u>

### Table of content:

### 1.0 Online Submission of Application along with the documents uploaded

|     | 1.1 Citizen Login & Caf Fillup                            | .4-22 |
|-----|-----------------------------------------------------------|-------|
|     | 1.2 Consultant Login & Caf Fillup                         | 23-37 |
|     | 1.3 ULB Actor Login & Task Perform                        | 38-55 |
| 2.0 | Tracking Of Application Status By The Applicant           | 56-58 |
| 3.0 | Download Of The Final Signed Certificate By The Applicant | 59-61 |
| 4.0 | Third Party Verification                                  | 62-65 |

**1.0 ONLINE SUBMISSION OF APPLICATION ALONG WITH THE DOCUMENTS UPLOADED** 

#### **\*** URL Searching: After clicking the URL, OBPAS portal will appear:

| Accounted Name       Action       Action       Actio                                                                                                    | 6                                                             | V 🖞 https://obpsudma.wb.gov.in                                                                                                    |                                                                                               |                                                                |                                |                   | 67%          | ជ                      | 0                     | ۲                |
|----------------------------------------------------------------------------------------------------|---------------------------------------------------------------|----------------------------------------------------------------------------------------------------|-----------------------------------------------------------------------------------------------|----------------------------------------------------------------|--------------------------------|-------------------|--------------|------------------------|-----------------------|------------------|
| <pre>secondexectation and compliance under Ease-4CDoorp Business (ECDOOP in codor to improve the Accountability. Transporency &amp; Effectionesis in Covernment administration. Read More </pre>                                                                                                    | onnection Permit.<br>come to Single Mine Building Plan Approv | Click Here<br>Window System for Online Building Plan A<br>val system (OBPAS) has been envisaged by the Department of Urban<br>for various processes involved in issuance of construction permits as | pproval<br>levelopment & Municipal Affairs, Govern<br>ar State Business Reform Action Plan (5 | ment of West Bengal to utilize<br>SBRAP) & District Business R | the benefits of Information Te | hnology to have a | Applicant    | -                      | Consultant            |                  |
| 1. Construction 2. Subjet Wildow System for Ohales Bubling Pais Sanction for WIEDEC has a stready beem Game-Live Brough Window System for Ohales Bubling Pais Sanction for WIEDEC has a stready beem Game-Live Brough Windows System for Ohales Bubling Pais Sanction for WIEDEC has a stready beem Game-Live Brough Windows System for Ohales Bubling Pais Sanction for WIEDEC has a stready beem Game-Live Brough Windows System for Ohales Bubling Pais Sanction for WIEDEC has a stready beem Game-Live Brough Windows System for Ohales Bubling Pais Sanction for WIEDEC has a stready beem Game-Live Brough Wiene System for Ohales Bubling Pais Sanction for WIEDEC has a stready beem Game-Live Brough Wiene System for Ohales Bubling Pais Sanction for WIEDEC has a stready beem Game-Live Brough Wiene System for Ohales Bubling Pais Sanction for WIEDEC has a stready beem Game-Live Brough Wiene System for Ohales Bubling Pais Sanction for WIEDEC has a stready beem Game-Live Brough Wiene System for Ohales Bubling Pais Sanction for WIEDEC has a stready beem Game-Live Brough Wiene System for Ohales Bubling Pais Sanction for WIEDEC has a stready beem Game-Live Brough Wiene System for Ohales Bubling Pais Sanction for WIEDEC has a stready beem Game-Live Brough Wiene System for Ohales Bubling Pais Sanction for WIEDEC has a stready beem Game-Live Brough Wiene System for Ohales Bubling Pais Sanction for Wiene System for Ohales Bubling Pais Sanction for Wiene System for Ohales Bubling Pais Sanction for Wiene System for Ohales Bubling Pais Sanction for Wiene System for Ohales Bubling Pais Sanction for Wiene System for Ohales Bubling Pais Sanction for Wiene System for Ohales Bubling Pais Sanction for Wiene System for Ohales Bubling Pais Sanction for Wiene System for Ohales Bubling Pais Sanction for Wiene System for Ohales Bubling Pais Sanction for Wiene System for Ohales Bubling Pais Sanction for Wiene System for Ohales Bubling Pais Sanction for Wiene System for Ohales Bubling Pais Sanction for Wiene System for Ohales Bubling Pais Sanction fo                                                                                                    | nendation and complian                                        | ice under Ease-of-Doing-Business (EODB) in order to improve the Acc                                                                                                    | untability, Transparency & Effectiveness                                                      | s in Government administratio                                  | n. Read More                   |                   | ULB User     | Pow                    | er Department         |                  |
| • bereaging of + Grinavashia (SVHS-CERNS) of ULCAIM. • Basking Pain Standson for VBEDC has already teen Gane-Lice brough the densities (SVHS-CERNS) of ULCAIM. • Basking Pain Standson for VBEDC has already teen Gane-Lice brough the densities (SVHS-CERNS) of ULCAIM. • Basking Pain Standson for VBEDC has already teen Gane-Lice brough the densities (SVHS-CERNS) of ULCAIM. • Basking Pain Standson for VBEDC has already teen Gane-Lice brough the densities (SVHS-CERNS) of ULCAIM. • Basking Pain Standson for VBEDC has already teen Gane-Lice brough the densities (SVHS-CERNS) of ULCAIM. • Basking Pain Standson for VBEDC has already teen Gane-Lice brough the densities (SVHS-CERNS) of ULCAIM. • Basking Pain Standson for VBEDC has already teen Gane-Lice brough the densities (SVHS-CERNS) of ULCAIM. • Basking Pain Standson for VBEDC has already teen Gane-Lice brough the densities (SVHS-CERNS) of ULCAIM. • Basking Pain Standson for VBEDC has already teen Gane-Lice brough the densities (SVHS-CERNS) of ULCAIM. • Canadim Canadim Cana                                                                                                    | ale Window System for Ool                                     | rease or revenues                                                                                                    |                                                                                               |                                                                |                                | Username          | UL           | LB Login               |                       |                  |
| Pated On : VIAugust222<br>2 Standard visation for Onder Budien Pais Standard in VIBED Chas already been Gone. Live Brough<br>Brandard A: visation and Standard A: visation and Standard A: visation and Visation and Standard A: visation and Visation and Standard A: visation and Visation and Visation and                                                                                                    | eraging of e-Grihanakaha (S                                   | SWS-OBPAS) of UD&MA Read                                                                                                    | ore                                                                                           |                                                                |                                | Your Useman       | 10           |                        |                       |                  |
| Single Wordow System for Online Budding Para Sanction for WIEDC has a strady keen Gane-Like Brough<br>Research on en efficience and a<br>Batanet on en efficience and a<br>Batanet on en efficience |                                                               | Posted On : 01/August/                                                                                                    | 022                                                                                           |                                                                |                                | Password          |              |                        |                       |                  |
| Rad Bore<br>Extent Act + Efficience<br>Extent Act + Efficience<br>Extent Act +                         | gie Window System for Onli<br>eraging of e-Grihanaksha (S     | line Building Plan Sanction for WBEDC has already been Gone-Live through<br>(SWS-OBPAS) of UD&MA                                                                                                    |                                                                                               |                                                                |                                | Your Passwor      | d :          |                        |                       | 4                |
| Image: Section of the section of the section of th                                                                                                    |                                                               | Read<br>Deviation - 18/10/201                                                                                                    | 910                                                                                           |                                                                |                                | TGD               | KKO P        |                        | Capt                  | icha Text        |
| Login Now         Forot Password         Consultant         Android App For Site Inspection                                                                                                    |                                                               |                                                                                                    |                                                                                               |                                                                |                                |                   | Tetra        |                        | Asste                 | <u>1999 1999</u> |
| • Consultant       Android App For Site Inspection                                                                                                    |                                                               |                                                                                                    |                                                                                               | 9.6                                                            |                                | Eornot Passwor    | Lo           | ogin Now               |                       |                  |
| Image: Consultant Applicant       Consultant Applicant         Image: Consultant Applicant       Image: Consultant Applicant                                                                                                    |                                                               |                                                                                                    |                                                                                               | 6                                                              |                                |                   | 187 -        |                        |                       |                  |
| Consultant Applicant Applicant Applicant                                                                                                    |                                                               |                                                                                                    |                                                                                               | Ser V                                                          | 2                              | New Registratio   | n            |                        |                       |                  |
| Android App For Site Inspection                                                                                                    |                                                               |                                                                                                    |                                                                                               |                                                                | Sher                           |                   | Consultant   |                        | Applicant             |                  |
| Android App For Site Inspection                                                                                                    |                                                               |                                                                                                    |                                                                                               | Yall                                                           |                                |                   |              | 16 A                   | 604.64.71 x 007.003 C |                  |
|                                                                                                    |                                                               |                                                                                                    |                                                                                               | 18.00                                                          | 100                            |                   | 🛎 Android Ap | op For Site Inspection |                       |                  |
|                                                                                                    |                                                               |                                                                                                    |                                                                                               | 100                                                            | Ser.                           | 100               |              |                        |                       |                  |
|                                                                                                    |                                                               |                                                                                                    |                                                                                               | 1000                                                           |                                | 33                |              |                        |                       |                  |
|                                                                                                    |                                                               |                                                                                                    | 2.5                                                                                           |                                                                |                                |                   |              |                        |                       |                  |
|                                                                                                    |                                                               |                                                                                                    | 1 4 26                                                                                        | NOTION.                                                        |                                |                   |              |                        |                       |                  |
|                                                                                                    |                                                               |                                                                                                    | -                                                                                             | 1000                                                           |                                | 1. 1.             |              |                        |                       |                  |

#### Government of West Bengal \* CAF Initiation (To be done by Applicant): After login, this page will appear, an applicant have to select option from here as per his/her requirement: & WB-SWS-OBPAS - Home ē imes Revised EFC Memo - New Mission (1 imes + ٥ $\times$ $\rightarrow$ C O A https://obpsudma.wb.gov.in/home.php $\overleftrightarrow$ ♡ ± : ∃ = A+ A A-**Online Building Plan Approval System (OBPAS)** Department of Urban Development & Municipal Affairs, Govt. of West Bengal **C-Grihanaksha** HOME DASHBOARD . E-SERVICES . GRIEVANCE . HELP . WELCOME: SUJOY123 (APPLICANT) PROFILE LOGOUT Local Bodies CAF **BUILDING PLAN** PLINTH LEVEL COMMON APPLICATION FORM III LIST OF FILES FOR BUILDING PERMIT PLINTH LEVEL NOTIFICATION 📱 LIST OF FILES FOR PLINTH LEVEL 🔚 OCCUPANCY/COMPLETION CERTIFICATE WATER, SEWER/DRAIN CONNECTION COMMON APPLICATION FORM LIST OF FILES OF OC/CC UDMA WATER. SEWER/DRAIN CONNECTION HMC WATER, SEWER AND DRAIN CONNECTION CHANGE OF CONSULTANT (ONLY FOR UDMA) *를* 31°C Haze ^ 글 ፪ 달 4<sub>8</sub> ENG <sup>14:36</sup> 21-10-2024 1 馰 H

| WB-SWS-OBPAS ×             | +                                             |                                                                         |                               | <b>-</b> 0                                    |
|----------------------------|-----------------------------------------------|-------------------------------------------------------------------------|-------------------------------|-----------------------------------------------|
| → C O                      | https://obpsudma.wb.gov.in/wNs_Initiation.php |                                                                         | ☆                             |                                               |
| Online Bu<br>Department of | uilding Plan Approval S                       | <b>System (OBPAS)</b><br>Affairs, Govt. of West Bengal                  |                               | Corribanakshi<br>Dide Balder Per Ayawa Syne   |
| IE DASHBOARD V E-SERVI     | CES V GRIEVANCE V HELP V                      |                                                                         | WELCOME: SUJOY123 (APPL)      | ICANT) PROFILE LOG                            |
|                            | Water                                         | ; Sewer/Drain Connection                                                |                               |                                               |
|                            | Please specify where you have                 | obtained the Occupancy Certificate of your Buildi<br>S O Other than SWS | ing?                          |                                               |
|                            | Name Change in water connectio                | n                                                                       |                               |                                               |
|                            | AIN*                                          | AIN for search                                                          | JEMIT                         |                                               |
|                            |                                               | OR                                                                      |                               |                                               |
|                            | Buyer Mobile No*                              | Mobile No for search                                                    |                               |                                               |
| ✓ Type here to search      | Buyer Mobile No*                              | Mobile No for search                                                    | JBMIT<br><i>⊊</i> 31°C Haze ∧ | ତି 🕼 ঢ় 🕼 KNG 1436<br>21-10-202               |
|                            | Buyer Mobile No*                              | Mobile No for search                                                    | јвМIТ<br>age 31℃ Наze ∧       | ତ ፪ 문 4 <sub>8</sub> ENG 1436<br>21-10-202    |
|                            | Buyer Mobile No*                              | Mobile No for search<br>St                                              | jBMIT                         | ତି 🕼 🖵 d <sub>8</sub> ENG 21-10-202           |
|                            | Buyer Mobile No*                              | Mobile No for search                                                    | jBMIT                         | 호 : 문 4.8 ENG 21-10-202                       |
| √ Type here to search      | Buyer Mobile No*                              | Mobile No for search                                                    | jBMIT                         | 호 문 및 \$ ENG 21-10-202                        |
|                            | Buyer Mobile No*                              | Mobile No for search                                                    | jBMIT                         | 후 🗊 🖫 다 <mark>*</mark> ENG 14:36<br>21-10-202 |
| √ Type here to search      | Buyer Mobile No*                              | Mobile No for search                                                    | JBMIT<br>S 31℃ Haze ∧         | ତ ፪ 및 Q                                       |

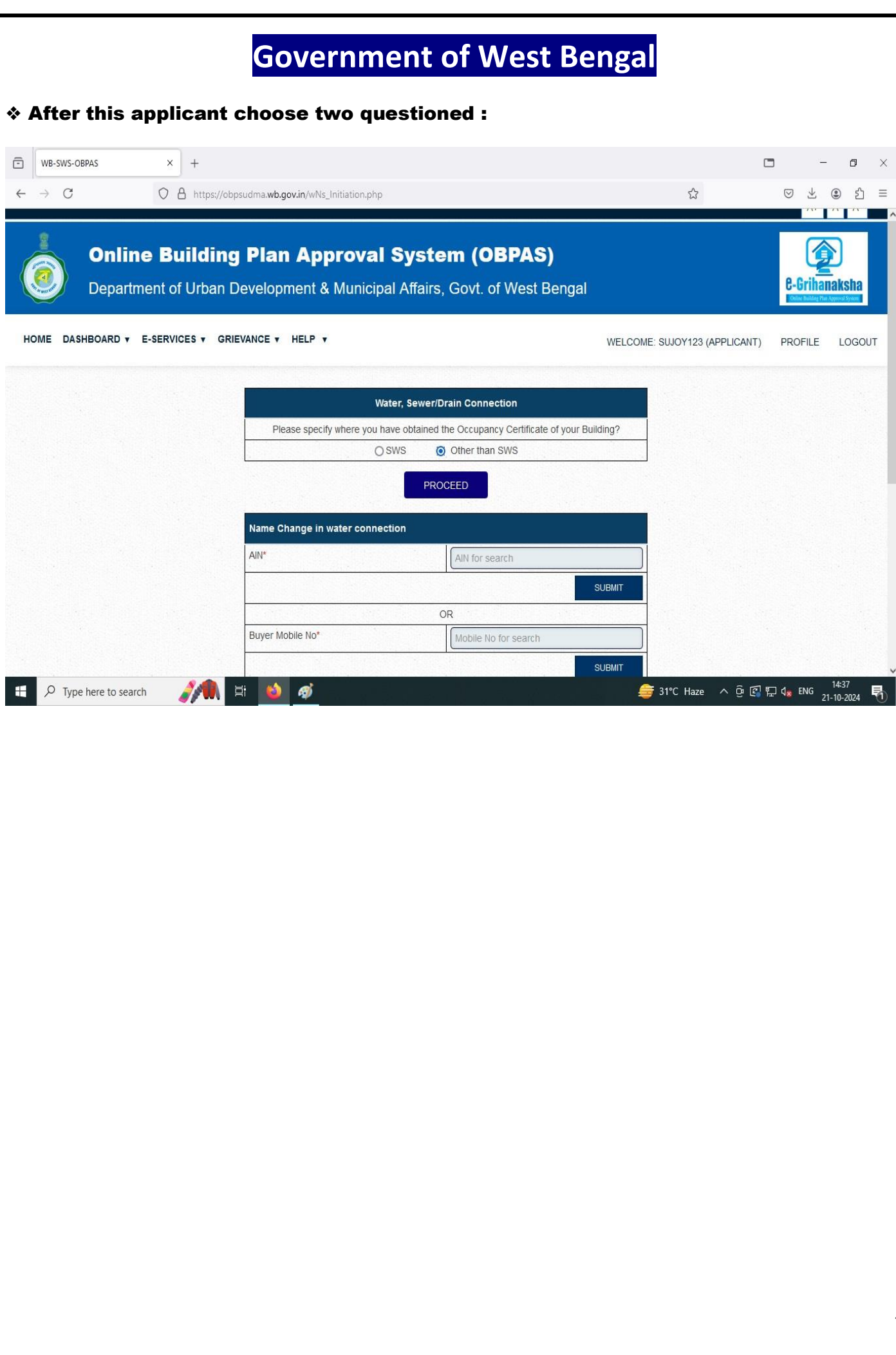

| Building Plan Appro         | oval System (OBPAS)<br>unicipal Affairs, Govt. of West Be                                                                                                    | )<br>engal                                                                                                    | Art A<br>C-Grihanaksi<br>CHCHARGE ANTERNA                                                                                                    |
|-----------------------------|----------------------------------------------------------------------------------------------------|----------------------------------------------------------------------------------------------------|----------------------------------------------------------------------------------------------------|
| rvices , grievance , Help , | unicipal Affairs, Govt. of West B                                                                                                    | engal                                                                                                    | C-Grihanaksi<br>Price Building Peri Approval Sys                                                                                                    |
| RVICES V GRIEVANCE V HELP V |                                                                                                    |                                                                                                    |                                                                                                    |
|                             |                                                                                                    | WELCOME: SUJOY123 (APPLICAN                                                                                                    | IT) PROFILE LO                                                                                                    |
| Water CAF Initiation        | Direct of the section of the birth of the section of the birth of the section of the birth of the section of the birth of the birth of |                                                                                                    |                                                                                                    |
| Permanent Water Conn        | ection                                                                                                    |                                                                                                    |                                                                                                    |
| Drain / Sewer Connection    | Dn 🗌                                                                                                    |                                                                                                    |                                                                                                    |
|                             | Next →                                                                                                    |                                                                                                    |                                                                                                    |
|                             |                                                                                                    |                                                                                                    |                                                                                                    |
|                             |                                                                                                    |                                                                                                    |                                                                                                    |
|                             |                                                                                                    |                                                                                                    |                                                                                                    |
|                             |                                                                                                    |                                                                                                    |                                                                                                    |
|                             |                                                                                                    |                                                                                                    |                                                                                                    |
|                             |                                                                                                    |                                                                                                    |                                                                                                    |
|                             |                                                                                                    |                                                                                                    |                                                                                                    |
|                             |                                                                                                    |                                                                                                    |                                                                                                    |
|                             | water CAF Initiation<br>Permanent Water Conn<br>Drain / Sewer Connection<br>g the CAF <sup>★★</sup> Mandatory for citizen before<br># Mandatory for Structural Engineer<br># Mandatory for Structural Engineer                                                                                                    | Water CAF Initiation         Permanent Water Connection         Drain / Sewer Connection         Image: Connection         Image: Connection <td>Water CAF Initiation         Permanent Water Connection         Drain / Sewer Connection         Image: Connection         Image: Connection</td> | Water CAF Initiation         Permanent Water Connection         Drain / Sewer Connection         Image: Connection         Image: Connection |

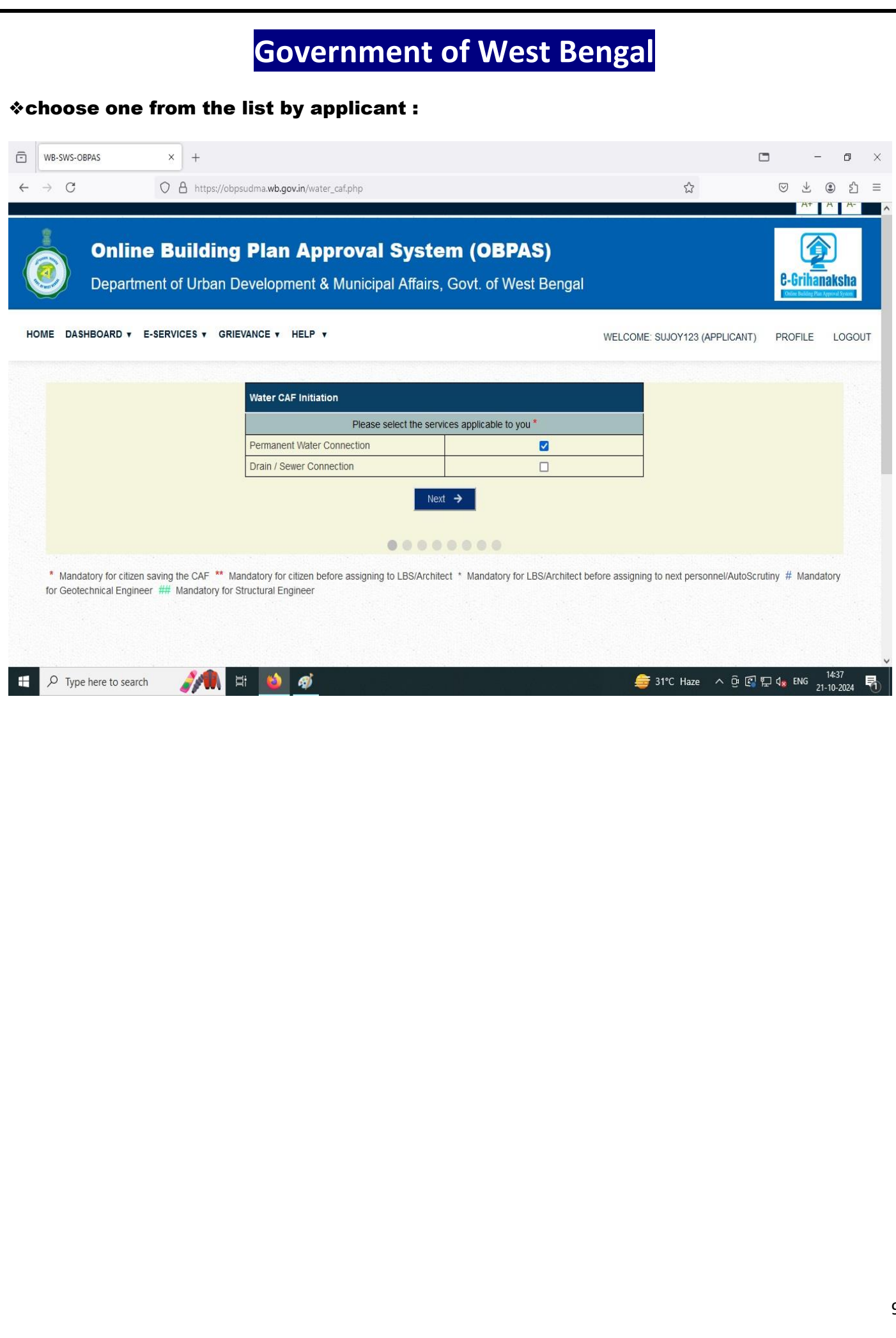

| Charter Building Plan Approval System (OBPAS)         Department of Urban Development & Municipal Affairs, Goxt. of West Bengal         Automatic System (CSP)         Automatic System (CSP)         Aut                                                                                                    | OBPAS             | × +                 |                                                   |                                                                                            |                                                                                                    |
|----------------------------------------------------------------------------------------------------|-------------------|---------------------|---------------------------------------------------|--------------------------------------------------------------------------------------------|----------------------------------------------------------------------------------------------------|
| Online Building Plan Approval System (OBPAS)       Period Network         Department of Urban Development & Municipal Affairs, Govt. of West Bengal       Second Second Seco                                                                                |                   | O A https://obpsudi | ma. <b>wb.gov.in</b> /water_caf.php               |                                                                                            | ති (C                                                                                                    |
| Applicant of Urban Development & Municipal Affairs, Covt. of West Bengue       WELCOME SUDVIZICAPULCET.       PORE         SREARD * EXERNES * OREVACE * HELF *       WELCOME SUDVIZICAPULCET.       PORE         Applicant Type *       Omer / Lesses       Applicant Sub Type * In seas r Applicant       Seas Sub Type * In seas r Applicant       Seas Sub Type * In seas r Applicant       Seas Sub Type * In seas r Applicant         Auditor *       Omer / Lesses       Yapplicant Sub Type * In seas r Applicant       Seas Sub Type * In seas r Applicant       Seas Sub Type * In seas r Applicant         Auditor *       Omer / Lesses       Yapplicant Sub Type * In seas r Applicant       Seas Sub Type * In seas r Applicant       Seas Sub Type * In seas r Applicant       Seas Sub Type * In seas r Applicant         Auditor *       Omer / Lesses       Yapplicant Sub Type * In Seas Sub Type * In Seas r Applicant       Seas Sub Type * In Seas Sub Type * In Seas                                                                                                    | Online            | <b>Building</b> P   | Plan Approval S                                   | ystem (OBPAS)                                                                              |                                                                                                    |
| SHOURD & ESERVICES & OREVANCE & HELP * DECOMPTING APPLICATION OF DECOMPTING APPLICATION OF DECOMPTING APPLICATION OF DECOMPTING APPLICATION OF DECOMPTING APPLICATION OF DECOMPTING APPLICATION APPLICATION APPLICATURATION APPLICATURATION APPLICATURATION APPLICATURATION APPLICATURATION APPLICATURATION APPLICATURATION APPLICATURATION APPLICATURATION APPLIC     | Departmer         | nt of Urban Dev     | elopment & Municipal /                            | Affairs, Govt. of West Bengal                                                              |                                                                                                    |
| SHEARD Y E SERVICES Y ORIENACE Y HELP Y     WELCOME SUUVY23 (APPLICATI)     PORE                                                                                                    |                   |                     |                                                   |                                                                                            | -                                                                                                    |
| Applicant Details         Applicant Type *       Omer / Lessee       >       Applicant Sub Type * in twe st Applicant Type * in twe st Applicant Type * in twe st Applicant Type * in twe st Applicant Type * in twe st Applicant Type * in twe st Applicant Type * in twe st Applicant Type * in twe st Applicant Type * in twe st Applicant Type *         Satutaton *       Mir       Name *       Select Sub Type *       >         Mode Fourber *       6777756613       Erna ID *       Surveyorthm (genal.com         Address       Sityammagar       Pool Office       SityaMatApplica       Pool office         PN       Zastrar       Pool Sity Surveyorthm (genal.com       Papels Station         Address       Sityammagar       Pool Sity Station       Pool Sity Station         Phol D 10       125946370012       Phol D Document       View Document         PN4 *       ACVINEAGOBU       Phol D Document *       View Document         PN4 *       ACVINEAGOBU       Phol D Document *       View Document         PN4 *       ACVINEAGOBU       Phol D Document *       View Document         PN4 *       ACVINEAGOBU       Phol D Document *       View Document         PN4 *       ACVINEAGOBU       Phol D Document *       View Document *         Phol D Document *       View Document *       View Diocument *       View Dioc                                                                                                    | ASHBOARD V E-S    | ERVICES V GRIEVAN   | ICE V HELP V                                      | W                                                                                          | VELCOME: SUJOY123 (APPLICANT) P                                                                                                    |
| Applicant Datalia<br>Applicant Datalia<br>Sautation *  (Mr. Name * Subursed Vingained Powr of Advanced Vingained Powr of Advanced Vingained Powr of Subton Vingained Powr of Advanced Vingained Powr of Subton Vingained Powr of Advanced Vingained Powr of Subton Vingained Powr of Advanced Vingained Powr of Advanced Vingained Powr of Advanced Vingained Powr of Subton Vingained Powr of Advanced Vingained Powr of Advanced Vingained Powr of Advanced Vingained Powr of Subton Vingained Powr of Advanced Vingained Powr of Advanced Vingained Powr of Advanced Vingained Powr of Advanced Vingained Powr of Advanced Vingained Powr of Advanced Vingained Powr of Advanced Vingained Powr of Advanced Vingained Powr of Advanced Vingained Powr of Advanced Vingained Powr of Advanced Vingained Powr of Advanced Vingained Powr of Advanced Vingained Powr of Powr Odd Vingained Vingained Ving |                   |                     |                                                   |                                                                                            |                                                                                                    |
| Applicant Type *       Owner / Lessee       >       Applicant Type *       Set 5 Jub Type         Sautation *       Mr.       Name *       Sujoy Gnosh         Mode Humber *       G777754613       Email D *       Surveyorbm (Agmail con         Assess       Shyamagar       Post Office       ShYAMAGAR         PN       743127       Police Station                                                                                                    | Applicant Detai   | ils                 |                                                   |                                                                                            |                                                                                                    |
| Saldation * Mr. Name * Sidoy Ghosh<br>Noble Humber * 5777764513 Enail D * Surveyorbrit @gnail.com<br>Address Shyarmagar Post Office SHAMAACAR<br>PN 745127 Police Saldon<br>Aadhar Humber 12546570612 Pholo D Type Aadhar<br>Pholo D No 12546570612 Pholo D Document Vew Document<br>PAR * ACVINACOPUL PAIL OCUMENT Vew Document<br>PAR * ACVINACOPUL PAIL OCUMENT Vew Document<br>PAR * ACVINACOPUL PAIL OCUMENT Vew Document<br>PAR + ret to search M S S C C Q 4. PC                                                                                                    | Applicant Type *  |                     | Owner / Lessee                                    | Applicant Sub Type * (In case of Applicant      Type is "Authorised by Registered Power of | Select Sub-Type                                                                                                    |
| Subtraition* Lit:     Mobie Number* 6777754613   Enail D* Surveyortant@graat.com Address   Brywannagar Post Office   Photo: Di No   123845878012 Photo: Di Type   Address Vew Document Vew Document Vew Documen                                                                                                    |                   |                     |                                                   | Attorney")                                                                                 |                                                                                                    |
| Mobile Number* 9777754613 Email ID * surveyoutmt (@gmail.com)   Address Stryamnagar Post Office StrVAMAGAR   PN 743127 Police Station   Addhar Number 123645870012 Photo ID Type Aadhaar   Photo ID No 123645870012 Photo ID Document View Document   PAI* AcVirkAuo2001 PAI Document* View Document   PAI* AcVirkAu02001 PAI Document* View Document                                                                                                    | Salutation *      |                     | Mr.                                               | Name *                                                                                     | Sujoy Ghosh                                                                                                    |
| Address Shyamagar   PN 743127   Poice Station     Addrar Number   128645679012   Pholo ID No   128645679012   Pholo ID Document   Vew Document   PAN*   Activitiku0363   PNN *   Activitiku0363   PNN *   Activitiku0363   PNN *   Activitiku0363   PNN *   Activitiku0363   PNN *   Activitiku0363   PNN *   Activitiku0363   PNN *   Activitiku0363   PNN *   Vew Document   Vew Document                                                                                                    | Mobile Number *   |                     | 8777754613                                        | Email ID *                                                                                 | surveyorbm1@gmail.com                                                                                                    |
| PNI       743127       Police Station         Aachar Number       (128645679012)       Photo ID Type       Aadmaar         Photo ID No       (128645679012)       Photo ID Document       View Document         PAN *       ACVIRM090J       PAN Document *       View Document         PAN 0       (128645679012)       Photo ID Document       View Document         PAN *       ACVIRM090J       PAN Document *       View Document         Pan Document *       View Document       View Document       (*)         Pan Document *       View Document *       View Document       (*)         Pan Document *       View Document *       View Document       (*)         Pan Document *       View Document *       View Document       (*)         Pan Document *       View Document *       View Document       (*)         Pan Document *       View Document *       View Document       (*)         Pan Document *       View Document *       (*)       (*)       (*)         Pan Document *       View Document *       (*)       (*)       (*)         Pan Document *       View Document *       (*)       (*)       (*)         Pan Document *       (*)       (*)       (*)       (*)                                                                                                    | Address           |                     | Shyamnagar                                        | Post Office                                                                                | SHYAMNAGAR                                                                                                    |
| Aadhar Number 123645870012   Photo ID No 122645879012   Photo ID No 122645879012   Photo ID Au Vew Document   PAN* ACVINGA000J   PAN ® Next *   The Previous Next * Wew Document Wew Document The Previous Next * Wew Document The Previous Next * The Previous Next *                                                                                                    | PIN               |                     | 743127                                            | Police Station                                                                             |                                                                                                    |
| Pholo ID No 123645873012   Pholo ID Document View Document View Document                                                                                                    | Aadhar Number     |                     | 123645879012                                      | Photo ID Type                                                                              | Aadhaar                                                                                                    |
| PAN*     ACVNRKNOSOJ     PAN Document*     Ver Document     PAN Document*     Ver Document*     Ver Document**     Ver Document**     Ver Document**                                                                                                    | Photo ID No       |                     | 123645879012                                      | Photo ID Document                                                                          | View Document                                                                                                    |
| e here to search                                                                                                    | 12                |                     |                                                   |                                                                                            | No. Contraction of the second second s |
|                                                                                                    | PAN *             | <b>// 1</b>         | ACVNKMO90J           €                            | PRN Document *                                                                             | View Document                                                                                                    |
|                                                                                                    | PAN *             | <b>// ()</b> #      | ACVNKMO90J           ←                            | Previous Next ->                                                                           | View Document                                                                                                    |
|                                                                                                    | PAN *             | <b>// 🕅</b>         | ACVNKMO90J           €           (\$)           ∅ | Previous Next ->                                                                           | View Document                                                                                                    |
|                                                                                                    | PAN *             | <b>// ()</b>        | ACVNIKMO90J           €           త)         Ø    | Previous Next ->                                                                           | View Document                                                                                                    |
|                                                                                                    | PAN *             | <b>//</b> € #       |                                                   | Previous Next ->                                                                           | View Document                                                                                                    |
|                                                                                                    | PAN *             | <b>// ()</b> ≓      | ACVNKMO90J           €           🚳 Ø              | Previous Next ->                                                                           | View Document                                                                                                    |
|                                                                                                    | PAN *             | <b>∕∕</b> € ≓       | ▲CVNKMO90J           ▲           ▲           ▲    | Previous Next >                                                                            | View Document                                                                                                    |
|                                                                                                    | PAN *             | <b>// ()</b> ≓      | ACVNKMO90J                                        | Previous Next ->                                                                           | View Document                                                                                                    |
|                                                                                                    | PAN *             | <b>∕∕</b> € #       | ACVNKMO90J                                        | Previous Next >                                                                            | View Document                                                                                                    |
|                                                                                                    | PAN *             | <b>}} (</b>         | ACVNKMO90J                                        | Previous Next >                                                                            | View Document                                                                                                    |
|                                                                                                    | PAN *             |                     | ACVNKMO90J                                        | Previous Next >                                                                            | View Document                                                                                                    |
|                                                                                                    | PAN *             | <b>}}</b> €         |                                                   | Previous Next >                                                                            | View Document                                                                                                    |
|                                                                                                    | PAN *             |                     | ACVNKMO90J                                        | Previous Next >                                                                            | View Document                                                                                                    |
|                                                                                                    | PAN *             |                     |                                                   | Previous Next >                                                                            | View Document                                                                                                    |
|                                                                                                    | PAN *             |                     |                                                   | Previous Next >                                                                            | View Document                                                                                                    |
|                                                                                                    | PAN *             |                     |                                                   | Previous Next →                                                                            | View Document                                                                                                    |
|                                                                                                    | PAN *             |                     |                                                   | Previous Next >                                                                            | View Document                                                                                                    |
|                                                                                                    | PAN *             |                     |                                                   | Previous Next >                                                                            | View Document                                                                                                    |
|                                                                                                    | pe here to search |                     |                                                   | Previous Next >                                                                            | View Document                                                                                                    |

#### \* Owner Personal details to be filled here:

| V 🗖 https://                                        | obpsudma. <b>wb.gov.in</b> /water_caf.php                       |                                                                                                    | ☆                                                         | ♥             |
|-----------------------------------------------------|-----------------------------------------------------------------|----------------------------------------------------------------------------------------------------|-----------------------------------------------------------|---------------|
| Online Buildin<br>Department of Urbar               | <b>Ig Plan Approval Syst</b><br>Development & Municipal Affairs | <b>em (OBPAS)</b><br>s, Govt. of West Bengal                                                                                                    |                                                           | e-G<br>Dalies |
| SHBOARD ▼ E-SERVICES ▼ G                            | RIEVANCE V HELP V                                               |                                                                                                    | WELCOME: SUJOY123 (APPLICANT)                             | PROF          |
| Owner Personal Details                              |                                                                 |                                                                                                    |                                                           |               |
| Same as Applicant ? *                               | Yes O No                                                        | Owner Type *                                                                                                    | Individual                                                | ~             |
| Salutation *                                        | Mr. v                                                           | Organization Name/ Owner Name *                                                                                                    | Sujoy Ghosh                                               |               |
| Mobile Number *                                     | 8777754613                                                      | Email ID *                                                                                                    | surveyorbm1@gmail.com                                     |               |
|                                                     | Shyamnagar                                                      | PIN *                                                                                                    | 743127                                                    |               |
| Address *                                           |                                                                 |                                                                                                    |                                                           |               |
| Address *<br>Aadhaar Number                         | 123645879012                                                    | Photo ID Type                                                                                                    | Aadhaar                                                   | ~             |
| Address *<br>Aadhaar Number<br>PAN *                | 123645879012           ACVNKMO90J                               | Photo ID Type PAN Document *(Please upload only JPEG,JPG,PNG or PDF formats of 500KB or less)                                                                                                    | Aadhaar<br>Browse No file selected.                       | <br>∎View     |
| Address *<br>Aadhaar Number<br>PAN *<br>Photo ID No | 123645879012           ACVNKMO90J           123645879012        | Photo ID Type     PAN Document *(Please upload only     JPEG,JPG,PNG or PDF formats of 500KB or less)     Photo ID Document (Please upload only     JPEG,JPG,PNG or PDF formats of 500KB or less) | Aadhaar Browse No file selected. Browse No file selected. | View          |

| Image: Contract of the subcontract of the subcontract of th | → C       ○ ▲ https://colpus/daw.begov.in/vestre_cat/pp       Image: Coll Coll Coll Coll Coll Coll Coll Col                                                                                                    | Image: Contract of the http://deput/whategoriu/husteg.cd/ptp       Image: Contract of the http://deput/whategoriu/husteg.cd/ptp       Image: Contract of the http://deput/whategoriu/husteg.cd/ptp       Image: Contract of the http://deput/whategoriu/hustegoriu/hustegoriu/hu                                                                                 | → C       ▲ http://debuodmu.uku.goudm/.witcer_cata/p0       ▲ ● ▲ ● ▲ ● ▲ ● ▲ ● ▲ ● ▲ ● ▲ ● ▲ ● ▲ ●                                                                                                    | SWS-OBPAS                            | × +                               |                                                                   |                                                                          |                                                                                                  | 3                     | - 0                 |
|----------------------------------------------------------------------------------------------------|----------------------------------------------------------------------------------------------------|----------------------------------------------------------------------------------------------------|----------------------------------------------------------------------------------------------------|--------------------------------------|-----------------------------------|-------------------------------------------------------------------|--------------------------------------------------------------------------|--------------------------------------------------------------------------------------------------|-----------------------|---------------------|
| Martine DASHBORD V E-SERVICES V GREVANCE Y HELP Y       WELCOME SUDDY 20 (APDLOR)       ORD IC       ORD IC                                                                                                    | AND AND AND AND AND AND AND AND AND AND                                                                                                    | Met DAHDARD + E-SERVICES * GREAME + HELP *       DECOME:::::::::::::::::::::::::::::::::::                                                                                                    | Image: And And And And And And And And And And                                                                                                    | C                                    | O A https://obpsuda               | ma. <b>wb.gov.in</b> /water_caf.php                               |                                                                          | <del>ک</del>                                                                                     | $\boxtimes$ $\forall$ | ے ی                 |
| Sic Details   VLB Name *   ULB Name *   Bhatpara   District *   North 24 Pgs   VLB Name *   Bhatpara   District *   North 24 Pgs   VLB Name *   Bhatpara   District *   Bick *   -   Control   North 24 Pgs   VLB Name *   Bhatpara   District *   Bick *   -   Control   North 24 Pgs   VLB Name *   Bick *   -   Control   North 24 Pgs   VLB Name *   Bick *   -   Control   North 24 Pgs   VLB Name *   Bick *   -   Control   North 24 Pgs   VLB Name *   Bick *   -   Control   Post Subdivided *   No   Post Office *   StrivAll/NAGAR   Post Office *   StrivAll/NAGAR   Post Office *   StrivAll/NAGAR   Post Office *   StrivAll/NAGAR   Post Office *   StrivAll NAGAR   Post Office *   StrivAll NAGAR   Post Office *   StrivAll NAGAR   Post Office *   StrivAll NAGAR   Post Office *   StrivAll NAGAR   Post Office *   StrivAll NAGAR   Post Office *   Post O                                                                                                    | Sta Datalis         ULB Name *       Bhatpara       District *       North 24 Pgs         ULB Type *       Municipality       Vard No *       Zs         Bock *                                                                                                    | Sta Datals         ULB Name *       Bhatpara       Destrct *       North 24 Pgs         Datals       Ward No *       25       ~         Destrct *       Municipality       Ward No *       25       ~         Bock *                                                                                                    | Ste Details       UB Hame*       Bilatpara       Detrict*       North-24 Pgs       Image: Control of the state of the state                                                                        | DASHBOARD V                          | E-SERVICES V GRIEVAN              | NCE V HELP V                                                      |                                                                          | WELCOME: SUJOY123 (APPLICANT)                                                                    | PROFILE               | LOG                 |
| Site Details         micraft         Nuest         ULB Name *       Bhalpara         District *       North 24 Pgs         ULB Type *       Municipality         Ward No *       25         Details       Block *         Pease click on this button to add plot       ADD/VIEW PLOT NUMBERS         Police Station *       Jagaddal         Innumber details *       No         Pol Is Subdivided *       No         Borough No *                                                                                                    | Site Details         ULB Name*       Inhapara       Detrict*       North 24 Pgs       Y         VLB Name*       Inhapara       Detrict*       North 24 Pgs       Y         VLB Type*       Municipality       Ward No*       25       >         Biock*                                                                                                    | Site Details       ULB Name *       Ibstpara       District *       North 24 Pgs       v         North 24 Pgs       VILIE Type *       Municipaily       Viard No *       25       v         Block *       -       Vication / Street Name *       BASU DEV PUR ROAD       v         Please click on this button to add plot       ADD/VEW PLOT NUMBERS       Police Station *       Jagaddal       v         Plot is Subdivided *       160       Police Station *       Jagaddal       v         Premises Number *       4       Please click on this button to add plot       ADD/VEW PLOT NUMBERS       Police Station *       Jagaddal       v         North Studdivided *       160       Police Station *       Jagaddal       v       v         North Studdivided *       160       Please click on this button to add Mode       Mouse       v       v         JL No *       18       Nearest Land Mark *       SHYAMMAGAR STATION       N       v       v         Assessee Number *       1224586978       Assessee Name *       SUJOY GHOSH       x       x       x       x       x       x       x       x       x       x       x       x       x       x       x       x       x       x       x       x <td>Since Labits         ULB Hame *       Bistipara       Debitet *       Hoth: 24 Pgs          ULB Type *       Municipality       Ward No *       25          Bock *       -       Location / Street Name *       BASU DEV PUR ROAD          Pease cick on the button to add pid       ADOVEW PO/TNURSER       Police Station *       Liagaddal          Polis Station *       -       Hoding No       4            Non       Polis Station *       -       Hoding No       4           ALN *       18       Non       Plase cick on the button to add pid       Mouza *       ADOVIEW MOUZA           at No *       18       Non       Plase cick on the button to add pid       ADOVIEW MOUZA *        ADOVIEW MOUZA *           at No *       18       Nearest Land Mark *       SHYAMINAGAR STATION                                      &lt;</td> <td></td> <td></td> <td></td> <td></td> <td></td> <td></td> <td></td> | Since Labits         ULB Hame *       Bistipara       Debitet *       Hoth: 24 Pgs          ULB Type *       Municipality       Ward No *       25          Bock *       -       Location / Street Name *       BASU DEV PUR ROAD          Pease cick on the button to add pid       ADOVEW PO/TNURSER       Police Station *       Liagaddal          Polis Station *       -       Hoding No       4            Non       Polis Station *       -       Hoding No       4           ALN *       18       Non       Plase cick on the button to add pid       Mouza *       ADOVIEW MOUZA           at No *       18       Non       Plase cick on the button to add pid       ADOVIEW MOUZA *        ADOVIEW MOUZA *           at No *       18       Nearest Land Mark *       SHYAMINAGAR STATION                                      <                                                                                                    |                                      |                                   |                                                                   |                                                                          |                                                                                                  |                       |                     |
| Itelas   Ners   VELB Name *   Ners   Velas   Orders   Block *   Cation / Street Name *   Block *   Cation / Street Name *   Block *   Cation / Street Name *   Block *   Cation / Street Name *   Block *   Cation / Street Name *   Block *   Cation / Street Name *   Block *   Cation / Street Name *   Block *   Cation / Street Name *   Block *   Please click on this button to add plot   Abd/View PLOT NUMBERS   Police Station *   Jagaddal   Police Station *   Jagaddal   Police Station *   Jagaddal   Police Station *   Jagaddal   Police Station *   Jagaddal   Police Station *   Jagaddal   Police Station *   Jagaddal   Police Station *   Jagaddal   Police Station *   Jagaddal   Police Station *   Jagaddal   Police Station No*   Jagaddal   Police *   Stript Maxe Station No*   Jagaddal   Police *   Stript Minuck Agar   Pil *   Police *   Stript Minuck Agar   Pil *   Police *   Stript Maxe Station   Police *   Stript Maxe Molice Note   Police * <                                                                                                    | Halls   Nutle Name *   Bindpara   Destrict *   North 24 Pgs   ULB Type *   Municipality   Varia No *   Pease click on this button to add plot   ADD/WEW PLOT NUMBERS   Police Station *   Jagaddal   Police Station *   Jagaddal   Premises Number *   JL No *   18   No   Police Station *   Junce *   Borough No *   -   Hall   Premises Number *   JL No *   18   No   Police Station *   Junce *   Borough No *   -   Hall   Premises Number *   JL No *   18   No   Police Station This button to add plot   No   Premises Number *   JL No *   18   No   Premises Number *   JL No *   19   No   No   Premises Number *   1234586978   Assessee Name *   SUOY CHARE   Premises Number *   1234586978   No   Premises Number *   1234586978   No   Premises Number *   1234586978   No   Premises Number *   1234586978   No   Premises Number *   1234586978   No   Premi                                                                                                    | Halls       ULB Name *       Bhatpara       Distrit *       Noth 24 Pgs         Press       ULB Type *       Municipality       Ward No *       25       >         Biock *       -       Location / Street Name *       BASU DEV PUR ROAD       >         Please click on this button to add plot<br>number details *       ADD/VEW PLOT NUMBERS       Police Station *       Jagaddal       -         Please click on this button to add plot<br>number details *       No       Police Station *       Jagaddal       -         Borough No *       -       -       Holding No       4       Polese click on this button to add<br>Munber details *       No       Polese click on this button to add<br>Polese click on this button to add<br>Munber details *         Storedt       Borough No *       -       -       Holding No       4         Premises Number *       4       Please click on this button to add<br>Muca       Monterv MoutZA         Jul No *       18       Nearest Land Mark *       SHYAMNAGAR STATION         Post Office *       SHYAMMAGAR       PNI *       743129         Assessee Name *       SUDOY GHOSH       *       *         Ver Pervous       Net *       *       *       *         Ver Pervous       Net *       *       *       *       <                                                                                                    | Balls       ULB Name *       Bindpara       District *       North 24 Pgs         Verdes       Biock *       C       Location / Street Name *       BASU DEV PUR ROAD         Please citic on this button to add piot       ADD/VEW PLOT NUMBERS       Police Station *       Jagaddal       ~         Please citic on this button to add piot       ADD/VEW PLOT NUMBERS       Police Station *       Jagaddal       ~         Biox *       C       Diox NEW PLOT NUMBERS       Police Station *       Jagaddal       ~         Biox Biox *       C       Diox NEW PLOT NUMBERS       Police Station *       Jagaddal       ~         Biox *       File Studowed *       No       Police Station *       Jagaddal       ~         Biox *       File Studowed *       No       Police Station *       Jagaddal       ~         Biox *       File Studowed *       No       Police Station *       Jagaddal       ~         Ju No *       18       Nearest Land Mark *       StrYAMMAGAR STATION       ~       ~       ~       ~       ~       ~       ~       ~       ~       ~       ~       ~       ~       ~       ~       ~       ~       ~       ~       ~       ~       ~       ~       ~       ~                                                                                                    | Site Detail                          | S                                 |                                                                   |                                                                          |                                                                                                  |                       |                     |
| ULB Type * Municipality   Ward No * 25   Block *                                                                                                    | Hurs       ULB Type *       Muncipality       Ward No *       25         Block *                                                                                                    | WLB Type * Municipality Ward No * 25   Bick * Location / Street Name * BASU DEV PUR ROAD   Holds Hold subton to add plot ADD/VEW PLOT NUMBERS Police Station * Jagaddal   Plot is Subdivided * No Polic Station No * Jagaddal *   Plot is Subdivided * No Polic SubDivision No * Jagaddal *   Premises Number * 4 Please click on this button to add Mouza ADD/VEW PLOT NUMBERS Polic SubDivision No *   Jun No * 18 Please click on this button to add Mouza ADD/VEW MOUZA   Jun No * 18 Nearest Land Mark * SHYAMNAGAR STATION   Post Office * SHYAMNAGAR PIN * 743129   Assessee Number * 1234586978 Assessee Name * SUUOY GHOSH                                                                                                    | Hers ULB Type * Municipality Word No * (25   Details Bick * Location / Street Name * BASU DEV PUR ROAD   Poise scilck on his button to add plot ADDWEW PLOT HUNBERS Police Station * Lagaddal   Poise studioided * No Police Station * Lagaddal   Bick * Police Station * Lagaddal   Poise studioided * No Police Station * Lagaddal   Poise studioided * No Police Station * Lagaddal   Bick * - Police Station * Lagaddal   Premises Number * 4 Police Station No * 4   Dost Office * SHYAMNAGAR PN * 743129   Assessee Name * SUUY GHOSH Assessee Name * SUUY GHOSH                                                                                                    | ULB Name                             | <b>k</b> -                        | Bhatpara                                                          | District *                                                               | North 24 Pgs                                                                                     | Ý                     |                     |
| Biock*        Location / Street Name*       BASU DEV PUR ROAD         ander<br>andread       Please click on this button to add plot<br>number details*       ADD/VIEW PLOT NUMBERS       Police Station*       Jagaddal         Plot is Subdivided*       No       Plot SubDivision No*       Image: Comparison of the station of the station of th                                                                                                    | Block*        Location / Street Name*       BASU DEV PUR ROAD         Piese click on this button to add plot       ADD/NEW PLOT NUMBERS       Police Station*       Jagaddal         Piot is Subdivided*       No       Piot SubDivision No*       Image details*         Borough No*        Holding No       4         Premises Number*       4       Piese click on this button to add<br>Mouza       ADD/NEW MOUZA         JL No*       18       Narest Land Mark*       SHYAMNAGAR STATION         Post Office *       SHYAMNAGAR       PIN *       743129         Assessee Number*       1234566978       Assessee Name *       SUOY GHOSH         Image Previous       Net →       Image Plot SubDivision No       Image Plot SubDivision No                                                                                                    | Block*        Location / Street Name*       BASU DEV PUR ROAD         Pease click on this button to add plot<br>number details*       ADD/VIEW PLOT NUMBERS       Police Station*       Jagaddai         Plot is Subdivided*       No       Pol SubDivision No*                                                                                                    | Bick**        Location / Street Name *       BASU DEV PUR ROAD         Presse click on this button to add plot<br>number details **       No       >       Police Station *       Jagaddal         Presses click on this button to add plot<br>number details **       No       >       Police Station *       Jagaddal         Presses click on this button to add plot<br>number details **       No       >       Police Station *       Jagaddal         Premises Number *       4       Police Station No *       4       Noucza       *         JL No *       18       Noucza       *       Noucza       *         Post Office *       SHYAMINAGAR       PN *       743129       *         Assessee Name *       SUJOY GhOSH       *       *       *          /* Office *       SHYAMINAGAR       PN *       743129       *          Assessee Name *       SUJOY GhOSH       *       *       *          /* Office *       1245456678       Assessee Name *       SUJOY GhOSH       *          /* Type here to search       Image: All *       *       *       *       *       *       *       *       *       *       *       *       *       *       *       *                                                                                                          | ULB Type*                            |                                   | Municipality                                                      | Ward No *                                                                | 25                                                                                               | ~                     |                     |
| Please click on this button to add plot       ADD/VIEW PLOT NUMBERS       Police Station *       jagaddal         Plot is Subdivided *       No       Plot SubDivision No *       Immediate         Borough No *       -       Holding No       4         Premises Number *       4       Please click on this button to add Mouza *       ADD/VIEW MOUZA         JL No *       18       Nearest Land Mark *       SHYAMNAGAR STATION         Post Office *       SHYAMNAGAR       PIN *       743129         Assessee Number *       1234586978       Assessee Name *       SUJOY GHOSH                                                                                                    | Pease click on this button to add plot       ADD/VIEW PLOT NUMBERS       Police Station *       Lagaddal         Piot is Studdivided *       No       Piot StubDivision No *       Immer details *         Piot is Studdivided *       No       Piot StubDivision No *       Immer details *         Borough No *       Immer details *       Piot is Studdivided *       No         Borough No *       Immer details *       Piot StubDivision No *       Immer details *         Borough No *       Immer details *       Piot StubDivision No *       Immer details *         Borough No *       Immer details *       Piot StubDivision No *       Immer details *         Borough No *       Immer details *       Immer details *       Immer details *         Ju No *       Immer details *       Immer details *       Immer details *         Ju No *       Is       Nearest Land Mark *       SHYAMMAGAR STATION         Post Office *       SHYAMNAGAR       PIN *       743129         Assessee Number *       Isuado *       Isuado *       Isuado *         Immer *       Isuado *       Isuado *       Isuado *         Post Office *       Isuado *       Isuado *       Isuado *         Immer *       Isuado *       Isuado *       Isuado *                                                                                                    | Please click on this button to add plot<br>number details*       ADD/VIEW PLOT NUMBERS       Police Station*       Jagaddal         Plot is Subdivided*       No       Plot SubDivision No*       Image: SubDivision No*         Borough No*       -       Holding No       4         Premises Number*       4       Please click on this button to add<br>Mouza<br>*       ADD/VIEW MOUZA<br>*         JL No*       18       Nearest Land Mark*       SHYAMNAGAR STATION<br>Mouza<br>*         Assessee Number*       1234566978       Assessee Name *       SUJOY GHOSH         Lext >       Lext >       Lext >       Lext >       Lext >                                                                                                    | Piezas cluk on fils button to add plot       ADD/VIEW PLOT NUMBERS       Police Station *       jagaddal •         mentsion       Borough No *       -       Holding No       4         Borough No *       -       Holding No       4         Premises Number *       4       Piezas cluk on fils button to add Mout       ADD/VIEW MOUZA         JL No *       18       Nearest Land Mark *       SHYAMMAGAR STATION         Post Office *       SHYAMMAGAR       FIN *       743129         Assessee Number *       1234586978       Assessee Name *       SUJOY GHOSH         Image: Number *       1234586978       Assessee Name *       SUJOY GHOSH         Image: Number *       1234586978       Assessee Name *       SUJOY GHOSH         Image: Number *       1234586978       Assessee Name *       SUJOY GHOSH         Image: Number *       1234586978       Assessee Name *       SUJOY GHOSH         Image: Number *       1234586978       Assessee Name *       SUJOY GHOSH         Image: Number *       1234586978       Assessee Name *       SUJOY GHOSH         Image: Number *       1234586978       Assessee Name *       SUJOY GHOSH         Image: Number *       1234586978       Medition *       Image: Noffice Name *       Image: Noffice                                                                                                    | d Block *                            |                                   | v                                                                 | Location / Street Name *                                                 | BASU DEV PUR ROAD                                                                                | v                     |                     |
| Plot is Subdivided *       No       →       Plot SubDivision No *                                                                                                    | Plot is Subdivided *       No       ✓       Plot SubDivision No *       Image: Subdivided *       No       ✓       Plot SubDivision No *       Image: Subdivided *       Molecular       Image: Subdivided *       Image: Subdivided *                                                                                                    | Plot is Subdivided *       No       Plot SubDivision No *       Image: Subdivided *       No       Plot SubDivision No *       Image: Subdivided *       Image: Subdivided *       Image: Subdiv                                                                                                    | Plot is Subdivided *       No       Plot SubDivision No *       Image: Subdivided *       No       Plot SubDivision No *       Image: Subdivided *       Image: Subdivided *       Image: Subdiv                                                                                                    | el Please click                      | on this button to add plot ails * | ADD/VIEW PLOT NUMBERS                                             | Police Station *                                                         | Jagaddal                                                                                         | *                     |                     |
| bed         Subnit         Borough No*         Premises Number*         4         Premises Number*         4         Premises Number*         4         Please click on this button to add<br>Mouza<br>*         JL No*         18         Nearest Land Mark*         SHYAMINAGAR STATION         Post Office*         SHYAMINAGAR         Assessee Number*         1234586978         Assessee Name*         SUJOY GHOSH                                                                                                    | bord       Image: Construction of the search of the search                                                                                                    | bord       -       Holding No       4         Submit       Borough No*       -       Holding No       4         Premises Number*       4       Please click on this button to add<br>Mouza<br>*       ADD/VIEW MOUZA<br>*         JL No*       18       Nearest Land Mark*       SHYAMINAGAR STATION          Post Office *       SHYAMINAGAR       PIN *       743129         Assessee Number *       1234586978       Assessee Name *       SUJOY GHOSH                                                                                                    | Borough No*          Premises Number*       4         Addownew MoluZA       Addownew MoluZA         JL No*       18         Post Office*       SHYAMINAGAR         Post Office*       SHYAMINAGAR         Assessee Number*       1234586978         Assessee Name*       SUJOY GHOSH         Image: Comparison of the search       Image: Comparison of the search         Image: Comparison of the search       Image: Comparison of the search         Image: Comparison of the search       Image: Comparison of the search         Image: Comparison of the search       Image: Comparison of the search         Image: Comparison of the search       Image: Comparison of the search         Image: Comparison of the search       Image: Comparison of the search         Image: Comparison of the search       Image: Comparison of the search         Image: Comparison of the search       Image: Comparison of the search         Image: Comparison of the search       Image: Comparison of the search         Image: Comparison of the search       Image: Comparison of the search         Image: Comparison of the search       Image: Comparison of the search         Image: Comparison of the search       Image: Comparison of the search         Image: Comparison of the search       Image: Comparison of the search </td <td>nts Plot is Subo</td> <td>livided *</td> <td>No</td> <td>Plot SubDivision No *</td> <td></td> <td></td> <td></td>                                                                                                    | nts Plot is Subo                     | livided *                         | No                                                                | Plot SubDivision No *                                                    |                                                                                                  |                       |                     |
| Solution       Premises Number *       4       Please click on this button to add Mouza *         JL No *       18       Nearest Land Mark *       SHYAMNAGAR STATION         Post Office *       SHYAMNAGAR       PIN *       743129         Assessee Number *       1234586978       Assessee Name *       SUJOY GHOSH         Image: Contract of the search       Image: Contract of the search       Image: Contract of the search       Image: Contract of the search         Image: Previous       Next →       Image: Contract of the search       Image: Contract of the search       Image: Contract of the search         Image: Previous       Image: Contract of the search       Image: Contract of the search       Image: Contract of the search       Image: Contract of the search       Image: Contract of the search         Image: Previous       Image: Contract of the search       Image: Contract of the search       Image: Contract of the search       Image: Contract of the search         Image: Previous       Image: Contract of the search       Image: Contract of the search       Image: Contract of the search       Image: Contract of the search         Image: Previous       Image: Contract of the search       Image: Contract of the search       Image: Contract of the search       Image: Contract of the search         Image: Previous       Image: Contract of the search       Image: Contrearch       I                                                                                                    | Premises Number*       4       Please click on this button to add Mouza       ADD/VIEW MOUZA         JL No*       18       Nearest Land Mark*       SHYAMNAGAR STATION         Post Office*       SHYAMNAGAR       PIN*       743129         Assessee Number*       1234586978       Assessee Name*       SUJOY GHOSH         Image: Control of the control of the control                                                                                                    | Premises Number *       4       Please click on this button to add Mouza *         JL No *       18       Nearest Land Mark *       SHYAMNAGAR STATION         Post Office *       SHYAMNAGAR       PIN *       743129         Assessee Number *       1234586978       Assessee Name *       SUJOY GHOSH         Image: Click on this button to search       Image: Click on this button to add Mouza *       Image: Click on this button to add Mouza *         Image: Click on this button to add Mouza *       Image: Click on this button to add Mouza *       Image: Click on this button to add Mouza *         Post Office *       SHYAMNAGAR       PIN *       743129         Assessee Number *       1234586978       Assessee Name *       SUJOY GHOSH         Image: Previous       Next →       Image: Click on this button to add Mouza *       Image: Click on this button to add Mouza *         Image: Previous       Next →       Image: Click on this button to add Mark *       Image: Click on this button to add Mark *       Image: Click on this button to add Mouza *         Image: Previous       Next →       Image: Click on this button to add Mark *       Image: Click on this button to add Mark *       Image: Click on this button to add Mark *         Image: Previous       Next →       Image: Click on this button to add Mark *       Image: Click on this button to add Mark *       Image: Click on this button t                                                                                                    | Premises Number*       Image: Construction of add Mouza *       Presse Click on this button to add Mouza *         IL No *       18       Nearest Land Mark *       SHYAMNAGAR STATION         Post Office *       SHYAMNAGAR       PIN *       743129         Assessee Number *       1234596978       Assessee Name *       SUUOY GHOSH         Image: Construction of the construction of the constru                                                                                                    | Borough No                           | ) *                               | -                                                                 | Holding No                                                               | 4                                                                                                |                       |                     |
| JL No*       18       Nearest Land Mark*       SHYAMNAGAR STATION         Post Office *       SHYAMNAGAR       PIN *       743129         Assessee Number *       1234586978       Assessee Name *       SUJOY GHOSH         Image: Comparison of the search       Image: Comparison of the search       Image: Comparison of the search       Image: Comparison of the search       Image: Comparison of the search         Image: Comparison of the search       Image: Comparison of the search       Image: Comparison of the search       Image: Comparison of the search       Image: Comparison of the search                                                                                                    | JL No*       18       Nearest Land Mark*       SHYAMINAGAR STATION         Post Office*       SHYAMINAGAR       PIN *       (743129)         Assessee Number*       1234586978       Assessee Name *       SUJOY GHOSH         Image: Comparison of the search       Image: Comparison of the search       Image: Comparison of the search       SUJOY GHOSH         Image: Comparison of the search       Image: Comparison of the search       Image: Comparison of the search       Image: Comparison of the search       Image: Comparison of the search         Image: Comparison of the search       Image: Comparison of the search       Image: Comparison of the search       Image: Comparison of the search       Image: Comparison of the search         Image: Comparison of the search       Image: Comparison of the search       Image: Comparison of the search       Image: Comparison of the search       Image: Comparison of the search         Image: Comparison of the search       Image: Comparison of the search       Image: Comparison of the search       Image: Comparison of the search       Image: Comparison of the search         Image: Comparison of the search       Image: Comparison of the search       Image: Comparison of the search       Image: Comparison of the search       Image: Comparison of the search         Image: Comparison of the search       Image: Comparison of the search       Image: Comparison of the search       Image: Comparison of the search <td>JL No*       18       Nearest Land Mark*       SHYAMINAGAR STATION         Post Office *       SHYAMINAGAR       PIN *       743129         Assessee Number *       1234586978       Assessee Name *       SUJOY GHOSH         Image: Comparison of the search       Image: Comparison of the search       SUJOY GHOSH         Image: Comparison of the search       Image: Comparison of the search       Image: Comparison of the search       Image: Comparison of the search         Image: Comparison of the search       Image: Comparison of the search       Image: Comparison of the search       Image: Comparison of the search         Image: Comparison of the search       Image: Comparison of the search       Image: Comparison of the search       Image: Comparison of the search       Image: Comparison of the search         Image: Comparison of the search       Image: Comparison of the search       Image: Comparison of the search       Image: Comparison of the search       Image: Comparison of the search         Image: Comparison of the search       Image: Comparison of the search       Image: Comparison of the search       Image: Comparison of the search       Image: Comparison of the search         Image: Comparison of the search       Image: Comparison of the search       Image: Comparison of the search       Image: Comparison of the search       Image: Comparison of the search         Image: Comparison of the search       Image: Comparis</td> <td>JL No*       18       Nearest Land Mark*       SHYAMINAGAR STATION         Post Office *       SHYAMINAGAR       PIN *       7/3129         Assessee Number *       1234586978       Assessee Name *       SUJOY GHOSH</td> <td>Premises N</td> <td>umber *</td> <td>4</td> <td>Please click on this button to add<br/>Mouza</td> <td>ADD/VIEW MOUZA</td> <td></td> <td></td> | JL No*       18       Nearest Land Mark*       SHYAMINAGAR STATION         Post Office *       SHYAMINAGAR       PIN *       743129         Assessee Number *       1234586978       Assessee Name *       SUJOY GHOSH         Image: Comparison of the search       Image: Comparison of the search       SUJOY GHOSH         Image: Comparison of the search       Image: Comparison of the search       Image: Comparison of the search       Image: Comparison of the search         Image: Comparison of the search       Image: Comparison of the search       Image: Comparison of the search       Image: Comparison of the search         Image: Comparison of the search       Image: Comparison of the search       Image: Comparison of the search       Image: Comparison of the search       Image: Comparison of the search         Image: Comparison of the search       Image: Comparison of the search       Image: Comparison of the search       Image: Comparison of the search       Image: Comparison of the search         Image: Comparison of the search       Image: Comparison of the search       Image: Comparison of the search       Image: Comparison of the search       Image: Comparison of the search         Image: Comparison of the search       Image: Comparison of the search       Image: Comparison of the search       Image: Comparison of the search       Image: Comparison of the search         Image: Comparison of the search       Image: Comparis                                                                                                    | JL No*       18       Nearest Land Mark*       SHYAMINAGAR STATION         Post Office *       SHYAMINAGAR       PIN *       7/3129         Assessee Number *       1234586978       Assessee Name *       SUJOY GHOSH                                                                                                    | Premises N                           | umber *                           | 4                                                                 | Please click on this button to add<br>Mouza                              | ADD/VIEW MOUZA                                                                                   |                       |                     |
| Post Office *       SHYAMNAGAR       PIN *       743129         Assessee Number *       1234586978       Assessee Name *       SUJOY GHOSH                                                                                                    | Post Office *       SHYAMNAGAR       PIN *       743129         Assessee Number *       1234586978       Assessee Name *       SUJOY GHOSH                                                                                                    | Post Office *       SHYAMNAGAR       PIN *       743129         Assessee Number *       1234586978       Assessee Name *       SUJOY GHOSH                                                                                                    | Post Office *       SHYAMNAGAR       PIN *       743129         Assessee Number *       1234586978       Assessee Name *       SUJOY GHOSH                                                                                                    | T Temises IV                         |                                   |                                                                   |                                                                          |                                                                                                  |                       |                     |
| Assessee Number *       1234586978       Assessee Name *       SUJOY GHOSH                                                                                                    | Assessee Number * 1234586978 Assessee Name * SUJOY GHOSH                                                                                                    | Assessee Number *       1234586978       Assessee Name *       SUJOY GHOSH                                                                                                    | Assessee Number * 1234586978 Assessee Name * SUJOY GHOSH                                                                                                    | JL No *                              |                                   | 18                                                                | Nearest Land Mark *                                                      | SHYAMNAGAR STATION                                                                               |                       |                     |
| ← Previous       Next →                                                                                                    |                                                                                                    | C Type here to search                                                                                                    |                                                                                                    | JL No *                              | ×                                 | 18<br>SHYAMNAGAR                                                  | Nearest Land Mark *                                                      | SHYAMNAGAR STATION<br>743129                                                                     |                       |                     |
| 으 Type here to search 🧊 🕅 🛱 🍐 💣 🥵 😰 😭 😭 😭 😭 🗐 🖓 ENG 21-10-202                                                                                                    | 9 Type here to search 🧊 🕅 🛱 🔌 🛷 🥵 ENG 21-10-202                                                                                                    | 9 Type here to search 🥡 표 🤌 🛷 🥃 I1*C Haze ^ 🖲 🖫 와 U 😦 ENG 21-10-202                                                                                                    | P Type here to search 新加 目前 100 回日 100 回日 100 | JL No *<br>Post Office<br>Assessee N | *<br>lumber *                     | 18           SHYAMNAGAR           1234586978                      | Nearest Land Mark *       PIN *       Assessee Name *                    | SHYAMNAGAR STATION<br>(743129<br>(SUJOY GHOSH                                                    |                       |                     |
|                                                                                                    |                                                                                                    |                                                                                                    |                                                                                                    | JL No *<br>Post Office<br>Assessee N | *<br>lumber *                     | 18       SHYAMNAGAR       1234586978                              | Nearest Land Mark *       PIN *       Assessee Name *                    | SHYAMNAGAR STATION       743129       SUJOY GHOSH                                                |                       |                     |
|                                                                                                    |                                                                                                    |                                                                                                    |                                                                                                    | JL No *<br>Post Office<br>Assessee N | *<br>lumber *                     | 18           SHYAMNAGAR           1234586978           ← Previous | Nearest Land Mark * PIN * Assessee Name * Next →                         | SHYAMNAGAR STATION<br>743129<br>SUJOY GHOSH<br>SUJOY GHOSH<br>SUJOY GHOSH                        |                       | 14:41<br>21.10.2022 |
|                                                                                                    |                                                                                                    |                                                                                                    |                                                                                                    | JL No *<br>Post Office<br>Assessee N | *<br>lumber *                     | 18           SHYAMNAGAR           1234586978           ← Previous | Nearest Land Mark *         PIN *         Assessee Name *         Next → | SHYAMNAGAR STATION<br>743129<br>SUJOY GHOSH<br>중 31°C Haze 	 후 준 또 또                             |                       | 14:41<br>21-10-2024 |
|                                                                                                    |                                                                                                    |                                                                                                    |                                                                                                    | JL No *<br>Post Office<br>Assessee N | *<br>umber *                      | 18           SHYAMNAGAR           1234586978           ← Previous | Nearest Land Mark *         PIN *         Assessee Name *         Next → | SHYAMNAGAR STATION<br>743129<br>SUJOY GHOSH<br>GHOSH                                             | ☐ 4 ENG               | 14:41<br>21-10-2024 |
|                                                                                                    |                                                                                                    |                                                                                                    |                                                                                                    | JL No *<br>Post Office<br>Assessee N | *<br>lumber *                     | 18           SHYAMNAGAR           1234586978                      | Nearest Land Mark *         PIN *         Assessee Name *         Next → | SHYAMNAGAR STATION<br>743129<br>SUJOY GHOSH<br>GHOSH                                             | ☐ 0* ENG              | 14:41<br>21-10-2024 |
|                                                                                                    |                                                                                                    |                                                                                                    |                                                                                                    | JL No *<br>Post Office<br>Assessee N | *<br>umber *                      | 18           SHYAMNAGAR           1234586978                      | Nearest Land Mark *         PIN *         Assessee Name *         Next → | SHYAMNAGAR STATION<br>743129<br>SUJOY GHOSH<br>SUJOY GHOSH<br>SUJOY GHOSH<br>SUJOY GHOSH         | ☐ 4. ENG              | 14:41<br>21-10-2024 |
|                                                                                                    |                                                                                                    |                                                                                                    |                                                                                                    | JL No *<br>Post Office<br>Assessee N | *<br>lumber *                     | 18           SHYAMNAGAR           1234586978                      | Nearest Land Mark *   PIN *   Assessee Name *     Next >                 | SHYAMNAGAR STATION<br>743129<br>SUJOY GHOSH<br>SUJOY GHOSH<br>SUJOY GHOSH<br>중 31°C Haze 	 한 대 또 |                       | 14:41<br>21-10-2024 |
|                                                                                                    |                                                                                                    |                                                                                                    |                                                                                                    | JL No *<br>Post Office<br>Assessee N | *<br>Iumber *<br>rch              | 18           SHYAMNAGAR           1234586978                      | Nearest Land Mark *   PIN *   Assessee Name *     Next →                 | SHYAMNAGAR STATION<br>743129<br>SUJOY GHOSH<br>SUJOY GHOSH<br>SUJOY GHOSH<br>SUJOY GHOSH         |                       | 14:41<br>21-10-2024 |

#### Government of West Bengal \* The citizen need to choose the consultant here: the mobile no. and email address will be fetched from the system automatically after selecting the consultant's name : Ō WB-SWS-OBPAS × + \_ ٥ $\times$ $\leftarrow$ $\rightarrow$ C ○ A https://obpsudma.wb.gov.in/water\_caf.php ☆ ⊠ ± : 1 = A+ A A-**Online Building Plan Approval System (OBPAS) C-Grihanaksha** Department of Urban Development & Municipal Affairs, Govt. of West Bengal HOME DASHBOARD \* E-SERVICES \* GRIEVANCE \* HELP \* WELCOME: SUJOY123 (APPLICANT) PROFILE LOGOUT Engaged Personnel Detail Applicant Details Consultant Name \*\* Salutation Sandip Giri Mr. Owners Consultant Type \*\* Class \*\* (Not for Architect/ Structural Reviewer) Licenced Building Surveyor 11 Site Details Email Address \*\* Mobile No. \*\* sandip.dce@gmail.com 9800822157 Engaged Personnel Specifications Documents Upload ..... Save/Submit Mandatory for citizen saving the CAF \*\* Mandatory for citizen before assigning to LBS/Architect \* Mandatory for LBS/Architect before assigning to next personnel/AutoScrutiny # Mandatory for Geotechnical Engineer ## Mandatory for Structural Engineer 슬 31°C Haze \_ ^ ල 🕼 단 🔩 ENG 21-10-2024 H 1 馰 13

| A RESUMPTION OF A RESUMPTION OF A RESUMPTION   | OBPAS                        | × +                                                                     |                                                             |                                                                                         |                              |                                   |
|----------------------------------------------------------------------------------------------------|------------------------------|-------------------------------------------------------------------------|-------------------------------------------------------------|-----------------------------------------------------------------------------------------|------------------------------|-----------------------------------|
| Online Building Plan Approval System (OBPAS)         Department of Urban Development & Municipal Affairs, Govt. of West Bengal         USBORD + ESERVICES + GRIEVANCE + HELP +         Sector         Sector         Building Classification**         Residential Sub Type** (obly K case if<br>Residential-Scoremic Fusing Databas)         Building Classification**         Building Permit Number*         Building Permit Number*                                                                                                    |                              | O A https://obpsud                                                      | ma. <b>wb.gov.in</b> /water_caf.php                         |                                                                                         | ដ                            | ⊠ 2                               |
| Approximate of Udban Development & Municipal Affairs, Goot, of West Bengal                                                                                                    | Onli                         | ne Building F                                                           | Plan Approva                                                | l System (OBPAS)                                                                        |                              |                                   |
| ARBORAR P. S-SERVICES & GREVARCE + REP.* DECOME SUBJECT OF A DECOME SUBJECT OF A DECOM | Depar                        | tment of Urban Dev                                                      | elopment & Municip                                          | oal Affairs, Govt. of West Bengal                                                       |                              | e-Gri                             |
| INSTRACTOR V E-SERVICES V GRIEVANCE V HELP V       WELCOME SUDVIZES (APPLICAT)       PROFIL         Specifications       Residential       No       Residential       Subtractions         Building Classification **       Residential       No       Residential       Subtractions         Building Classification **       Residential       No       Residential       Subtractions         Building Classification **       Residential       No       Residential       Subtractions         Building Classification **       Residential       Subtractions       Subtractions       Subtractions         Building Permit Number *       No       Delutary Certificate (Full/Partial)       CC-12       Occupancy Certificate Approval Date *       10/10/12021       O         Daily valer requirement In Itlers*       750       Total Built Up Area (Square Meter)*       100       D         Daily valer requirement In Itlers*       750       Land area as per measurement (Square 13.0.0)       Image: ************************************                                                                                                    |                              |                                                                         |                                                             |                                                                                         |                              |                                   |
| Specifications         Building Classification **       Residential Sub Type ** (toky in case of Residential Sub Type ** (toky in case of Residential Sub Type ** (toky in case                                                                    | SHBOARD V                    | E-SERVICES V GRIEVAN                                                    | NCE V HELP V                                                |                                                                                         | WELCOME: SUJOY123 (APPLIC    | CANT) PROFIL                      |
| Specifications         Building Classification **       Residential       *       Residential Sub Type ** (thy in case of Residential Caperative Housing building)         Is the building fail under Govt. Scheme       No           Building Permit Number *       RE-123/19-20       Building Permit Sanction Date*       25/09/2020         Cocupancy Certificate (Full/Partial/<br>Biockies) Approval Number *       CC-12       Occupancy Certificate Approval Date *       01/01/2021         Number of storey *       2       Total Built Up Area (Square Meter) *       100         Daily water requirement in liters*       720       Iand area as per measurement (Square<br>Meter) *       133.03         Land Area as per deed (Square Meter)       133.03       Land area as per measurement (Square<br>Meter) *       133.03       Iand area as per measurement (Square<br>Meter) *         pe here to search       Image: Image: I                                                                                                    |                              |                                                                         |                                                             |                                                                                         |                              |                                   |
| Building Classification **       Residential <ul> <li>Residential Sub Type ** (op in case of Residential Sub Type ** (op in case of Sub Type ** (op in case of Sub Type ** (op in case of Type ** (op in case of Type ** (op in case of Ty</li></ul>                                                                   | Specifica                    | tions                                                                   |                                                             |                                                                                         | 1                            |                                   |
| Is the building fail under Govt. Scheme No   Building Permit Number *   Latest A4 considering Addom & Atention, if any   Be-123/19-20   Building Permit Sanction Date*   Cocupancy Certificate Approval Date *   (11/01/2021)   Documancy Certificate Approval Number *   Blocknise) Approval Number *   (2)   Data Built Up Area (Square Meter) *   (10)   Daty water requirement in liters*   (750)   Land Area as per deed (Square Meter) * (133.03) Land area as per measurement (Square Meter) * mehere to search (2) (2) (3) (2) (3) (3) (2) (3) (3) (3) (4) (4) (4) (4) (4) (4) (4) (4) (4) (4) (4) (4) (4) (4) (4) (4) (4) (4) (4) (4) (4) (4) (4) (4) (4) (4)                                                                                                    | Building C                   | lassification **                                                        | Residential                                                 | Residential Sub Type ** (Only in case of<br>Residential/Co-operative Housing buildings) | Self Use                     | ~                                 |
| Image: Second Second                                | Is the build                 | ling fall under Govt. Scheme                                            | No                                                          | ~                                                                                       |                              |                                   |
| Late Al considering Addression, flamp         Occupancy Certificate Approval Date *         Occupancy Certificate Approval Date *         Occupancy Certificate Approval Date *         Interview         Daily water requirement in lifers*         750             Land Details             Land Area as per deed (Square Meter)         133.03    Land Area as per measurement (Square Attention of the state of the state of th                                                                                                    | Building Pe                  | ermit Number *                                                          | RB-123/19-20                                                | Building Permit Sanction Date*                                                          | 25/09/2020                   | <b></b>                           |
| Blockwise) Approval Number*   Number of storey*   2   Daily water requirement in liters*   750     Land Details   Land Area as per deed (Square Meter)   **     133.03   Land Area as per measurement (Square Meter)*     **        pe here to search     **     **     **     **     **     **     **     **     **     **     **     **     **        **     **                 **                    ** <b>** **</b> <td>Occupanc</td> <td>nsidering Addition &amp; Alteration, if any<br/>y Certificate (Full/Partial/</td> <td>CC-12</td> <td>Occupancy Certificate Approval Date</td> <td>* 01/01/2021</td> <td></td>                                                                                                    | Occupanc                     | nsidering Addition & Alteration, if any<br>y Certificate (Full/Partial/ | CC-12                                                       | Occupancy Certificate Approval Date                                                     | * 01/01/2021                 |                                   |
| Image: Procession of the second of the second of the s                                 | Blockwise)                   | Approval Number *                                                       |                                                             | Total Built Up Area (Square Meter) *                                                    | 100                          |                                   |
| Land Area as per deed (Square Meter)<br>**  De here to search                                                                                                    | Daily wate                   | r requirement in liters*                                                | 750                                                         |                                                                                         |                              |                                   |
| Land Details     Land Area as per deed (Square Meter)     133.03     Land area as per measurement (Square     133.03     Pe here to search     Image: Comparison of the search     Image: Comparison of the sear                                                                                                    | 1.100                        |                                                                         | 130                                                         |                                                                                         |                              |                                   |
| Land Area as per deed (Square Meter)     133.03     Land area as per measurement (Square Meter)*     133.03     Pe here to search     Image: State in the search     Image: State in the search                                                                                                    |                              |                                                                         |                                                             |                                                                                         |                              |                                   |
| pe here to search                                                                                                    | Land Deta                    | ails                                                                    |                                                             |                                                                                         |                              |                                   |
|                                                                                                    | Land Deta<br>Land Area<br>** | ails<br>as per deed (Square Meter)<br>arch                              | (133.03<br>(133.03                                          | Land area as per measurement (Squa<br>Meter) *                                          | are 133.03                   | ල් ල් සූ 4, ENG                   |
|                                                                                                    | Land Deta<br>Land Area<br>** | ails<br>as per deed (Square Meter)<br>arch                              | (133.03                                                     | Land area as per measurement (Squa<br>Meter) *                                          | are 133.03                   | ලි 중 타 d* ENG                     |
|                                                                                                    | Land Deta<br>Land Area<br>** | ails<br>as per deed (Square Meter)<br>arch                              | (133.03<br>(133.03)                                         | Land area as per measurement (Squa<br>Meter) *                                          | are 133.03                   | <mark>ලි</mark> ඬූ ඩ්* ENG        |
|                                                                                                    | Land Deta<br>Land Area<br>** | ails<br>as per deed (Square Meter)<br>arch                              | (133.03<br>(133.03)                                         | Land area as per measurement (Squa<br>Meter) *                                          | are 133.03                   | <u>م</u>                          |
|                                                                                                    | Land Deta<br>Land Area<br>** | ails<br>as per deed (Square Meter)<br>arch                              | (133.03<br>(133.03)                                         | Land area as per measurement (Squa<br>Meter) *                                          | are 133.03                   | <mark>ලි ළි සා 4</mark> * ENG     |
|                                                                                                    | Land Deta<br>Land Area<br>** | ails<br>as per deed (Square Meter)<br>arch                              | (133.03<br>(133.03)                                         | Land area as per measurement (Squa<br>Meter) *                                          | are 133.03 <br>€ 31°C Haze ∧ | ۇ 🗈 🖅 م¥ ENC                      |
|                                                                                                    | Land Deta<br>Land Area<br>** | ails<br>as per deed (Square Meter)<br>arch                              | 133.03                                                      | Land area as per measurement (Squa<br>Meter) *                                          | are 133.03                   | <u>ලි</u> ළු සූ 4, ENG            |
|                                                                                                    | Land Deta<br>Land Area<br>** | ails<br>as per deed (Square Meter)<br>arch                              | 133.03                                                      | Land area as per measurement (Squa<br>Meter) *                                          | are 133.03 <br>€ 31°C Haze ∧ | ۇ                                 |
|                                                                                                    | Land Deta<br>Land Area       | ails<br>as per deed (Square Meter)<br>arch                              | (133.03<br>(133.03)                                         | Land area as per measurement (Squa<br>Meter) *                                          | are 133.03                   | <u>و</u> التي ع<br>م التي ع       |
|                                                                                                    | Land Deta<br>Land Area       | ails<br>as per deed (Square Meter)<br>arch                              | 133.03                                                      | Land area as per measurement (Squa<br>Meter) *                                          | are 133.03                   | <u>م</u><br>وَ 2 ای ای د          |
|                                                                                                    | Land Deta<br>Land Area       | ails<br>as per deed (Square Meter)<br>arch                              | (133.03                                                     | Land area as per measurement (Squa<br>Meter) *                                          | are 133.03                   | Ê                                 |
|                                                                                                    | Land Deta<br>Land Area<br>** | ails<br>as per deed (Square Meter)<br>arch                              | (133.03                                                     | Land area as per measurement (Squa<br>Meter) *                                          | are 133.03                   | <u>و</u> التي م والم              |
|                                                                                                    | Land Deta<br>Land Area<br>** | ails<br>as per deed (Square Meter)<br>arch                              | ▲ Ø                                                         | Land area as per measurement (Squa<br>Meter) *                                          | are 133.03 <br>€ 31°C Haze ∧ | <u>р</u>                          |
|                                                                                                    | Land Deta<br>Land Area<br>** | ails<br>as per deed (Square Meter)<br>arch                              | 133.03                                                      | Land area as per measurement (Squa<br>Meter) *                                          | are 133.03 <br>€ 31°C Haze ∧ | ê @ ₽ 4. ENC                      |
|                                                                                                    | Land Deta<br>Land Area<br>** | ails<br>as per deed (Square Meter)<br>arch                              | (133.03) (▲) (④) (④) (○) (○) (○) (○) (○) (○) (○) (○) (○) (○ | Land area as per measurement (Squa<br>Meter) *                                          | are 133.03                   | ê @ ₽ d. ENG                      |
|                                                                                                    | Land Deta<br>Land Area<br>** | ails<br>as per deed (Square Meter)<br>arch                              | 133.03                                                      | Land area as per measurement (Squa<br>Meter) *                                          | are 133.03 <br>€ 31°C Haze ∧ | <u>څ</u> ای ای د. емс             |
|                                                                                                    | Land Deta<br>Land Area<br>** | ails<br>as per deed (Square Meter)<br>arch                              | (133.03) (▲) (▲) (▲) (▲) (▲) (▲) (▲) (▲) (▲) (▲)            | Land area as per measurement (Squa<br>Meter) *                                          | are 133.03 <br>€ 31°C Haze ∧ | <u>و</u> التي الم الم             |
|                                                                                                    | Land Deta<br>Land Area<br>** | ails<br>as per deed (Square Meter)<br>arch                              | (133.03) (▲) (▲) (▲) (▲) (▲) (▲) (▲) (▲) (▲) (▲)            | Land area as per measurement (Squa<br>Meter) *                                          | are 133.03 <br>€ 31°C Haze ∧ | φ         φ         φ         εΝΟ |

\* The documents to be uploaded here for construction purpose: the deeds, Architectural drawing, soil report, structural drawing etc. documents are to be uploaded here.

| -SWS-OBPAS × +                                                                                                    |                          |                         | C                                                              | C                                                                                                    | •   |
|----------------------------------------------------------------------------------------------------|--------------------------|-------------------------|----------------------------------------------------------------|----------------------------------------------------------------------------------------------------|-----|
|                                                                                                    | .gov.n/water_catprp      |                         | <u>لي</u>                                                      | A+                                                                                                    | A   |
| Online Building Pla<br>Department of Urban Develo                                                                                                    | n Approval Syst          | s, Govt. of West Bengal |                                                                | Contraction of the second second seco | nal |
| DASHBOARD V E-SERVICES V GRIEVANCE                                                                                                    | HELP V                   |                         | WELCOME: SUJOY123 (APPLICANT)                                  | PROFILE                                                                                                    | 1   |
| Document Uploaded For Water & Sewer a                                                                                                    | nd / or Drain Connection |                         |                                                                |                                                                                                    |     |
| Coccupancy Certificate (Maximum file<br>size should be 1MB, allowed file<br>types: .pdf,.pngjpgjpg.)                                                                                       | ⊙ Yes () No              | Upload Document :       | Browse blank.pdf DateTime : 2024-10-21 14:46:16 Size : 4.91 KB |                                                                                                    |     |
| Mutation Certificate of BLLRO/ Record-of-<br>Rights (Parcha) from BLLRO office for<br>change of ownership(Maximum file size<br>should be 1MB, allowed file types:<br>.pdf,.png.,jpg.,jpg.) | O Yes O No               |                         |                                                                |                                                                                                    |     |
| Up to date paid up Municipal Property Tax                                                                                                    | O Yes O No               |                         |                                                                |                                                                                                    |     |

| C           | O A https://obpsudma.wb.go                                                                                                    | v.in/water_caf.php                                                                        |                                                                                                    |                                                                                                    |
|-------------|----------------------------------------------------------------------------------------------------|-------------------------------------------------------------------------------------------|----------------------------------------------------------------------------------------------------|----------------------------------------------------------------------------------------------------|
|             |                                                                                                    |                                                                                           |                                                                                                    | Size :                                                                                                    |
|             |                                                                                                    |                                                                                           |                                                                                                    | 4.91 KB                                                                                                    |
|             | Calculation sheet for water requirement                                                                                                    | Yes ONo                                                                                   | Upload Document :                                                                                          | Browse blank.pdf                                                                                                    |
|             | (Maximum file size should be 1MB, allowed file types:<br>.pdf,.png.,jpeg.,jpg.)                                                                 |                                                                                           |                                                                                                    | DateTime :                                                                                                    |
|             |                                                                                                    |                                                                                           |                                                                                                    | 2024-10-21 14:46:35                                                                                                    |
|             |                                                                                                    |                                                                                           |                                                                                                    | Size :                                                                                                    |
|             | Any other relevant document (Maximum                                                                                                    | Ves O No                                                                                  | Unload Document                                                                                            |                                                                                                    |
|             | file size should be 1MB, allowed file                                                                                                    |                                                                                           | opioud Document .                                                                                          | Browse blank.pdf                                                                                                    |
|             | types: .pdf,.png,.jpeg,.jpg.)                                                                                                    |                                                                                           |                                                                                                    | DateTime :                                                                                                    |
|             | ADD MORE +                                                                                                    |                                                                                           |                                                                                                    | 2024-10-21 14:46:38                                                                                                    |
|             |                                                                                                    |                                                                                           |                                                                                                    | Size :                                                                                                    |
|             |                                                                                                    |                                                                                           |                                                                                                    |                                                                                                    |
|             |                                                                                                    |                                                                                           |                                                                                                    |                                                                                                    |
|             |                                                                                                    |                                                                                           |                                                                                                    |                                                                                                    |
|             |                                                                                                    |                                                                                           |                                                                                                    |                                                                                                    |
| * Mand      | atory for citizen saving the CAF ** Mandatory for c                                                                                             | itizen before assigning to LBS/Arc                                                        | hitect * Mandatory for LBS/Architect b                                                                     | efore assigning to next personnel/AutoScrutiny $\#$ Mandatory                                                                                                    |
| or Geote    | chnical Engineer ## Mandatory for Structural Eng                                                                                                | lineer                                                                                    |                                                                                                    |                                                                                                    |
| gal Disclai | mer: All efforts have been made to make the information as accura<br>information available on this Website. Any discrepancy<br>here to search   | te as possible. Department of Urban Develop<br>found may be brought to the notice of Depa | oment & Municipal Affairs, Govt. of West Bengal wil<br>rtment of Urban Development & Municipal Affairs, G  | Il not be responsible for any loss/damage to any person claused by inaccuracy in<br>Sovt. of West Bengal forthwith for necessary rectification.<br>                                                      |
| gal Disclai | mer: All efforts have been made to make the information as accura<br>information available on this Website. Any discrepancy<br>here to search   | te as possible. Department of Urban Develop<br>found may be brought to the notice of Depa | oment & Municipal Affairs, Govt. of West Bengal wil<br>rtment of Urban Development & Municipal Affairs, G  | Il not be responsible for any loss/damage to any person claused by inaccuracy in<br>Sovt. of West Bengal forthwith for necessary rectification.<br>Get 31°C Haze A 한 대 문제 4 ENG 21-10-                   |
| gal Disclai | mer: All efforts have been made to make the information as accura<br>information available on this Website. Any discrepancy<br>there to search  | te as possible. Department of Urban Develop<br>found may be brought to the notice of Depa | oment & Municipal Affairs, Govt. of West Bengal wil<br>Irtment of Urban Development & Municipal Affairs, G | II not be responsible for any loss/damage to any person claused by inaccuracy in<br>lov.t of West Bengal forthwith for necessary rectification.<br>31°C Haze 	^                                          |
| gal Disclai | mer: All efforts have been made to make the information as accura<br>information available on this Website. Any discrepancy<br>here to search   | te as possible. Department of Urban Develop<br>found may be brought to the notice of Depa | oment & Municipal Affairs, Govt. of West Bengal wil<br>rtment of Urban Development & Municipal Affairs, G  | Il not be responsible for any loss/damage to any person clusted by inaccuracy in<br>fovt. of West Bengal forthwith for necessary rectification.<br>2144<br>승당 31°C Haze A 한 값 많 많 4 ENG 21-10-           |
| gal Disclai | mer: All efforts have been made to make the information as accura<br>information available on this Website. Any discrepancy<br>there to search  | te as possible. Department of Urban Develop<br>found may be brought to the notice of Depa | oment & Municipal Affairs, Govt. of West Bengal wil<br>rtment of Urban Development & Municipal Affairs, G  | ll not be responsible for any loss/damage to any person closed by inaccuracy in<br>Govt. of West Bengal forthwith for necessary rectification.<br>Get 31°C Haze ^ 얀 준 단 4. ENG 21-10-                    |
| gal Disclai | mer: All efforts have been made to make the information as accura<br>information available on this Website. Any discrepancy<br>there to search  | te as possible. Department of Urban Develop<br>found may be brought to the notice of Depa | oment & Municipal Affairs, Govt. of West Bengal wil                                                        | In ot be responsible for any loss/damage to any person clusted by inaccuracy in<br>dovt. of West Bengal forthwith for necessary rectification.<br>2144<br>승 31°C Haze ^ 한 값 많 다 d ENG 21-10-             |
| gal Disclai | mer: All efforts have been made to make the information as accura<br>information available on this Website. Any discrepancy<br>there to search  | te as possible. Department of Urban Develop<br>found may be brought to the notice of Depa | oment & Municipal Affairs, Govt. of West Bengal wil<br>rtment of Urban Development & Municipal Affairs, G  | In not be responsible for any loss/damage to any person clusted y inaccuracy in<br>Govt. of West Bengal forthwith for necessary rectification.<br>Get 31°C Haze ^ 얀 준 단 4. ENG 144<br>21-10-             |
| gəl Disclai | mer: All efforts have been made to make the information as accura<br>information available on this Website. Any discrepancy<br>there to search  | te as possible. Department of Urban Develop<br>found may be brought to the notice of Depa | oment & Municipal Affairs, Govt. of West Bengal wil                                                        | In to be responsible for any loss/damage to any person clusted by inaccuracy in<br>dovt. of West Bengal forthwith for necessary rectification.<br>(144<br>응 31°C Haze ^ 한 값 많 다 d ENG 21-10-             |
| gal Disclai | mer: All efforts have been made to make the information as accura<br>information available on this Webste. Any discrepancy<br>there to search   | te as possible. Department of Urban Develop<br>found may be brought to the notice of Depa | oment & Municipal Affairs, Govt. of West Bengal wil<br>rtment of Urban Development & Municipal Affairs, G  | In ot be responsible for any loss/damage to any person caused by inaccuracy in<br>sovt. of West Bengal forthwith for necessary rectification.<br>31°C Haze ^ @ 💽 🔛 🕼 ENG 14.4<br>21-10-                  |
| Q Type      | mer: All efforts have been made to make the information as accura<br>information available on this Website. Any discrepancy<br>there to search  | te as possible. Department of Urban Develop<br>found may be brought to the notice of Depa | oment & Municipal Affairs, Govt. of West Bengal wil                                                        | In ot be responsible for any loss/damage to any person clusedur inaccuracy in<br>covt. of West Bengal forthwith for necessary rectification.<br>会 31°C Haze 个                                            |
| yal Disclai | mer. All efforts have been made to make the information as accura<br>information available on this Website. Any discrepancy<br>there to search  | te as possible. Department of Urban Develop<br>found may be brought to the notice of Depa | oment & Municipal Affairs, Govt. of West Bengal wil<br>rtment of Urban Development & Municipal Affairs. G  | In to be responsible for any loss/damage to any person clusted by inaccuracy in<br>solv. of West Bengal forthwith for necessary rectification.                                                           |
| раl Disclai | mer: All efforts have been made to make the information as accura<br>information available on this Webste. Any discrepancy<br>e here to search  | te as possible. Department of Urban Develop<br>found may be brought to the notice of Depa | oment & Municipal Affairs, Govt. of West Bengal wil<br>rtment of Urban Development & Municipal Affairs, G  | In ot be responsible for any loss/damage to any person caused y inaccuracy in<br>tovt. of West Bengal forthwith for necessary rectification.<br>31°C Haze ^ @ I I & ENG 144<br>21-10-                    |
| µal Disclai | mer: All efforts have been made to make the information as accura<br>information available on this Website. Any discrepancy<br>e here to search | te as possible. Department of Urban Develop<br>found may be brought to the notice of Depa | oment & Municipal Affairs, Govt. of West Bengal wil<br>rtment of Urban Development & Municipal Affairs, G  | In to be responsible for any loss/damage to any person clussed y inaccuracy in<br>tout. of West Bengal forthwith for necessary rectification.<br>31°C Haze<br>C C C C C C C C C C C C C C C C C C        |
| µal Disclai | mer. All efforts have been made to make the information as accura<br>information available on this Website. Any discrepancy<br>e here to search | te as possible. Department of Urban Develop<br>found may be brought to the notice of Depa | oment & Municipal Affairs, Govt. of West Bengal wil<br>rtment of Urban Development & Municipal Affairs. G  | In to be responsible for any loss/damage to any person curved un inaccuracy in<br>source of West Bengal forthwith for necessary rectification.<br>31°C Haze ^ I T I T A E I T A ENG 14.4<br>21.10-       |
| даl Disclai | mer: All efforts have been made to make the information as accura<br>information available on this Webste. Any discrepancy<br>e here to search  | te as possible. Department of Urban Develop<br>found may be brought to the notice of Depa | oment & Municipal Affairs, Govt. of West Bengal wil<br>rtment of Urban Development & Municipal Affairs, G  | In to be responsible for any loss/damage to any person caused of inaccuracy in<br>tout. of West Bengal forthwith for necessary rectification.<br>31°C Haze ^ @ @ @ @ @ @ M @ 100 21-10-<br>144<br>21-10- |
| Q Type      | mer. All efforts have been made to make the information as accura<br>information available on this Website. Any discrepancy<br>there to search  | te as possible. Department of Urban Develop<br>found may be brought to the notice of Depa | oment & Municipal Affairs, Govt. of West Bengal wil                                                        | In to be responsible for any loss/damage to any person caused unaccuracy in<br>tout. of West Bengal forthwith for necessary rectification.<br>31°C Haze<br>C C C C C C C C C C C C C C C C C C           |
| gal Disclai | mer. Al efforts have been made to make the information as accura<br>information available on this Website. Any discrepancy<br>entere to search  | te as possible. Department of Urban Develop<br>found may be brought to the notice of Depa | oment & Municipal Affairs, Govt. of West Bengal wil<br>rtment of Urban Development & Municipal Affairs. G  | In to be responsible for any loss/damage to any person cused by inaccuracy in<br>solution. of West Bengal forthwith for necessary rectification.<br>31°C Haze ^ © © © © 0 60 21.00<br>21.10              |
| gal Disclai | mer: Al efforts have been made to make the information as accura<br>information available on this Webste. Any discrepancy<br>e here to search   | te as possible. Department of Urban Develop<br>found may be brought to the notice of Depa | oment & Municipal Affairs, Govt. of West Bengal wil<br>rtment of Urban Development & Municipal Affairs, G  | In to be responsible for any loss/damage to any person caused in naccuracy in<br>cov. of West Bengal forthwith for necessary rectification.                                                              |
| Q Type      | mer. Al efforts have been made to make the information as accura<br>information available on this Website. Any discrepancy<br>e here to search  | te as possible. Department of Urban Develop<br>found may be brought to the notice of Depa | oment & Municipal Affairs, Govt. of West Bengal wil<br>rtment of Urban Development & Municipal Affairs, G  | In to the responsible for any loss/damage to any person caused in accuracy in<br>tout. of West Bengal forthwith for necessary rectification.                                                             |
| gal Disclai | ner: Al efforts have been made to make the information as accura<br>information available on this Website. Any discrepancy<br>entere to search  | te as possible. Department of Urban Develop<br>found may be brought to the notice of Depa | oment & Municipal Affairs, Govt. of West Bengal wil<br>rtment of Urban Development & Municipal Affairs, G  | In to the responsible for any loss/damage to any person curved unaccuracy in<br>solution. of West Bengal forthwith for necessary rectification.<br>31°C Haze                                             |
| Q Type      | ner. Al efforts have been made to make the information as accura<br>information available on this Webste. Any discrepancy<br>e here to search   | te as possible. Department of Urban Develop<br>found may be brought to the notice of Depa | oment & Municipal Affairs, Govt. of West Bengal wil<br>rtment of Urban Development & Municipal Affairs, G  | In to be responsible for any loss/damage to any person caused y inaccuracy in<br>cov. of West Bengal forthwith for necessary rectification:                                                              |
| yal Disclai | mer. Al efforts have been made to make the information as accura<br>information available on this Website. Any discrepancy<br>entere to search  | te as possible. Department of Urban Develop<br>found may be brought to the notice of Depa | oment & Municipal Affairs, Govt. of West Bengal wil<br>rtment of Urban Development & Municipal Affairs. G  | In to the responsible for any loss/damage to any person cused by inaccuracy in<br>solution. of West Bengal forthwith for necessary rectification.                                                        |

|                                                                                                    |                                                        | +                                                                                             |                                                                |                                            | - 0                                        |
|----------------------------------------------------------------------------------------------------|--------------------------------------------------------|-----------------------------------------------------------------------------------------------|----------------------------------------------------------------|--------------------------------------------|--------------------------------------------|
| Online Building Plan Approval System (OBPAS) Detrant of Urban Development & Municipal Affairs, Govt. of West Bengal WELCOME: SUDV123 (APPLICH) * VELCOME: SUDV123 (APPLICH) * OFFICE LOAD FUTURE Policy or Terms & Conditions Future Policy or Terms & Conditions Contract of Viaber line has been executed according to the final layout plan sanctioned in connection with Occupancy Certificate Approval no CC-12, dated Submit Suboy for fitteen sawing the CAF ** Mandatory for LBS/Architect * Mandatory for LBS/Architect before assigning to nest personner/AutoScruthry # Mandatory * Type here to search **********************************                                                                                                    | → C O 8                                                | https://obpsudma. <b>wb.gov.in</b> /water_caf.php                                             |                                                                | ☆                                          |                                            |
| Contraction of the second of the second | Online Bu                                              | IIIding Plan Approval Sys                                                                     |                                                                |                                            | 6-Grihanaksh                               |
| Image: Contrast of Conditions <ul> <li></li></ul>                                                                                                    | ME DASHBOARD V E-SERVIC                                |                                                                                               | WELCO                                                          | DME: SUJOY123 (APPLICANT)                  | Childee Balding Plint Agreewal System      |
| Image: Calloria       OWNER DECLARATION         Privacy Policy or Terms & Conditions <ul> <li>Laying of Water line has been executed according to the final layout plan sanctioned in connection with Occupancy Certificate Approval no CC-12. dated 3021-01-01.</li> <li>Previous</li> <li>Save Image: Save Image: Save</li></ul>                                                                                                    |                                                        |                                                                                               |                                                                |                                            |                                            |
| 2010 001         calors         nexts         Summary for citizen saving the CAF ** Mandatory for citizen before assigning to LBS/Architect * Mandatory for LBS/Architect before assigning to next personnel/AutoScrutiny # Mandatory for Geotechnical Engineer ## Mandatory for Structural Engineer                                                                                                    | icant<br>ails<br>Privacy Policy or Term<br>Laying of 1 | OWNER<br>s & Conditions<br>Water line has been executed according to the final layout         | DECLARATION<br>plan sanctioned in connection with Occupancy Ce | rtificate Approval no <b>CC-12</b> , dated | 1                                          |
| Automate Latory for clitzen saving the CAF <sup>**</sup> Mandatory for clitzen before assigning to LBS/Architect <sup>*</sup> Mandatory for LBS/Architect before assigning to next personnel/AutoScrutiny # Mandatory for Geolechnical Engineer ## Mandatory for Structural Engineer                                                                                                    | aged<br>cations                                        | + Previo                                                                                      | us Save 📼                                                      |                                            |                                            |
| Batory for citizen saving the CAF → Mandatory for citizen before assigning to LBS/Architect → Mandatory for LBS/Architect before assigning to next personnel/AutoScrutiny # Mandatory for Geotechnical Engineer                                                                                                    | oad                                                    |                                                                                               |                                                                |                                            |                                            |
| ア Type here to search                                                                                                    | for Geotechnical Engineer ## M                         | e CAF ** Mandatory for citizen before assigning to LBS/A<br>landatory for Structural Engineer | rchitect * Mandatory for LBS/Architect before assignment       | gning to next personnel/AutoScrutii        | ny # Mandatory                             |
| ア Type here to search                                                                                                    |                                                        |                                                                                               |                                                                |                                            |                                            |
|                                                                                                    |                                                        | // 🖹 🔬 🛷                                                                                      |                                                                | 🥞 31°C Haze 🛛 @ 🕼 🕁                        | I ¢ <mark>g</mark> ENG 14:47<br>21-10-2024 |
|                                                                                                    |                                                        |                                                                                               |                                                                |                                            |                                            |
|                                                                                                    |                                                        |                                                                                               |                                                                |                                            |                                            |
|                                                                                                    |                                                        |                                                                                               |                                                                |                                            |                                            |
|                                                                                                    |                                                        |                                                                                               |                                                                |                                            |                                            |
|                                                                                                    |                                                        |                                                                                               |                                                                |                                            |                                            |
|                                                                                                    |                                                        |                                                                                               |                                                                |                                            |                                            |

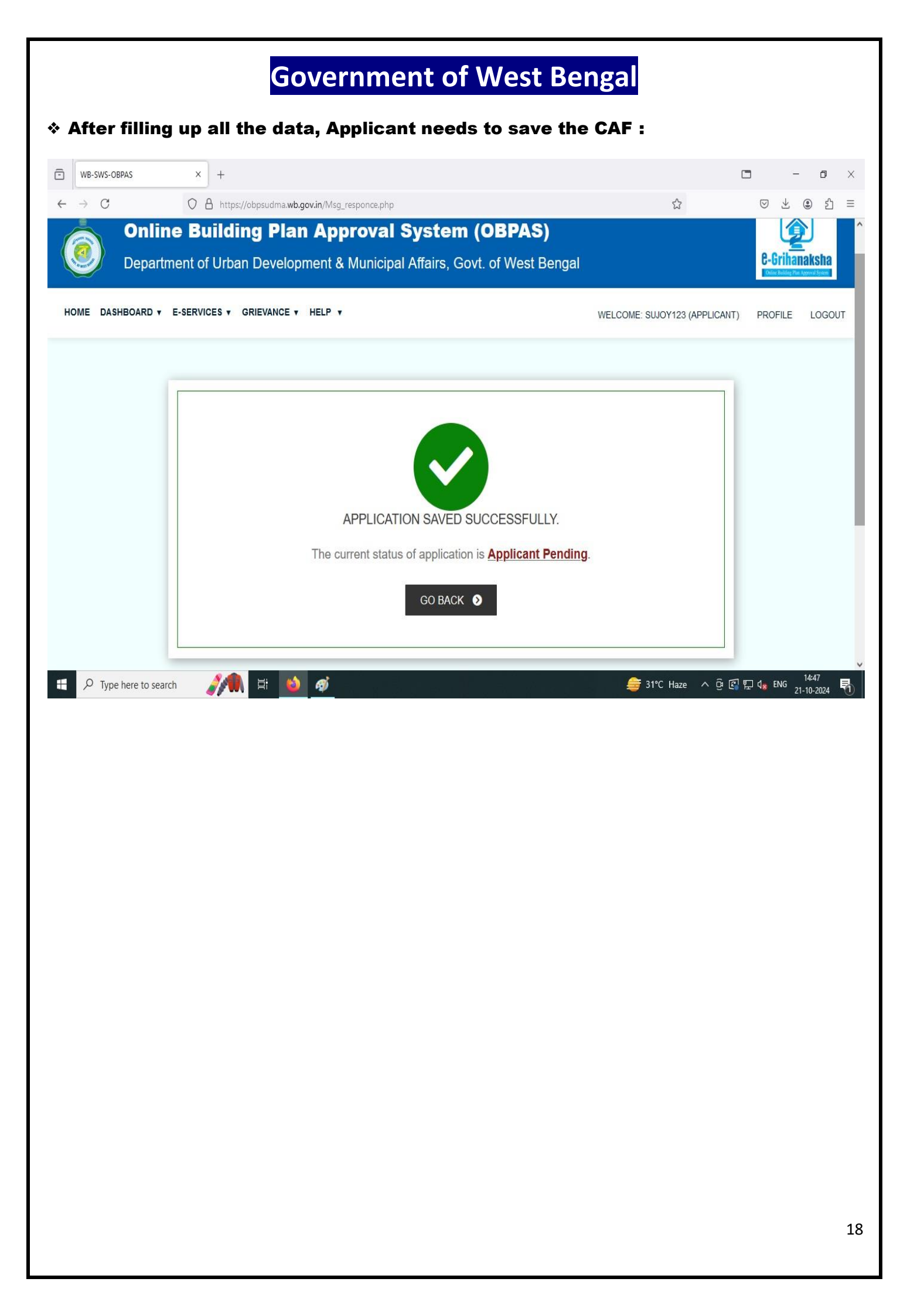

|                             |                     |                                | Governm                                      | ent                              | of Wes                          | t Be           | enga                 | al                      |                          |                               |                    |                    |
|-----------------------------|---------------------|--------------------------------|----------------------------------------------|----------------------------------|---------------------------------|----------------|----------------------|-------------------------|--------------------------|-------------------------------|--------------------|--------------------|
| re                          | ation of A          | IN :                           |                                              |                                  |                                 |                |                      |                         |                          |                               |                    |                    |
| ſt€                         | er that an          | AIN wi                         | ll be generated                              | d:                               |                                 |                |                      |                         |                          |                               |                    |                    |
| WB-SV                       | VS-OBPAS            | × +                            |                                              |                                  |                                 |                |                      |                         |                          |                               | -                  |                    |
| → (                         | C                   | O 🔒 https://obj                | osudma. <b>wb.gov.in</b> /smart_water_list.p | bhp                              |                                 |                |                      | Ξ                       | ☆                        |                               | Ø ⊻ (              | <b>ව</b>           |
|                             | Departmer           | t of Urban E<br>ervices 🕶 Grii | Development & Munici                         | pal Affai                        | rs, Govt. of Wes                | t Benga        | WEL                  | COME: SUJC              | DY123 (APPL              | ICANT)                        | PROFILE            | LOGOUT             |
| WA <sup>T</sup><br>S.<br>No | TER/SEWER CC        | DNNECTION /                    | APPLICATION LIST                             | Caf<br>Applied For               | Application Status              | Flag<br>Status | Dealing<br>Assistant | Water<br>Department     | Sanitation<br>Department | Status<br>Change              | Action             | _                  |
|                             |                     | -                              |                                              |                                  |                                 |                | status               | Status                  | Status                   | Date                          | Submit             |                    |
| 1                           | Sujoy Ghosh         | Bhatpara                       | SWS-OBPAS/2108/2024/1224/WNS                 | Permanent<br>Water<br>Connection | Applicant Pending               |                |                      |                         | N/A                      | 21 Oct<br>2024 at<br>02:47 PM | ✓ VIEW             |                    |
| 2                           | Sujoy Ghosh         | Bhatpara                       | SWS-OBPAS/2108/2022/1244/WNS                 | Permanent<br>Water<br>Connection | Signatory Authority<br>Approved | T15            | Complete             | Completed<br>(2nd Time) | N/A                      | 15 Sep<br>2022 at<br>01:24 PM | ✓ VIEW             |                    |
| <u>م</u>                    | Type here to search | //                             | Hi 🔞 🛷                                       |                                  |                                 |                |                      | <i>_</i> € 31°C         | Haze 🔨                   | ê 🖪 🗗                         | d <u>≋</u> ENG 21- | 14:48<br>10-2024 🖣 |

| Since Deep Key Contract Provide Contraction  Since Deep Key Contract Contraction  Since Deep Key Contract Contract  Since Deep Key Contract Contract  Since Deep Key Contract Contract      |                                                                                                    |                               |                                            |
|----------------------------------------------------------------------------------------------------|----------------------------------------------------------------------------------------------------|-------------------------------|--------------------------------------------|
|                                                                                                    | B-SWS-OBPAS X +                                                                                                    | C<br>ج                        |                                            |
| OINTE BUIIDIN PLAN APPROVAD System (DBPAS)         Deatment of Urban Development & Municipal Affairs, Govt. of West Benzil                                                                                                    |                                                                                                    | 2                             |                                            |
| DASHBOARD + E-SERVICES + GRIEWACE + HELP + VIELCOME BULOVIZS (APPLICATI) PROFILE I<br>PPLICATION DETAIL VIEW +-<br>State: Application President<br>CAP Applied For: Pormanent Water Connection<br>APRLICATIO DETAIL S<br>CONNER PERSONAL DETAILS<br>ENCAGED PERSONAL DETAILS<br>10 Type here to search                                                                                                    | Online Building Plan Approval System (OBPAS)<br>Department of Urban Development & Municipal Affairs, Govt. of West Bengal |                               | C-Grihanaksl                               |
|                                                                                                    | E DASHBOARD V E-SERVICES V GRIEVANCE V HELP V                                                                             | WELCOME: SUJOY123 (APPLICANT) | PROFILE LO                                 |
| Status: Applicant Pending AN : SWS-OBPASIZIOR/2044/1224/MARS   CAP Applied For : Permanent Water Connection   APPLICANT DETALS   CONNER PERSONNEL DETALS   ENGAGED PERSONNEL DETALS   ENGAGED PERSONNEL DETALS   ************************************                                                                                                    | דוס                                                                                                    |                               |                                            |
| Status Appled For: Permanent Water Connection     APPLICANT DETAILS     OWIER PERSONAL DETAILS     STE DETAILS     ENGAGED PERSONAL DETAILS     OT Type here to search     Image: Connection Connection C                                                                                                    | PPLICATION DETAIL VIEW :-                                                                                                 |                               | 00004/40040400                             |
| APPLICANT DETAILS  OWNER PERSONAL DETAILS  ENGAGED PERSONAL DETAILS  Provide to search  Type here to search  Type here to search  Type       | Status: Applicant Pending CAF Applied For : Permanent Water Connection                                                    | AIN : SWS-OBPAS/2108          | /2024/1224/WNS                             |
| OWER PERSONAL DETAILS                                                                                                    | APPLICANT DETAILS                                                                                                    |                               | +                                          |
| STE DETALS +<br>ENCAGED PERSONNEL DETALS +<br>2 Type here to search 2 Type here to search 2 T | OWNER PERSONAL DETAILS                                                                                                    |                               | +                                          |
| SILE CHAIS +                                                                                                    |                                                                                                    |                               |                                            |
| ENCAGED PERSONNEL DETALLS                                                                                                    | SITE DETAILS                                                                                                    |                               | Ŧ                                          |
| D Type here to search                                                                                                    | ENGAGED PERSONNEL DETAILS                                                                                                 |                               | +                                          |
|                                                                                                    | O Type here to search 🧊 🧌 🛱 🚳 🛷                                                                                           | 鏱 31°C Haze \land छे 🛃        | 고 14:48<br>고 1 <mark>8</mark> ENG 21-10-20 |
|                                                                                                    |                                                                                                    |                               |                                            |
|                                                                                                    |                                                                                                    |                               |                                            |
|                                                                                                    |                                                                                                    |                               |                                            |
|                                                                                                    |                                                                                                    |                               |                                            |
|                                                                                                    |                                                                                                    |                               |                                            |
|                                                                                                    |                                                                                                    |                               |                                            |
|                                                                                                    |                                                                                                    |                               |                                            |
|                                                                                                    |                                                                                                    |                               |                                            |
|                                                                                                    |                                                                                                    |                               |                                            |
|                                                                                                    |                                                                                                    |                               |                                            |
|                                                                                                    |                                                                                                    |                               |                                            |
|                                                                                                    |                                                                                                    |                               |                                            |
|                                                                                                    |                                                                                                    |                               |                                            |
|                                                                                                    |                                                                                                    |                               |                                            |
|                                                                                                    |                                                                                                    |                               |                                            |
|                                                                                                    |                                                                                                    |                               |                                            |
|                                                                                                    |                                                                                                    |                               |                                            |
|                                                                                                    |                                                                                                    |                               |                                            |

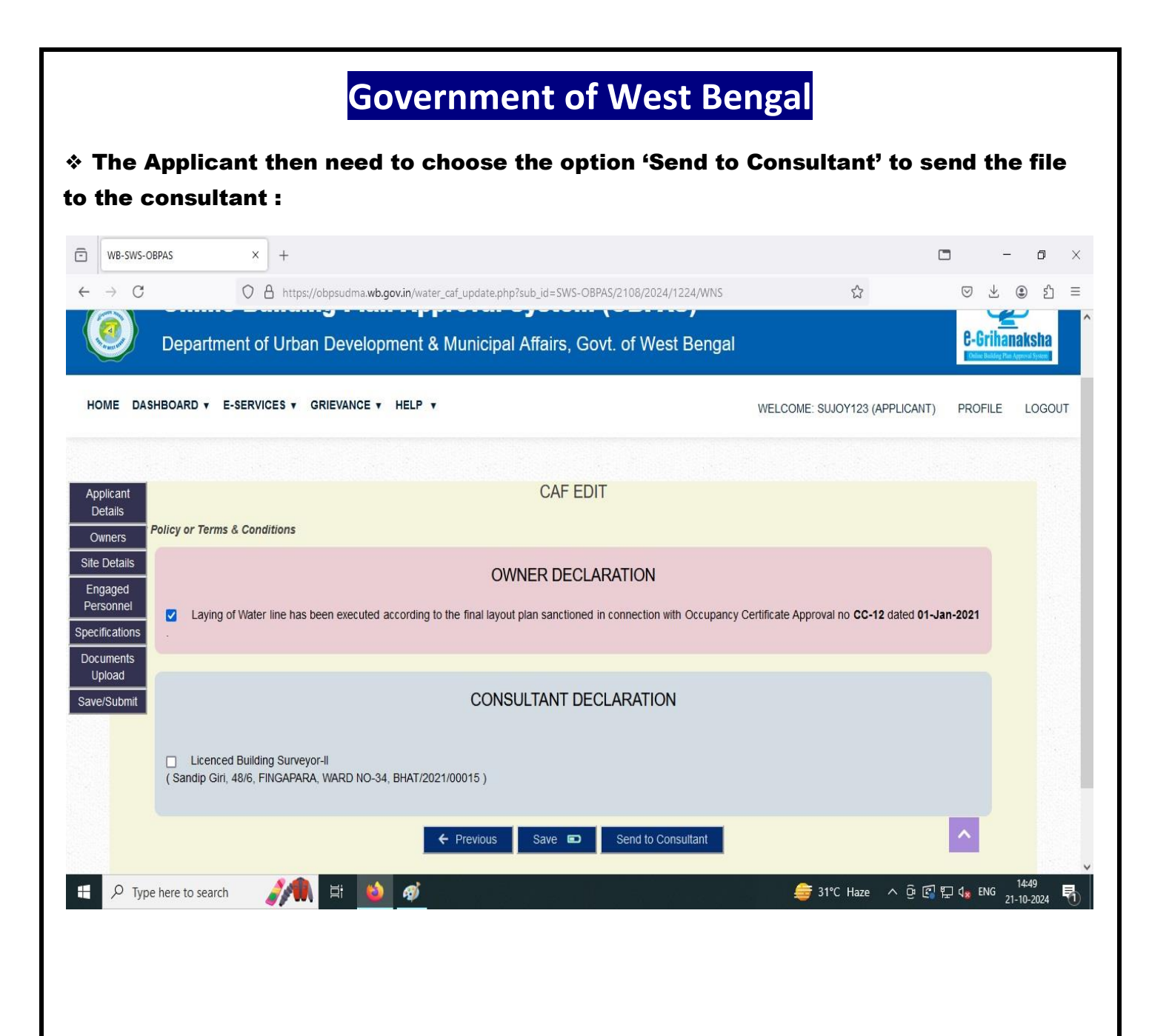

#### \* After choosing that option this page will appear and the file will be sent to consultant:

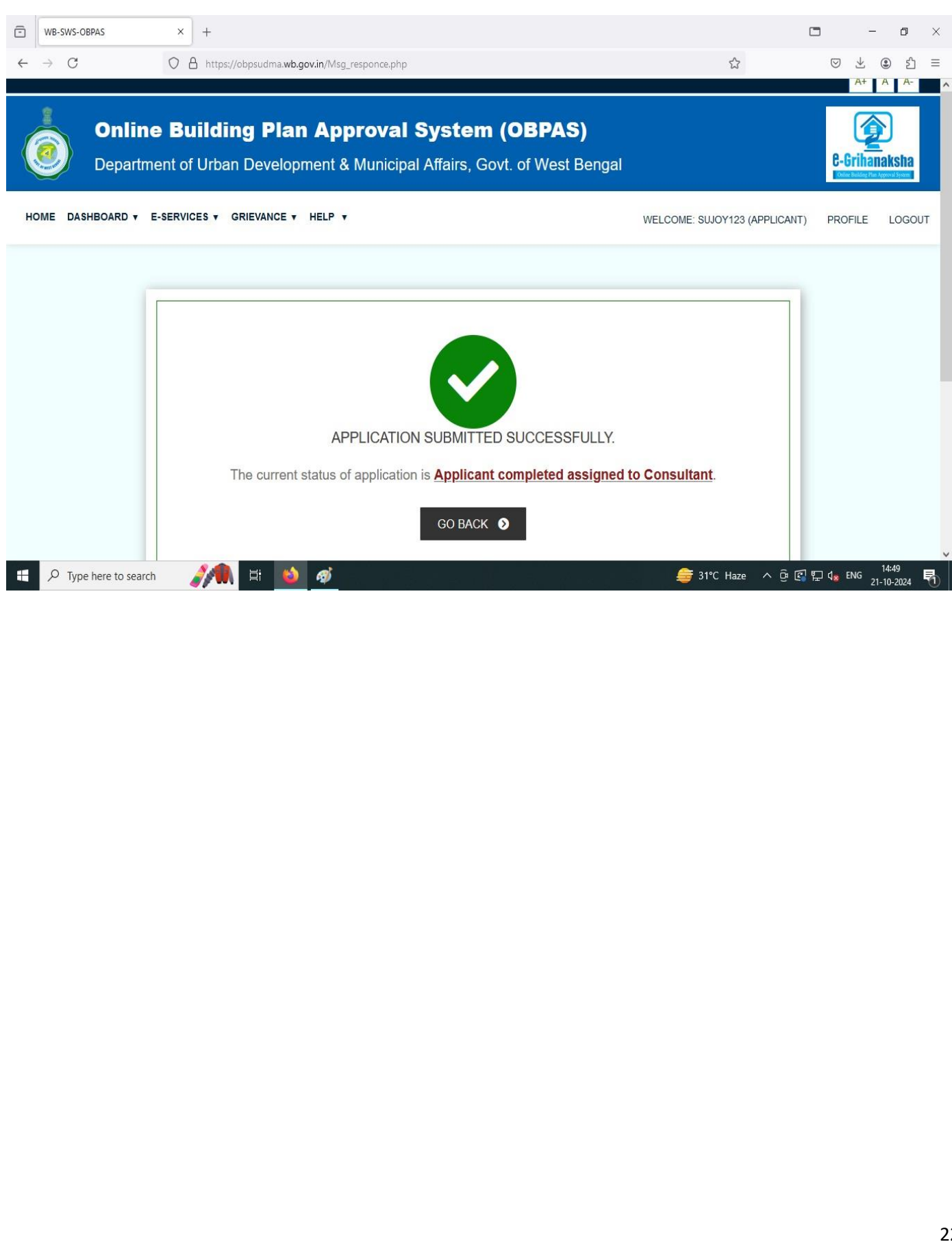

|                                                                                                    | × +                                                                                                    |                                                                                                    |                                                                                                    | - 0                                                                                         |
|----------------------------------------------------------------------------------------------------|----------------------------------------------------------------------------------------------------|----------------------------------------------------------------------------------------------------|----------------------------------------------------------------------------------------------------|---------------------------------------------------------------------------------------------|
| → C                                                                                                    | O A https://obpsudma.wb.go                                                                                                    | ov.in/index.php                                                                                                    | E &                                                                                                    | \<br>\<br>\<br>\<br>\<br>\<br>\<br>\<br>\<br>\<br>\<br>\<br>\<br>\<br>\<br>\<br>\<br>\<br>\ |
|                                                                                                    |                                                                                                    |                                                                                                    | If you a                                                                                                    | re an investor /entrepreneu                                                                 |
| WEICOME TO S<br>The Online Building P<br>Affairs, Government o<br>various processes inv<br>Business Reform Actio<br>proter to improve the A | Single window System<br>lan Approval System (OBPAS) has bee<br>f West Bengal to utilize the benefits of<br>olved in issuance of construction perm<br>on Plan ( DBRAP) 2020-21 recommend<br>accountability, Transparency & Effective | TOR ONLINE BUILDING PIAN APPROV<br>en envisaged by the Department of Urban Development<br>Information Technology to have a Single Window Syste<br>its as per State Business Reform Action Plan (SBRAP)<br>dation and compliance under Ease-of-Doing-Business (<br>eness in Government administration. Read More | (a)     Applicant       t & Municipal     Applicant       em (SWS) for     ULB User       & District     ULB User       (EODB) in     Image: Construct of the second second se | Consuitant<br>Power Department<br>UDMA                                                      |
| LATEST UPDA                                                                                                    | TES                                                                                                    |                                                                                                    | Con                                                                                                    | ısultant Login                                                                              |
| 2. Arrangement of VC<br>empaneled LBS &<br>2022 (Starting from                                                                              | on e-Grihanaksha (OBPAS) process for<br>Architects of the ULBs on 14th January<br>12:00 noon)<br>Read More                                                                                                    |                                                                                                    | Sandip1<br>Password                                                                                                    | <b>*</b>                                                                                    |
|                                                                                                    | Posted On : 13/January/2022                                                                                                    |                                                                                                    | ••••••                                                                                                    | ۲                                                                                           |
| <ol> <li>Arrangement of VC<br/>empaneled LBS &amp;<br/>2022 (Starting from</li> </ol>                                                       | on e-Grihanaksha (OBPAS) process for<br>Architects of the ULBs on 13th January<br>12:00 noon)                                                                                                    |                                                                                                    | YGN                                                                                                    | N2D<br>Tetra                                                                                |
|                                                                                                    |                                                                                                    |                                                                                                    |                                                                                                    | Y6NV2D                                                                                      |
|                                                                                                    |                                                                                                    | 244 A                                                                                                    | Verify OTP                                                                                                    | Resend OTP                                                                                  |
|                                                                                                    |                                                                                                    |                                                                                                    | OTP has been se                                                                                                    | nt to 9800822157 and to your                                                                |
| P Type here to sea                                                                                                    | arch 🎢 🛱 🚳                                                                                                    |                                                                                                    | 🚔 Air: Poo                                                                                                    | or ^ 면 🕄 🆫 다 <mark>%</mark> ENG 16:59<br>21-10-2024                                         |

| B-SWS-OBPAS - Home × +<br>C O A https://obpsudma.wb.gov | .in/home.php                | ය<br>ය                                                                                | □ - □                                |
|---------------------------------------------------------|-----------------------------|---------------------------------------------------------------------------------------|--------------------------------------|
| Department of Urban Developm                            | ent & Municipal Affairs, Go | ovt. of West Bengal                                                                   | C-Grihana<br>Odlad Building Plan App |
| DASHBOARD • E-SERVICES • HELP • CONSU                   | ILTANT RENEWAL WBSIDC V     | WELCOME: SANDIP GIRI (LICENCED BUILDING SURVEYOR)                                     | PROFILE                              |
| Local Bodies CAF                                        |                             |                                                                                       |                                      |
| BUILDING PLAN                                           |                             | PLINTH LEVEL                                                                          |                                      |
| LIST OF FILES FOR BUILDING                              | PERMIT 🔚                    | LIST OF FILES FOR PLINTH LEVEL                                                        |                                      |
|                                                         |                             |                                                                                       |                                      |
|                                                         | CERTIFICATE                 | WATER, SEWER/DRAIN CONNECTION                                                         |                                      |
| LIST OF FILES OF OC/C                                   | ic 🔚                        | SHOW LIST OF APPLICATION +                                                            |                                      |
|                                                         |                             |                                                                                       |                                      |
| IDC(s) CAF                                              | ø                           | WATER, SEWER/DRAIN CONNECTION<br>NAME CHANGE IN WATER CONNECTION                      | 토고 4 <sub>8</sub> ENG 21-            |
| IDC(s) CAF                                              | ø                           | WATER, SEWER/DRAIN CONNECTION<br>NAME CHANGE IN WATER CONNECTION<br>Source Haze A O E | 토 네 <sub>왕</sub> ENG 1               |
| IDC(s) CAF                                              | ø                           | WATER, SEWER/DRAIN CONNECTION<br>NAME CHANGE IN WATER CONNECTION<br>30°C Haze ^ O C   | 맞고 d <sub>æ</sub> ENG 1              |
| IDC(s) CAF                                              | ø                           | WATER, SEWER/DRAIN CONNECTION<br>NAME CHANGE IN WATER CONNECTION<br>30°C Haze ^ O C   | 토 4 <b>*</b> ENG 1<br>21-            |
| IDC(s) CAF                                              | ø                           | WATER, SEWER/DRAIN CONNECTION<br>NAME CHANGE IN WATER CONNECTION<br>30°C Haze ^ @ 💽   | ₽ <b>4</b> ENG 21-                   |
| IDC(s) CAF                                              | <i>ø</i>                    | WATER, SEWER/DRAIN CONNECTION<br>NAME CHANGE IN WATER CONNECTION                      | ঢ় <b>d</b> ₩ ENG 1<br>21-           |
| IDC(s) CAF                                              | ø                           | WATER, SEWER/DRAIN CONNECTION<br>NAME CHANGE IN WATER CONNECTION                      | 루고 <b>4</b> ₩ ENG 21-                |
| IDC(s) CAF                                              | ø                           | WATER, SEWER/DRAIN CONNECTION<br>NAME CHANGE IN WATER CONNECTION                      | 말고 d <sub>æ</sub> ENG 1              |
| IDC(s) CAF                                              | ø                           | WATER, SEWER/DRAIN CONNECTION<br>NAME CHANGE IN WATER CONNECTION                      | 및 4 <mark>% ENG 21-</mark>           |
| IDC(s) CAF                                              | ø                           | WATER, SEWER/DRAIN CONNECTION<br>NAME CHANGE IN WATER CONNECTION                      | 말고 d <sub>*</sub> ENG 21-            |
| IDC(s) CAF                                              |                             | WATER, SEWER/DRAIN CONNECTION<br>NAME CHANGE IN WATER CONNECTION                      | 말고 d <sub>*</sub> ENG 21-            |

|         | C                            | O A https://  | 'obpsudma. <b>wb.gov.in</b> /smart_water_li: | st.php                           |                                               |            |                        |            | E ~         |                              |                        |     |
|---------|------------------------------|---------------|----------------------------------------------|----------------------------------|-----------------------------------------------|------------|------------------------|------------|-------------|------------------------------|------------------------|-----|
|         | Online                       |               |                                              |                                  |                                               |            |                        |            |             |                              | ⊠ ⊻                    | , 🕃 |
| e<br>NA | dashboard v e<br>TER/SEWER ( | -services V H | ELP V CONSULTANT RENEWAN                     | L WBSIDC                         | <b>v</b> We                                   | ELCOME: SA | NDIP GIRI (<br>Dealing | LICENCED B | UILDING SUF | RVEYOR)<br>Status            | PROFILI                | E I |
|         | Applicant 🦊                  | ULB 퉞         | AIN                                          | Applied For                      | Application Status                            | Status     | Assistant              | Department | Department  | Change                       | Actio                  | n . |
| No      |                              |               |                                              |                                  |                                               |            |                        | 510105     | Status      | Date                         |                        |     |
| No<br>1 | Sujoy Ghosh                  | Bhatpara      | SWS-OBPAS/2108/2024/1228/WN<br>S             | Permanent<br>Water<br>Connection | Applicant Completed<br>Assigned To Consultant |            |                        |            | N/A         | Date 21 Oct 2024 at 05:55 PM | Submit<br>VIEW<br>LOGS |     |

\* Then after choosing a particular file this page will appear, then the consultant can edit the file as well as take action accordingly :

| Consultant Action EDIT                       |  |              |                         |
|----------------------------------------------|--|--------------|-------------------------|
| APPLICATION DETAIL VIEW :-                   |  |              |                         |
| Status: Consultant Pending                   |  | AIN : SWS-OE | BPAS/1101/2024/0835/WNS |
| CAF Applied For : Permanent Water Connection |  |              |                         |
| APPLICANT DETAILS                            |  |              | +                       |
| OWNER PERSONAL DETAILS                       |  |              | +                       |
| SITE DETAILS                                 |  |              | +                       |
| ENGAGED PERSONNEL DETAILS                    |  |              | +                       |
| SPECIFICATIONS                               |  |              | +                       |
| LAND DETAILS                                 |  |              | +                       |
| APPLICATION FEES                             |  |              | +                       |

#### Government of West Bengal \* If any field remains blank then it will be shown in Consultant action page, click send for scrutiny : WB-SWS-OBPAS ē × + ٥ \_ Х ☆ ⊘ ± ම එ = 4 $\rightarrow$ C O A https://obpsudma.wb.gov.in/consultantActionWnS.php?sub\_id=SWS-OBPAS/2108/2024/1228/WNS A+ A-**Online Building Plan Approval System (OBPAS) C**-Grihanaksha Department of Urban Development & Municipal Affairs, Govt. of West Bengal HOME DASHBOARD \* E-SERVICES \* HELP \* CONSULTANT RENEWAL WBSIDC \* WELCOME: SANDIP GIRI (LICENCED BUILDING SURVEYOR) PROFILE LOGOUT CONSULTANT ACTION PAGE :-Status: Applicant Completed Assigned To Consultant AIN : SWS-OBPAS/2108/2024/1228/WNS Consultant Action(s) SN **Cosultant Details** Action Required Engaged Consultant View Document Action Upload tax receipt Licenced Building Surveyor -Up to date paid up Municipal 1 Sandip Giri Property Tax Property Tax receipt $\checkmark$ Mandatory Fields V Send to Nodal Officer Of the ULB 🥞 30°C Haze \land ତି 🕼 🖓 다 d<sub>is</sub> ENG 17:56 21-10-2024 🥂 🕺 🚺 🧿 ø 馰 27

| Gover                                                            | hment of \                                        | Nest Ben                          | gal                       |                                                    |      |
|------------------------------------------------------------------|---------------------------------------------------|-----------------------------------|---------------------------|----------------------------------------------------|------|
| * after clicking, a OTP is come t                                | o email id or p                                   | ohone no for                      | verification              | :                                                  |      |
| WB-SWS-OBPAS × +                                                 |                                                   |                                   |                           | <b>-</b>                                           | ) ×  |
| ← → C O A https://obpsudma.wb.gov.in/consulta                    | ntActionWnS.php?sub_id=SWS-OB                     | PAS/2108/2024/1228/WNS            | ☆                         | S ₹ 3                                              | ති ≡ |
| Online Building Plan Appr<br>Department of Urban Development & M | r <b>oval System (</b><br>Iunicipal Affairs, Govt | <b>OBPAS)</b><br>. of West Bengal |                           | C-Grihanakst                                       | 12   |
| HOME DASHBOARD * E-SERVICES * HELP * CONSULTANT RE               | NEWAL WBSIDC ¥                                    | WELCOME: SANDIP GIF               | RI (LICENCED BUILDING SUF | RVEYOR) PROFILE LOG                                | GOUT |
|                                                                  | ISSION OF CAF FOR AUTO                            | D-SCRUTINY                        |                           |                                                    |      |
| Status: Applicant Completed As                                   | Verify                                            |                                   | <mark>⊱O</mark>           | BPAS/2108/2024/1228/WNS                            |      |
| Consultant Action(s)                                             |                                                   |                                   | CLOSE                     | ction                                              |      |
| 1 Upload tax receipt Licenced                                    | Building Surveyor - Sandip G                      | iri Proper                        | ty Tax U                  | p to date paid up Municipal<br>roperty Tax receipt |      |
|                                                                  |                                                   |                                   | N                         | andatory Fields                                    |      |
|                                                                  |                                                   |                                   |                           |                                                    |      |
|                                                                  |                                                   |                                   |                           |                                                    |      |
| 🚦 🔎 Type here to search 🧳 🧕 🧟                                    | \$                                                |                                   | <i>⊜</i> 30°C Haze →      | へ ြ 🕼 🖫 🔩 ENG 17:57<br>21-10-202                   | 24 🖏 |
|                                                                  |                                                   |                                   |                           |                                                    |      |
|                                                                  |                                                   |                                   |                           |                                                    |      |
|                                                                  |                                                   |                                   |                           |                                                    |      |
|                                                                  |                                                   |                                   |                           |                                                    |      |
|                                                                  |                                                   |                                   |                           |                                                    |      |
|                                                                  |                                                   |                                   |                           |                                                    |      |
|                                                                  |                                                   |                                   |                           |                                                    |      |
|                                                                  |                                                   |                                   |                           |                                                    |      |
|                                                                  |                                                   |                                   |                           |                                                    |      |
|                                                                  |                                                   |                                   |                           |                                                    |      |
|                                                                  |                                                   |                                   |                           |                                                    |      |
|                                                                  |                                                   |                                   |                           |                                                    |      |
|                                                                  |                                                   |                                   |                           |                                                    |      |
|                                                                  |                                                   |                                   |                           |                                                    |      |
|                                                                  |                                                   |                                   |                           |                                                    |      |
|                                                                  |                                                   |                                   |                           |                                                    | 28   |

# Government of West Bengal \* Consultant declaration to be done here :

| · WB-SWS-OBPAS × +                                                                                                    |                                          |                         | - 0 ×                     |
|----------------------------------------------------------------------------------------------------|------------------------------------------|-------------------------|---------------------------|
| ← → X O A https://obpsudma.wb.gov.in/water_caf_update.php?sub_id=SWS-OBPAS/2108/2024/1228/WNS                                                                                                    | ☆                                        | $\boxtimes$ $\pm$       | ම එ ≡                     |
| Department of Urban Development & Municipal Affairs, Govt. of West Bengal                                                                                                    |                                          | C-Griha                 | naksha<br>«Aproval System |
| HOME DASHBOARD V E-SERVICES V HELP V CONSULTANT RENEWAL WBSIDC V WELCOME: SANDIP GI                                                                                                    | RI (LICENCED BUILDING SURVEYOR)          | PROFILE                 | LOGOUT                    |
|                                                                                                    |                                          |                         |                           |
| Applicant CAF EDIT                                                                                                    |                                          |                         |                           |
| Owners Policy or Terms & Conditions                                                                                                    |                                          |                         |                           |
| Site Details OWNER DECLARATION                                                                                                    |                                          |                         |                           |
| Engaged<br>Personnel<br>Specifications Laying of Water line has been executed according to the final layout plan sanctioned in connection with Occupancy Ce                                                                                                    | rtificate Approval no CC-12 dated 06-May | -2023                   |                           |
| Documents<br>Upload                                                                                                    |                                          |                         |                           |
| Save/Submit CONSULTANT DECLARATION                                                                                                    |                                          |                         |                           |
| <ul> <li>Licenced Building Surveyor-I</li> <li>(Sandip Giri, 486, FINGAPARA, 0917P9722170003)</li> </ul>                                                                                                    |                                          |                         |                           |
| ← Previous Submit 🔒 Save 📼                                                                                                    |                                          |                         |                           |
| obpsudma.wb.gov.in                                                                                                    |                                          |                         | 17:57                     |
| The provide the search of the search of the | 🤤 30°C Haze 🔨 면 🕼 🗄                      | i q <mark>is</mark> eng | 21-10-2024 1              |

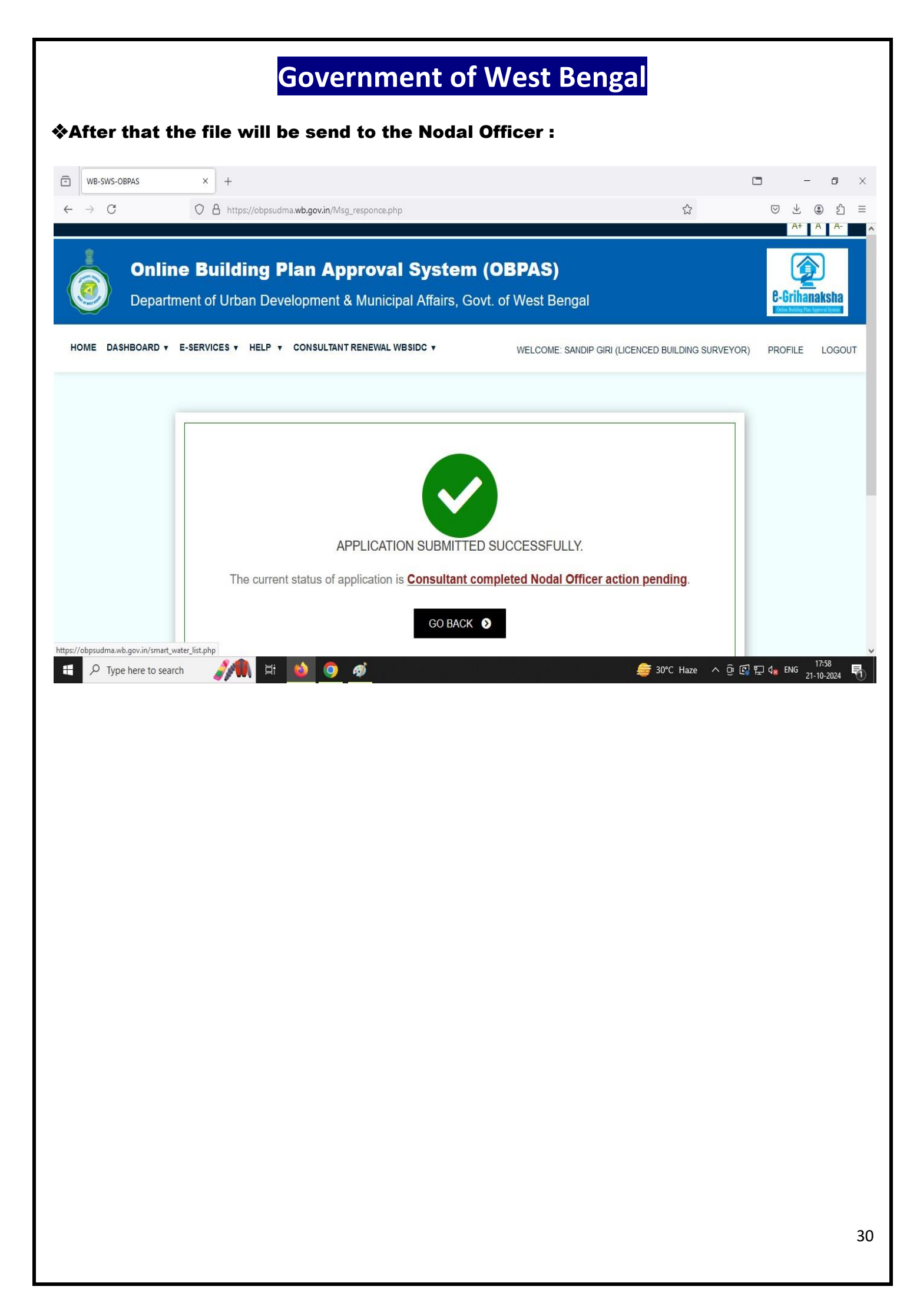

#### \* Nodal Officer Action

\* Nodal officer login and action taken by Nodal Officer: The Nodal officer then need to log in through his/her username and password :

| OME     DASHBOARD +     SETTING +     MIS +     E-SERVICES +     GRIEVANCE +     HELP +     WELCOME: MRINAL KANTI BISWAS (NODAL OFFICER)     F       BUILDING PLAN     PLINTH LEVEL       LIST OF FILES FOR BUILDING PERMIT     IST OF FILES FOR PLINTH LEVEL     IST OF FILES FOR PLINTH LEVEL | PROFILE LOGO |                                                  |                                                           |
|----------------------------------------------------------------------------------------------------|--------------|--------------------------------------------------|-----------------------------------------------------------|
| BUILDING PLAN     PLINTH LEVEL       LIST OF FILES FOR BUILDING PERMIT     LIST OF FILES FOR PLINTH LEVEL                                                                                                    |              | WELCOME: MRINAL KANTI BISWAS (NODAL OFFICER) PRO | SHBOARD ¥ SETTING ¥ MIS ¥ E-SERVICES ¥ GRIEVANCE ¥ HELP ¥ |
| LIST OF FILES FOR BUILDING PERMIT 🗮 LIST OF FILES FOR PLINTH LEVEL 🗮                                                                                                    |              | PLINTH LEVEL                                     | BUILDING PLAN                                             |
|                                                                                                    |              | LIST OF FILES FOR PLINTH LEVEL                   | LIST OF FILES FOR BUILDING PERMIT                         |
| OCCUPANCY/COMPLETION CERTIFICATE WATER, SEWER/DRAIN CONNECTION                                                                                                    |              | WATER, SEWER/DRAIN CONNECTION                    | OCCUPANCY/COMPLETION CERTIFICATE                          |
| LIST OF FILES OF OC/CC 🔚 SHOW LIST OF APPLICATION *                                                                                                    |              | SHOW LIST OF APPLICATION *                       | LIST OF FILES OF OC/CC                                    |

## \* After logging in, the Nodal Office can see the list of the files & take necessary action :

| 0                     | G Sobpsudma.                                                                                                    | wb.gov.in/smart_v                                                                                  | vater_list.php                                                                                                    |                                                                                                    |                                                                                                    |                                                                                                    |                                                            |                         |                                 |                                                                                                    | \$ L                                                                                   | 3    |
|-----------------------|----------------------------------------------------------------------------------------------------|----------------------------------------------------------------------------------------------------|----------------------------------------------------------------------------------------------------|----------------------------------------------------------------------------------------------------|----------------------------------------------------------------------------------------------------|----------------------------------------------------------------------------------------------------|------------------------------------------------------------|-------------------------|---------------------------------|----------------------------------------------------------------------------------------------------|----------------------------------------------------------------------------------------|------|
| il 🛛                  | 🖪 YouTube 🔣 Maps                                                                                                    | 🌀 JB   Jai Bangla                                                                                  | 🍥 দুয়ারে সরকার/পাড়া 🔇 SS   Laks                                                                                                    | hmir Bhand (                                                                                                    | 눬 Backward Classes W 👖 Sc                                                                                                    | cholarship 🔇 Adobe A                                                                                                    | crobat                                                     |                         |                                 |                                                                                                    |                                                                                        |      |
| Armati                | / Depar                                                                                                    | tment of                                                                                           | Urban Developm                                                                                                    | nent &                                                                                                    | Municipal Affa                                                                                                    | airs, Govt.                                                                                                    | of We                                                      | est Ber                 | ngal                            |                                                                                                    | C-Grihan                                                                               | naks |
|                       |                                                                                                    |                                                                                                    |                                                                                                    |                                                                                                    |                                                                                                    |                                                                                                    |                                                            |                         |                                 |                                                                                                    |                                                                                        |      |
| E                     | DASHBOARD V SE                                                                                                    | TTING V MIS                                                                                        | * E-SERVICES * GRIEVANCE                                                                                                    | V HELP V                                                                                                    |                                                                                                    | N                                                                                                    | ELCOME: N                                                  | IRINAL KANTI            | I BISWAS (N                     | ODAL OFFICER)                                                                                                    | PROFILE                                                                                | LC   |
|                       |                                                                                                    |                                                                                                    |                                                                                                    |                                                                                                    |                                                                                                    |                                                                                                    |                                                            |                         |                                 |                                                                                                    |                                                                                        |      |
|                       |                                                                                                    |                                                                                                    |                                                                                                    |                                                                                                    |                                                                                                    |                                                                                                    |                                                            |                         |                                 |                                                                                                    |                                                                                        |      |
| C                     | onsultant completed nodal                                                                                              | Meeting date ha                                                                                    | as been completed Nodal officer                                                                                                    | Payment                                                                                                    | Pending Payment done p                                                                                                    | ending for Recomm                                                                                                    | nended by Wate                                             | r Recomm                | ended by Sanita                 | tion Pending                                                                                                    | for Water &                                                                            |      |
|                       | onicer action pending                                                                                                  | inalized by Noda                                                                                   | a Onicer pending                                                                                                    |                                                                                                    | action by Noda                                                                                                    | al Omcer D                                                                                                    | epartment                                                  | Ľ                       | Department                      | Sanitaion                                                                                                    | Department                                                                             |      |
| 14/4                  |                                                                                                    |                                                                                                    | APPLICATION LIST                                                                                                    |                                                                                                    |                                                                                                    |                                                                                                    |                                                            |                         |                                 |                                                                                                    |                                                                                        |      |
| VVA                   |                                                                                                    |                                                                                                    |                                                                                                    |                                                                                                    |                                                                                                    |                                                                                                    |                                                            |                         |                                 |                                                                                                    |                                                                                        |      |
| VVA                   | ATENSEWER C                                                                                                    |                                                                                                    |                                                                                                    |                                                                                                    |                                                                                                    |                                                                                                    |                                                            |                         |                                 |                                                                                                    |                                                                                        | {    |
| 1                     | Priyanka Majumdar                                                                                                    | Bhatpara                                                                                           | SWS-OBPAS/2108/2024/1244/WNS                                                                                                    | Permanent                                                                                                    | Consultant Completed Nodal                                                                                                    |                                                                                                    | Pending                                                    |                         | N/A                             | 23 Oct 2024                                                                                                    | ✓ VIEW                                                                                 |      |
| VVA<br>1              | Priyanka Majumdar                                                                                                    | Bhatpara.                                                                                          | SWS-OBPAS/2108/2024/1244/WNS                                                                                                    | Permanent<br>Water<br>Connection                                                                                               | Consultant Completed Nodal<br>Officer Action Pending                                                                                                    |                                                                                                    | Pending                                                    |                         | N/A                             | 23 Oct 2024<br>at 01:15 AM                                                                                                    | VIEW                                                                                   | 8    |
| 1<br>2                | Priyanka Majumdar<br>Bachchu Hawlader                                                                                  | Bhatpara<br>Bhatpara                                                                               | SWS-OBPAS/2108/2024/1244/WNS<br>SWS-OBPAS/2108/2024/0620/WNS                                                                                                    | Permanent<br>Water<br>Connection<br>Permanent                                                                                  | Consultant Completed Nodal<br>Officer Action Pending<br>Payment Done Pending For                                                                                                    | P 115 P 117 P 118                                                                                                    | Pending<br>Complete                                        | Completed               | N/A<br>N/A                      | 23 Oct 2024<br>at 01:15 AM<br>23 Oct 2024                                                                                                    | ✓ VIEW<br>LOGS                                                                         |      |
| 1<br>2                | Priyanka Majumdar<br>Bachchu Hawlader                                                                                  | Bhatpara<br>Bhatpara                                                                               | SWS-OBPAS/2108/2024/1244/WNS<br>SWS-OBPAS/2108/2024/0620/WNS                                                                                                    | Permanent<br>Water<br>Connection<br>Permanent<br>Water<br>Connection                                                           | Consultant Completed Nodal<br>Officer Action Pending<br>Payment Done Pending For<br>Action By Signatory Authority                                                                                                    | w T15  w T17  w T18<br> w T18 Me  w T22<br> w T25  w T28w                                                                                                    | Pending<br>Complete                                        | Completed<br>(2nd Time) | N/A<br>N/A                      | 23 Oct 2024<br>at 01:15 AM<br>23 Oct 2024<br>at 12:44 AM                                                                                                    | ✓ VIEW<br>LOGS<br>✓ VIEW<br>LOGS                                                       |      |
| 1<br>2                | Priyanka Majumdar<br>Bachchu Hawlader                                                                                  | Bhatpara<br>Bhatpara                                                                               | SWS-OBPAS/2108/2024/1244/WNS<br>SWS-OBPAS/2108/2024/0620/WNS                                                                                                    | Permanent<br>Water<br>Connection<br>Permanent<br>Water<br>Connection                                                           | Consultant Completed Nodal<br>Officer Action Pending<br>Payment Done Pending For<br>Action By Signatory Authority                                                                                                    | W T15   W T17   W T18<br>  W T18 Me   W T22<br>  W T25   W T28w<br>  W T28s   W T30                                                                                                    | Pending                                                    | Completed<br>(2nd Time) | N/A<br>N/A                      | 23 Oct 2024<br>at 01:15 AM<br>23 Oct 2024<br>at 12:44 AM                                                                                                    | ✓ VIEW<br>LOGS<br>✓ VIEW<br>LOGS                                                       |      |
| 1<br>2<br>3           | Priyanka Majumdar<br>Bachchu Hawlader<br>Subir Misra                                                                   | Bhatpara Bhatpara Bhatpara                                                                         | SWS-OBPAS/2108/2024/1244/WNS SWS-OBPAS/2108/2024/0620/WNS SWS-OBPAS/2108/2024/0620/WNS                                                                                                    | Permanent<br>Water<br>Connection<br>Permanent<br>Water<br>Connection<br>Permanent                                              | Consultant Completed Nodal<br>Officer Action Pending<br>Payment Done Pending For<br>Action By Signatory Authority                                                                                                    | 115   117   118<br>  118 Me   122<br>  125   117 28w<br>  125   117 28w<br>  128   117 30                                                                                                    | Pending<br>Complete<br>Pending                             | Completed<br>(2nd Time) | N/A<br>N/A<br>N/A               | 23 Oct 2024<br>at 01:15 AM<br>23 Oct 2024<br>at 12:44 AM<br>22 Oct 2024                                                                                                    | <ul> <li>✓ VIEW</li> <li>LOGS</li> <li>✓ VIEW</li> <li>LOGS</li> <li>✓ VIEW</li> </ul> |      |
| 1<br>2<br>3           | Priyanka Majumdar<br>Bachchu Hawlader<br>Subir Misra                                                                   | Bhatpara<br>Bhatpara<br>Bhatpara                                                                   | SWS-OBPAS/2108/2024/1244/WNS SWS-OBPAS/2108/2024/0620/WNS SWS-OBPAS/2108/2024/1242/WNS                                                                                                    | Permanent<br>Water<br>Connection<br>Permanent<br>Water<br>Connection<br>Permanent<br>Water<br>Connection                       | Consultant Completed Nodal<br>Officer Action Pending<br>Payment Done Pending For<br>Action By Signatory Authority<br>Consultant Completed Nodal<br>Officer Action Pending                                                                                              | T15   T17   T18<br>  T18 Me   T22<br>  T25   T28 W<br>  T25   T28   T30                                                                                                    | Pending<br>Complete<br>Pending                             | Completed<br>(2nd Time) | N/A<br>N/A<br>N/A               | 23 Oct 2024         at 01:15 AM           23 Oct 2024         at 01:12 AM           23 Oct 2024         at 12:44 AM           22 Oct 2024         at 07:09 PM                                                                                     | <ul> <li>✓ VIEW</li> <li>LOGS</li> <li>✓ VIEW</li> <li>LOGS</li> </ul>                 |      |
| 1<br>2<br>3<br>4      | Priyanka Majumdar<br>Bachchu Hawlader<br>Subir Misra<br>Sujoy Ghosh                                                    | Bhatpara<br>Bhatpara<br>Bhatpara<br>Bhatpara<br>Bhatpara                                           | SWS-OBPAS/2108/2024/1244/WNS           SWS-OBPAS/2108/2024/106/20/WNS           SWS-OBPAS/2108/2024/1242/WNS           SWS-OBPAS/2108/2024/1242/WNS           SWS-OBPAS/2108/2024/1242/WNS                                                                             | Permanent<br>Water<br>Connection<br>Permanent<br>Water<br>Connection<br>Permanent<br>Water<br>Connection                       | Consultant Completed Nodal<br>Officer Action Pending<br>Payment Done Pending For<br>Action By Signatory Authority<br>Consultant Completed Nodal<br>Officer Action Pending<br>Consultant Completed Nodal                                                                | 115 117 117 118<br>118 Me 117 122<br>117 125 10 128w<br>10 128 10 128w<br>10 128 10 130                                                                                                    | Pending Complete Pending Pending Pending                   | Completed<br>(2nd Time) | N/A<br>N/A<br>N/A<br>N/A        | 23 Oct 2024<br>at 01:15 AM           23 Oct 2024<br>at 12:44 AM           22 Oct 2024<br>at 12:44 AM           22 Oct 2024<br>at 07:09 PM           21 Oct 2024                                                                                   | ✓ VIEW<br>LOGS<br>✓ VIEW<br>LOGS                                                       |      |
| 1<br>2<br>3<br>4      | Priyanka Majumdar<br>Bachchu Hawlader<br>Subir Misra<br>Sujoy Ghosh                                                    | Bhatpara<br>Bhatpara<br>Bhatpara<br>Bhatpara<br>Bhatpara                                           | SWS-OBPAS/2108/2024/1244/WNS           SWS-OBPAS/2108/2024/0620/WNS           SWS-OBPAS/2108/2024/0620/WNS           SWS-OBPAS/2108/2024/1242/WNS           SWS-OBPAS/2108/2024/1228/WNS                                                                               | Permanent<br>Water<br>Connection<br>Permanent<br>Water<br>Connection<br>Permanent<br>Water<br>Connection                       | Consultant Completed Nodal<br>Officer Action Pending For<br>Action By Signatory Authority<br>Consultant Completed Nodal<br>Officer Action Pending<br>Consultant Completed Nodal<br>Officer Action Pending                                                              | <ul> <li>T15 T17 T18</li> <li>T18 Me T22</li> <li>T25 T28w</li> <li>T28 T28w</li> <li>T28 T28w</li> </ul>                                                                                                    | Pending Complete Pending Pending Pending                   | Completed<br>(2nd Time) | N/A<br>N/A<br>N/A<br>N/A        | 23 Oct 2024           at 01:15 AM           23 Oct 2024           at 12:44 AM           22 Oct 2024           at 07:09 PM           21 Oct 2024           at 05:58 PM                                                                             | ✓ VIEW<br>LOGS<br>✓ VIEW<br>LOGS<br>✓ VIEW<br>LOGS                                     |      |
| 1<br>2<br>3<br>4<br>5 | Priyanka Majumdar Priyanka Majumdar Bachchu Hawlader Subir Misra Sujoy Ghosh Ratna Guha                                | Bhatpara<br>Bhatpara<br>Bhatpara<br>Bhatpara<br>Bhatpara                                           | SWS-OBPAS/2108/2024/1244/WNS           SWS-OBPAS/2108/2024/0620/WNS           SWS-OBPAS/2108/2024/0620/WNS           SWS-OBPAS/2108/2024/1242/WNS           SWS-OBPAS/2108/2024/1228/WNS           SWS-OBPAS/2108/2024/1228/WNS                                        | Permanent<br>Water<br>Connection<br>Permanent<br>Water<br>Connection<br>Permanent<br>Water<br>Connection<br>Permanent<br>Water | Consultant Completed Nodal<br>Officer Action Pending For<br>Action By Signatory Authority<br>Consultant Completed Nodal<br>Officer Action Pending<br>Consultant Completed Nodal<br>Officer Action Pending<br>Payment Done Pending For                                  | Im T15         Im T17         Im T18           Im T15         Im T17         Im T18           Im T15         Im T17         Im T18           Im T25         Im T28         Im T28           Im T25         Im T28         Im T28           Im T25         Im T28         Im T28           Im T15         Im T17         Im T18 | Pending Complete Pending Pending Pending Complete          | Completed<br>(2nd Time) | N/A<br>N/A<br>N/A<br>N/A        | 23 Oct 2024         at 01:15 AM           23 Oct 2024         at 01:15 AM           23 Oct 2024         at 12:44 AM           22 Oct 2024         at 07:09 PM           21 Oct 2024         at 05:58 PM           21 Oct 2024         at 05:58 PM | VIEW LOGS VIEW LOGS VIEW LOGS VIEW LOGS VIEW LOGS VIEW                                 |      |
| 1<br>2<br>3<br>4<br>5 | Priyanka Majumdar       Priyanka Majumdar       Bachchu Hawlader       Subir Misra       Suljoy Ghosh       Ratna Guha | Bhatpara       Bhatpara       Bhatpara       Bhatpara       Bhatpara       Bhatpara       Bhatpara | SWS-OBPAS/2108/2024/1244/WNS           SWS-OBPAS/2108/2024/0620/WNS           SWS-OBPAS/2108/2024/0620/WNS           SWS-OBPAS/2108/2024/1242/WNS           SWS-OBPAS/2108/2024/1228/WNS           SWS-OBPAS/2108/2024/1228/WNS           SWS-OBPAS/2108/2024/1228/WNS | Permanent<br>Water<br>Connection<br>Permanent<br>Water<br>Connection<br>Permanent<br>Water<br>Connection<br>Permanent<br>Water | Consultant Completed Nodal<br>Officer Action Pending For<br>Action Dy Signatory Authority<br>Consultant Completed Nodal<br>Officer Action Pending<br>Consultant Completed Nodal<br>Officer Action Pending<br>Payment Done Pending For<br>Action By Signatory Authority | Im T15 Im T17 Im T18           Im T15 Im T17 Im T18           Im T15 Im T17 Im T18           Im T15 Im T17 Im T18           Im T15 Im T17 Im T18           Im T15 Im T17 Im T18           Im T15 Im T17 Im T18           Im T15 Im T17 Im T18                                                                                  | Pending Complete Pending Pending Pending Complete Complete | Completed<br>(2nd Time) | N/A<br>N/A<br>N/A<br>N/A<br>N/A | 23 Oct 2024         at 01:15 AM           23 Oct 2024         at 01:15 AM           23 Oct 2024         at 12:44 AM           22 Oct 2024         at 07:09 PM           21 Oct 2024         at 05:58 PM           21 Oct 2024         at 03:14 PM | VIEW LOGS VIEW LOGS VIEW LOGS VIEW LOGS VVIEW LOGS VVIEW LOGS                          |      |

| WB-SWS-OBPAS × +                                                                                                    |                                              | - 6                                       |
|----------------------------------------------------------------------------------------------------|----------------------------------------------|-------------------------------------------|
| C s obpsudma.wb.gov.in/smart_view_water.php?sub_id=SWS-OBPAS/2108/2024/1228/WNS                                                                                                    |                                              | ☆ む                                       |
| 💶 YouTube 😻 Maps 🍈 JB   Jai Bangla 🔞 দুয়ারে সরকার/পাড়া 🥱 SS   Lakshmir Bhand 🍈 Backward Classes W                                                                                                    | 👔 Scholarship 😔 Adobe Acrobat                |                                           |
|                                                                                                    |                                              | A+ A                                      |
| Online Building Plan Approval System (OBPAS)<br>Department of Urban Development & Municipal /                                                                                                    | Affairs, Govt. of West Bengal                | C-Grihanaksh                              |
| E DASHBOARD V SETTING V MIS V E-SERVICES V GRIEVANCE V HELP V                                                                                                    | WELCOME: MRINAL KANTI BISWAS (NODAL OFFICER) | PROFILE LOO                               |
| ctions 2<br>PPLICATION DETAIL VIEW :-                                                                                                    |                                              |                                           |
| Status: Consultant Completed Nodal Officer Action Pending                                                                                                    | AIN : SWS-OBPAS/2108/                        | 2024/1228/WNS                             |
| CAF Applied For : Permanent Water Connection                                                                                                    |                                              |                                           |
| APPLICANT DETAILS                                                                                                    |                                              | +                                         |
|                                                                                                    |                                              |                                           |
|                                                                                                    |                                              |                                           |
| SITE DETAILS                                                                                                    |                                              | +                                         |
| ENGAGED PERSONNEL DETAILS                                                                                                    |                                              |                                           |
|                                                                                                    |                                              |                                           |
|                                                                                                    |                                              |                                           |
| SPECIFICATIONS<br>sudma.wb.gov.in/smart_view_water.php?sub_id=SW5-OBPAS/2108/2024/1228/WNS#collapseFour<br>D Type here to search                                                                                                    | 📣 29°C Light rain 🗥 📴 🐿 :                    | +<br>(k (1)) ENG 1:52 PM<br>IN 23/10/200  |
| SPECIFICATIONS<br>audma.wb.gov.in/smart_view_water.php?sub_id=SWS-OBPAS/2108/2024/1228/WNS#collapseFour<br>D Type here to search                                                                                                    | 🗳 29°C Light rain  🖻 🐿                       | +                                         |
| SPECIFICATIONS<br>nudma.wb.gov.in/smart_view_water.php?sub.jd=SWS-OBPAS/2108/2024/1228/WNS#collapseFour<br>D Type here to search                                                                                                    | 🔮 29°C Light rain \land 🖻 🐿 .                | +<br>(c ⊄ii) ENG 1:52 PM<br>IN 23/10/20   |
| SPECIFICATIONS<br>uudma.wb.gov.in/smart_view_water.php?sub.id=SWS-OBPAS/2108/2024/1228/WNS#collapseFour<br>D Type here to search                                                                                                    | 📣 29°C Light rain \land ট্ৰি 🛥               | +<br>(k d+) ENG 1:52 PM<br>IN 23/10/20    |
| SPECIFICATIONS<br>uudma.wb.gov.in/smart_view_water.php?tsub_id=SWS-OBPAS/2108/2024/1228/WNS#collapseFour<br>Type here to search                                                                                                    | 📣 29°C Light rain  🖻 🐿 .                     | +<br>(k (1)) ENG 1:52 PM<br>IN 23/10/20   |
| SPECIFICATIONS<br>uudma wb.gov.in/smart_view_water.php?sub_id=SWS-OBPAS/2108/2024/1228/WNS#collapseFour<br>D Type here to search                                                                                                    | 29°C Light rain \land 🖻 🐿                    | +                                         |
| SPECIFICATIONS<br>uudma.wb.gov.in/smart_view_water.php?tsub_id=SWS-OBPAS/2108/2024/1228/WNS#collapseFour<br>Type here to search                                                                                                    | n train n                                    | +<br>(( 1)) ENG 1:52 PM<br>IN 23/10/20    |
| SPECIFICATIONS<br>uudma.wb.gov.in/smart_view_water.php?tsub_id=SWS-0BPAS/2108/2024/1228/WNS#collapseFour<br>Type here to search                                                                                                    | 📣 29°C Lightrain  🖻 🐿                        | +                                         |
| SPECIFICATIONS<br>uudma.wb.gov.in/smart_view_water.php?tsub_id=SWS-0BPAS/2108/2024/1228/WNS#collapseFour<br>Type here to search                                                                                                    | 29°C Light rain  🖻 🐿                         | +<br>((c (1)) ENG 1:52 PM<br>IN 23/10/20  |
| SPECIFICATIONS         udma.wb.gov.in/smart_view_water.php?tsub_id=SWS-0BPAS/2108/2024/1228/WNS#collapseFour         Type here to search       Image: Collapse Collapse Coll                                                                                       | 📣 29°C Lightrain  🖻 № .                      | +                                         |
| SPECIFICATIONS     udmax.wb.govin/smart_view_water.php?tsub_id=SWS-0BPAS/2108/2024/1228/WNS4collapseFour     Type here to search     It     It     It     It     It     It     It     It     It     It     It     It     It     It     It     It     It     It     It     It     It     It     It     It     It     It     It     It     It     It     It     It     It     It     It     It     It     It     It </td <td>n</td> <td>+<br/>((c (1))) ENG 1:52 PM<br/>IN 23/10/20</td>                                                                                                    | n                                            | +<br>((c (1))) ENG 1:52 PM<br>IN 23/10/20 |
| SPECIFICATIONS     Image: Image: I                                 | son C Lightrain  🖻 🐿                         | +<br>( (1)) ENG 1.52 PM<br>IN 23/10/20    |
| SPECIFICATIONS     utanuké govin/smart_view, waterphp?bub.jd=SWS-0BPAS/2108/2024/1228/WS/scollapsefour     Type here to search     Image: Contract Contract Contrac                                                                                       | 29°C Light rain                              | +<br>(a (1)) ENG 1:52 PM<br>IN 23/10/20   |
| SPECIFICATIONS         uarward.gov.in/ymart.view.water.php?sub.jd=SWS-OBBAS/2108/2024/1228/WNSHcollapseFour         P Type here to search         Image: Contract Contract Contrel Contract Contract Contrect Contrect Con                                                                                                    | 29°C Lightrain                               | +                                         |
| SPECIFICATIONS      And a convergence of the search      Original interaction of the search      Original interaction of the search      Original interactinteractinteraction of the search      Origina | 29°C Light rain                              | +<br>(R (1)) ENG 1:52 PM<br>IN 23/10/20   |
| SPECIFICATIONS         udra.wb.gov/in/smart_view_water.php?sub_ide-SWS-0BPAS/2108/2024/1228/WNS-4collapseFour.         Type here to search         If       Image: Image: I                                                                                                    | 29°C Lightrain                               | +<br>(k (1)) ENG 1:52 PM<br>IN 23/10/20   |

#### \* Nodal Officer will forward the file to Dealing Assistant and water department :

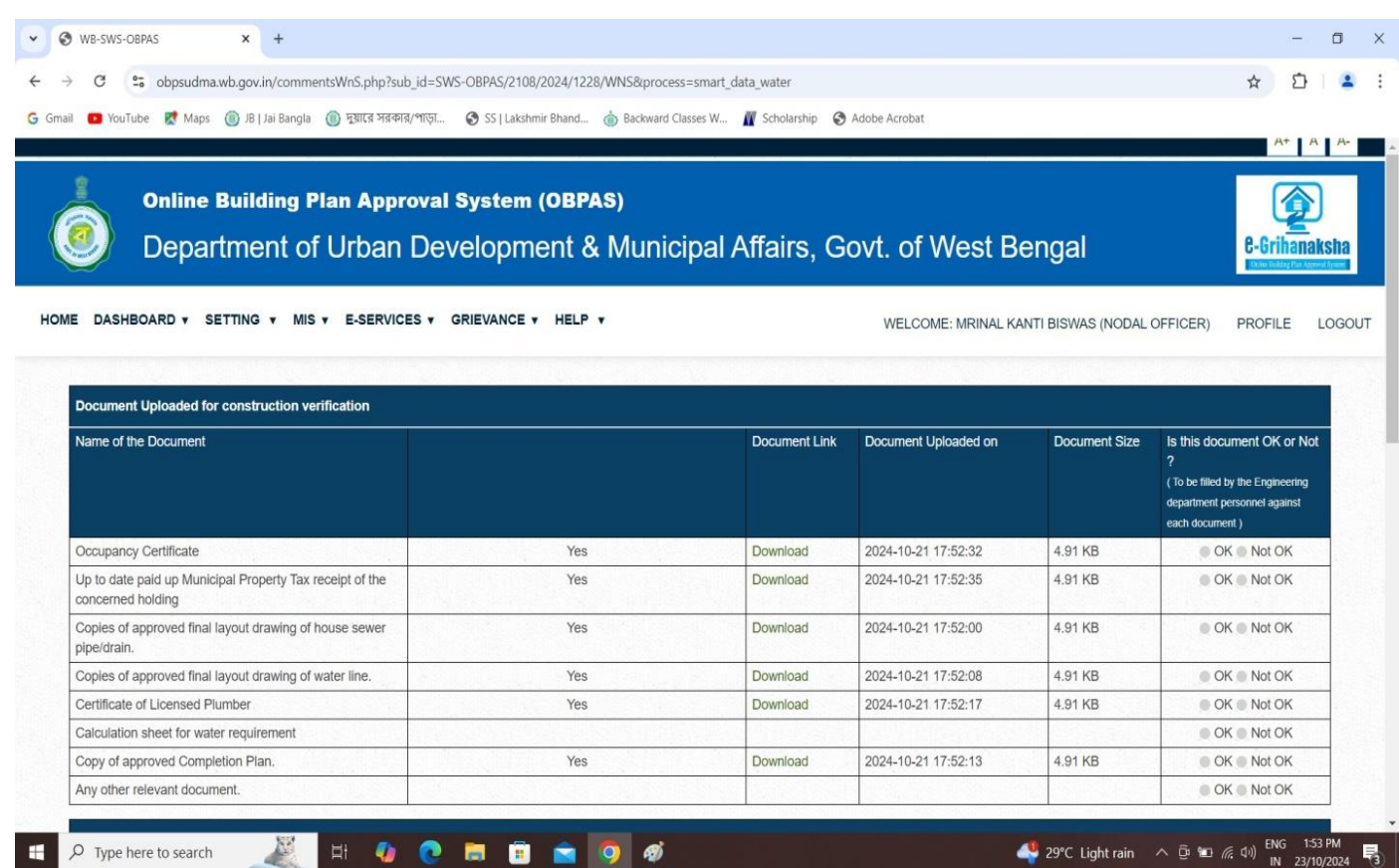

34

騔

| 💶 YouTube 🕈 Maps 🎯 JB   Jai Bangla 🚳    | দুয়ারে সরকার/পাড়া 🔇 SS   Lakshmir Bhand. | 🍈 Backward Class | ses W 👖 Scholarship 🕥    | Adobe Acrobat          |                     |                                          |
|-----------------------------------------|--------------------------------------------|------------------|--------------------------|------------------------|---------------------|------------------------------------------|
| Copy of approved Completion Plan.       | Ye                                         | S                | Download                 | 2024-10-21 17:52:13    | 4.91 KB             | OK      Not OK     OK     OK      Not OK |
| Any other relevant document.            |                                            |                  |                          |                        |                     | OK Not OK                                |
| Status From Water & Sanitary Department |                                            |                  |                          |                        |                     |                                          |
| Vater Connection to be provided or not? | Water Department yet to respond            |                  | Sewer / Drain Connection | to be provided or not? | N/A                 |                                          |
| Application Fees                        |                                            |                  |                          |                        |                     |                                          |
| Permanent Water Connection Charges      | 0.00                                       |                  | Sewer / Drain charges    |                        | N/A                 |                                          |
| Other Charges                           | 0.00                                       |                  | Total Charges            |                        | 0.00                |                                          |
| Total ULB Fees                          | 0.00                                       |                  |                          |                        |                     |                                          |
|                                         |                                            | Ac               | tion                     |                        |                     |                                          |
| Status of Action                        | Forward Send back to consultant            | t                | Comm                     | ents" for verification |                     |                                          |
|                                         |                                            |                  |                          |                        |                     |                                          |
|                                         |                                            |                  |                          |                        |                     |                                          |
| Dealing Assistant*                      | SURAJIT DAS                                | ~                |                          |                        |                     |                                          |
| Water Department*                       | NILABRATA BISWAS                           | ~                |                          |                        |                     |                                          |
| SAVE SUBMIT                             |                                            |                  |                          |                        |                     |                                          |
|                                         |                                            |                  |                          |                        |                     | ^                                        |
| 87                                      |                                            |                  |                          |                        |                     | ENG 1'5                                  |
| Type here to search                     | a 🥠 🕐 🛤 🗉 🖂                                | <u> </u>         |                          |                        | Nifty smlcap +1.83% | へ ⑫ 恒 涙 印) IN 23/1                       |
|                                         |                                            |                  |                          |                        |                     |                                          |
|                                         |                                            |                  |                          |                        |                     |                                          |
|                                         |                                            |                  |                          |                        |                     |                                          |
|                                         |                                            |                  |                          |                        |                     |                                          |
|                                         |                                            |                  |                          |                        |                     |                                          |

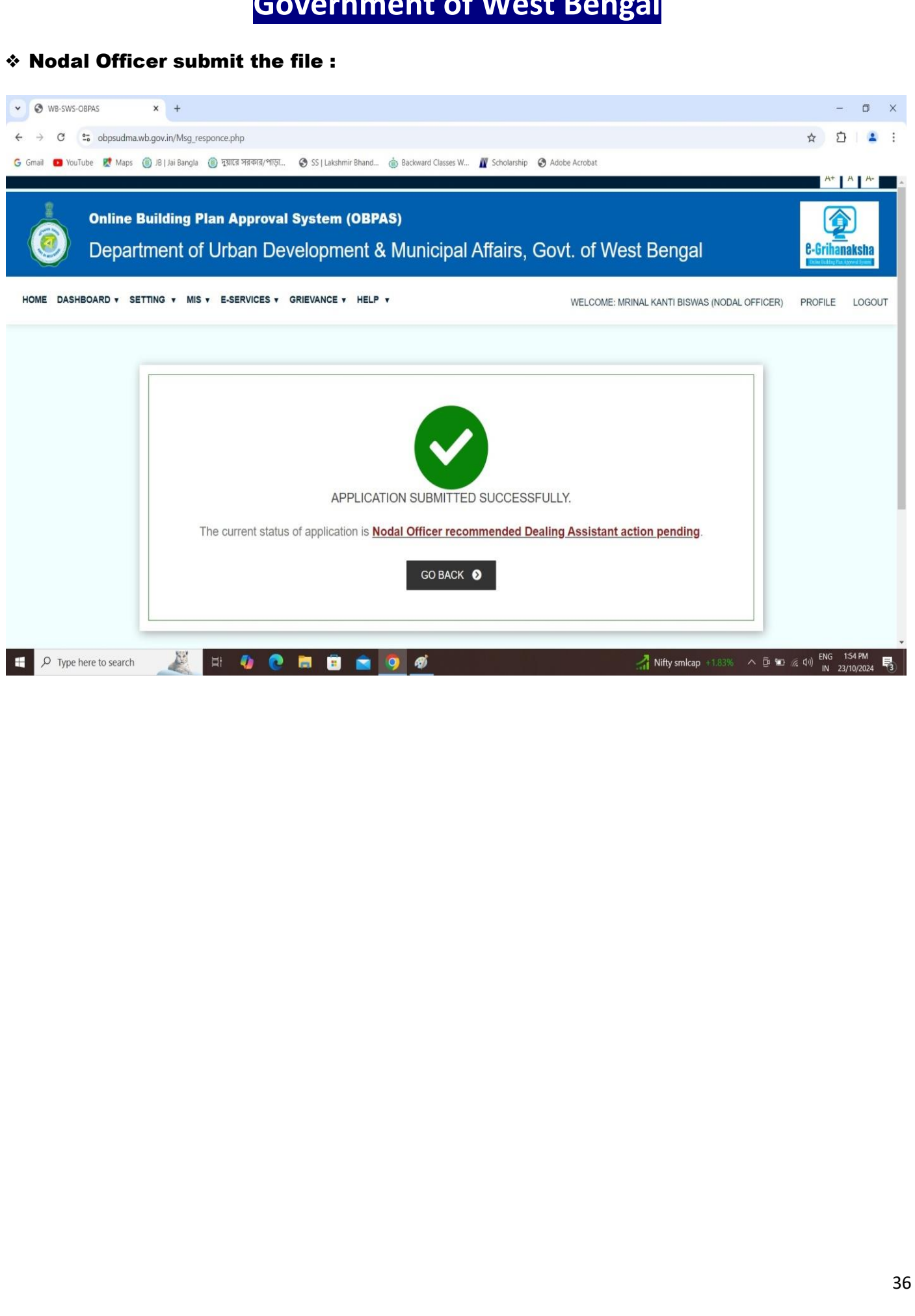

#### \* Action taken by Dealing Assistant

#### $\boldsymbol{\ast}$ Login and action taken by Dealing Assistant :

|                                                                                                    | C C A https://obpsudma.wb.gov.in/home.php Online Building Plan Approval System (OBPAS) Department of Urban Development & Municipal Affairs, Go DashBoard + HELP + | 80% ☆ ♡ (<br>                                                                                          | £<br>^ [^        |
|----------------------------------------------------------------------------------------------------|----------------------------------------------------------------------------------------------------|----------------------------------------------------------------------------------------------------|------------------|
|                                                                                                    | Online Building Plan Approval System (OBPAS) Department of Urban Development & Municipal Affairs, Ge DASHBOARD T HELP T                                           |                                                                                                    |                  |
| AND TO A A A A A A A A A A A A A A A A A A                                                                                                    | DASHBOARD V HELP V                                                                                                    | ovt. of West Bengal                                                                                    | anaksh           |
|                                                                                                    |                                                                                                    | WELCOME: SURAJIT DAS (DEALING ASSISTANT) PROFILE                                                       | E LO             |
|                                                                                                    | BUILDING PLAN                                                                                                    | PLINTH LEVEL                                                                                           |                  |
|                                                                                                    | LIST OF FILES FOR BUILDING PERMIT                                                                                                    | LIST OF FILES FOR PLINTH LEVEL                                                                         |                  |
| LETOPALEO COCC INC.                                                                                                    | OCCUPANCY/COMPLETION CERTIFICATE                                                                                                    | WATER, SEWER/DRAIN CONNECTION                                                                          |                  |
| Is gat la de la de la d | LIST OF FILES OF OC/CC 🔚                                                                                                    | SHOW LIST OF APPLICATION *                                                                             |                  |
| laga laga laga laga laga laga laga laga                                                                                                    |                                                                                                    |                                                                                                    |                  |
| la de la de | Logal Ricolaiman All offeds have been made to make the information on economic on possible. Dependment of Johns Development & Mus                                 | icited Affairs. Paul: of Ward Brazel will get be proceedible for our backdamane to any screep award by |                  |
| D Type here to search                                                                                                    | inaccuracy in the information available on this Website. Any discrepancy found may be brought to the notice of Department of Urb                                  | an Development & Municipal Affairs, Govt. of West Bengal forthwith for necessary rectification.        |                  |
|                                                                                                    | P Type here to search                                                                                                    | og Breaking news 🔨 🛱 🖟 ष् ा 123-                                                                       | 14:58<br>10-2024 |
|                                                                                                    |                                                                                                    |                                                                                                    |                  |
|                                                                                                    |                                                                                                    |                                                                                                    |                  |
|                                                                                                    |                                                                                                    |                                                                                                    |                  |
|                                                                                                    |                                                                                                    |                                                                                                    |                  |
|                                                                                                    |                                                                                                    |                                                                                                    |                  |
|                                                                                                    |                                                                                                    |                                                                                                    |                  |
|                                                                                                    |                                                                                                    |                                                                                                    |                  |
|                                                                                                    |                                                                                                    |                                                                                                    |                  |
|                                                                                                    |                                                                                                    |                                                                                                    |                  |
|                                                                                                    |                                                                                                    |                                                                                                    |                  |
|                                                                                                    |                                                                                                    |                                                                                                    |                  |
|                                                                                                    |                                                                                                    |                                                                                                    |                  |
|                                                                                                    |                                                                                                    |                                                                                                    |                  |
|                                                                                                    |                                                                                                    |                                                                                                    |                  |
|                                                                                                    |                                                                                                    |                                                                                                    |                  |
|                                                                                                    |                                                                                                    |                                                                                                    |                  |
|                                                                                                    |                                                                                                    |                                                                                                    |                  |
|                                                                                                    |                                                                                                    |                                                                                                    |                  |
|                                                                                                    |                                                                                                    |                                                                                                    |                  |

|                                         |                                                                                            |                                                                                        | GUV                                                                                                    | enn                                                                                                    | nem or                                                                                                    | vvesti                                                                                                    | Sella                                                                                                    | gal                                                                                                    |                                                                       |                                                                                                    |                                                             |         |
|-----------------------------------------|--------------------------------------------------------------------------------------------|----------------------------------------------------------------------------------------|----------------------------------------------------------------------------------------------------|----------------------------------------------------------------------------------------------------|----------------------------------------------------------------------------------------------------|----------------------------------------------------------------------------------------------------|----------------------------------------------------------------------------------------------------|----------------------------------------------------------------------------------------------------|-----------------------------------------------------------------------|----------------------------------------------------------------------------------------------------|-------------------------------------------------------------|---------|
| f                                       | ter logg                                                                                   | ing th                                                                                 | rough Deali                                                                                                    | ng As                                                                                                    | sistant Use                                                                                                    | rname a                                                                                                    | nd pa                                                                                                    | ISSWO                                                                                                    | rd, th                                                                | e list                                                                                                    | of file                                                     | S       |
| sł                                      | nown as                                                                                    | s belov                                                                                | v :                                                                                                    | •                                                                                                    |                                                                                                    |                                                                                                    | -                                                                                                    |                                                                                                    |                                                                       |                                                                                                    |                                                             |         |
|                                         |                                                                                            |                                                                                        |                                                                                                    |                                                                                                    |                                                                                                    |                                                                                                    |                                                                                                    |                                                                                                    |                                                                       |                                                                                                    |                                                             |         |
| WB                                      | 3-SWS-OBPAS                                                                                | ×                                                                                      | +                                                                                                    |                                                                                                    |                                                                                                    |                                                                                                    |                                                                                                    |                                                                                                    |                                                                       | ~                                                                                                    | -                                                           | o       |
| $\rightarrow$                           | C                                                                                          | 0 A                                                                                    | https://obpsudma.wb.gov.in                                                                                                    | /smart_water_                                                                                                    | list.php                                                                                                    |                                                                                                    |                                                                                                    | 6                                                                                                    | E 80% ☆                                                               | 1.                                                                                                    |                                                             |         |
|                                         |                                                                                            |                                                                                        |                                                                                                    |                                                                                                    |                                                                                                    |                                                                                                    |                                                                                                    |                                                                                                    |                                                                       |                                                                                                    |                                                             |         |
|                                         | Online                                                                                     | Building P                                                                             | Plan Approval System                                                                                                    | m (OBPAS                                                                                                    |                                                                                                    |                                                                                                    |                                                                                                    |                                                                                                    |                                                                       |                                                                                                    |                                                             |         |
|                                         | 🅖 Depa                                                                                     | rtment of                                                                              | f Urban Developi                                                                                                    | ment & I                                                                                                    | Municipal Affairs                                                                                                    | , Govt. of W                                                                                                    | est Ben                                                                                                    | gal                                                                                                    |                                                                       |                                                                                                    | e-Griha                                                     | naks    |
|                                         |                                                                                            |                                                                                        |                                                                                                    |                                                                                                    |                                                                                                    |                                                                                                    |                                                                                                    |                                                                                                    |                                                                       |                                                                                                    | Orden Pasting Pa                                            | Anni Se |
| E D                                     | DASHBOARD V HELF                                                                           | P V                                                                                    |                                                                                                    |                                                                                                    |                                                                                                    |                                                                                                    |                                                                                                    | WELCOME                                                                                                    | E: SURAJIT DAS (E                                                     | DEALING ASSISTA                                                                                                    | ANT) PROFILE                                                | L       |
|                                         |                                                                                            |                                                                                        |                                                                                                    |                                                                                                    |                                                                                                    |                                                                                                    |                                                                                                    |                                                                                                    |                                                                       |                                                                                                    |                                                             |         |
|                                         |                                                                                            |                                                                                        |                                                                                                    |                                                                                                    |                                                                                                    |                                                                                                    |                                                                                                    |                                                                                                    |                                                                       |                                                                                                    |                                                             |         |
| WA                                      | TER/SEWER C                                                                                | ONNECTION                                                                              | APPLICATION LIST                                                                                                    |                                                                                                    |                                                                                                    |                                                                                                    |                                                                                                    |                                                                                                    |                                                                       |                                                                                                    |                                                             |         |
| WA<br>s.                                | ATER/SEWER C                                                                               |                                                                                        | APPLICATION LIST                                                                                                    | Caf Applied For                                                                                                    | Annlination Status                                                                                                    | Flan Status                                                                                                    | Dealing<br>Assistant                                                                                                    | Water                                                                                                    | Sanitation                                                            | Status<br>Change Date                                                                                                    | Action                                                      | -       |
| WA<br>s.<br>No                          | ATER/SEWER C                                                                               | ONNECTION<br>ULB #                                                                     | APPLICATION LIST                                                                                                    | Caf Applied For                                                                                                    | Application Status                                                                                                    | Flag Status                                                                                                    | Dealing<br>Assistant<br>status                                                                                                    | Water<br>Department<br>Status                                                                                                    | Sanitation<br>Department<br>Status                                    | Status<br>Change Date                                                                                                    | Action                                                      |         |
| WA<br>s.<br>No                          | TER/SEWER C                                                                                |                                                                                        | APPLICATION LIST                                                                                                    | Caf Applied For                                                                                                    | Application Status                                                                                                    | Flag Status                                                                                                    | Dealing<br>Assistant<br>status                                                                                                    | Water<br>Department<br>Status                                                                                                    | Sanitation<br>Department<br>Status                                    | Status<br>Change Date                                                                                                    | Action                                                      |         |
| WA<br>S.<br>No                          | Applicant &                                                                                | ONNECTION<br>ULB #                                                                     | APPLICATION LIST                                                                                                    | Caf Applied For<br>Permanent<br>Water                                                                                                    | Application Status<br>Nodal Offlicer Recommended Dealing Assistant Action Pending                                                                                                    | Flag Status<br>TIS IN TIT IN TIS<br>IT IS ME IN TIS<br>TIS ME IN TIS                                                                                                    | Dealing<br>Assistant<br>status<br>Pending                                                                                                    | Water<br>Department<br>Status<br>Pending                                                                                                    | Sanitation<br>Department<br>Status<br>N/A                             | Status<br>Change Date<br>#<br>23 Oct 2024 at<br>01:54 PM                                                                                                    | Action<br>Submit<br>✓ V/EW                                  |         |
| WA<br>s.<br>No                          | Applicant &                                                                                | ONNECTION<br>ULB #                                                                     | APPLICATION LIST                                                                                                    | Caf Applied For<br>Permanent<br>Water<br>Connection                                                                                                    | Application Status<br>Votal Officer Recommended Dealing<br>Assistant Action Pending                                                                                                    | Flag Status<br>T15 M T17 M T18<br>T18 Me M T22 M T25<br>T25m M T25: M T25                                                                                                    | Dealing<br>Assistant<br>status<br>Pending                                                                                                    | Water<br>Department<br>Status<br>Pending                                                                                                    | Sanitation<br>Department<br>Status<br>N/A                             | Status<br>Change Date<br>23 Oct 2024 at<br>01:54 PM                                                                                                    | Action<br>Submit<br>VIEW<br>LOGS                            |         |
| WA<br>s.<br>No<br>1                     | Applicant J<br>Sujoy Ghosh<br>Ashish Mondal                                                | ONNECTION<br>ULB #<br>Bhatpara<br>Bhatpara                                             | APPLICATION LIST                                                                                                    | Caf Applied For<br>Permanent<br>Water<br>Connection<br>Permanent<br>Water<br>Connection                                                                                                | Application Status<br>Nodal Officer Recommended Dealing Assistant Action Pending<br>Nodal Officer Recommended Dealing Assistant Action Pending                                                                                                    | Flag Status                                                                                                    | Dealing<br>Assistant<br>status<br>Pending<br>Pending                                                                                                    | Water<br>Department<br>Status<br>Pending<br>Pending                                                                                                    | Sanitation<br>Department<br>Status<br>N/A<br>N/A                      | Status<br>Change Date<br>23 Oct 2024 at<br>01:54 PM<br>04 Oct 2024 at<br>05:02 PM                                                                                                    | Action<br>Submit<br>VIEW<br>LOGS                            | /       |
| WA<br>s.<br>No<br>1<br>2<br>3           | Applicant  Sujoy Ghosh Ashish Mondal Ashish Mondal                                         | ONNECTION<br>ULB 1<br>Bhatpara<br>Bhatpara<br>Bhatpara                                 | APPLICATION LIST AIN SWS-08PA5/2108/2024/112/8/WNS SWS-08PA5/2108/2024/113//WNS SWS-08PA5/2108/2024/113//WNS                                                                                                    | Caf Applied For<br>Permanent<br>Water<br>Connection<br>Permanent<br>Water<br>Connection<br>Permanent                                                                                   | Application Status<br>Nodal Offlicer Recommended Dealing<br>Assistant Action Pending<br>Nodal Offlicer Recommended Dealing<br>Assistant Action Pending<br>Nodal Offlicer Recommended Dealing                                                                                                    | Flag Status                                                                                                    | Dealing<br>Assistant<br>status<br>Pending<br>Pending<br>Pending                                                                                              | Water<br>Department<br>Status<br>Pending<br>Pending<br>Pending                                                                                                    | Sanitation<br>Department<br>Status<br>N/A<br>N/A<br>N/A               | Status         Change Date           23 Oct 2024 at         01:54 PM ii           01:54 PM ii         04 Oct 2024 at           03:02 PM iii         04 Oct 2024 at                                                                                                    | Action<br>Submit<br>VIEW<br>LOSS                            |         |
| WA<br>S.<br>No<br>1<br>2<br>3           | Applicant &<br>Applicant &<br>Sujoy Ghosh<br>Ashish Mondal<br>Ashish Mondal                | ONNECTION<br>ULB 1<br>Bhatpara<br>Bhatpara<br>Bhatpara                                 | APPLICATION LIST AIN SWS-OBPAS/2108/2024/113/WNS SWS-OBPAS/2108/2024/113/WNS SWS-OBPAS/2108/2024/113/WNS                                                                                                    | Caf Applied For<br>Permanent<br>Water<br>Connection<br>Permanent<br>Water<br>Connection<br>Permanent<br>Water<br>Connection                                                            | Application Status Application Status Action Pending Nodal Officer Recommended Dealing Assistant Action Pending Nodal Officer Recommended Dealing Assistant Action Pending                                                                                                    | Flag Status                                                                                                    | Dealing<br>Assistant<br>status<br>Pending<br>Pending<br>Pending                                                                                              | Water<br>Department<br>Status<br>Pending<br>Pending<br>Pending                                                                                                    | Sanitation<br>Department<br>Status<br>N/A<br>N/A                      | Status           Change Date           2           23           04           04           05:02           04           04           04           04           05:02           04           05:02           04           05:02           05:02           05:02           05:02           05:02           05:02           05:02           05:02           05:02           05:02           05:02           05:02           05:02           05:02           05:02           05:02           05:02           05:02           05:02           05:02           05:02           05:02           05:02           05:02           05:02           05:02           05:02           05:02           05:02           05:02           05:02           05:02           05:02           05:02 | Action<br>Submit<br>VIEW<br>LOGS<br>VIEW<br>LOGS            |         |
| WA<br>s.<br>No<br>1<br>2<br>3<br>4      | Applicant & Applicant & Sujoy Ghosh Ashish Mondal Ashish Mondal Khukumani Roy              | ONNECTION ULB 3 Bhatpara Bhatpara Bhatpara Bhatpara Bhatpara Bhatpara                  | APPLICATION LIST  AIN  SWS-OBPAS/2108/2024/1228/WNS  SWS-OBPAS/2108/2024/1131/WNS  SWS-OBPAS/2108/2024/1132/WNS  SWS-OBPAS/2108/2024/1132/WNS  SWS-OBPAS/2108/2024/1132/WNS                                                                                                    | Caf Applied For<br>Permanent<br>Water<br>Connection<br>Permanent<br>Water<br>Connection<br>Permanent<br>Water<br>Connection<br>Permanent                                               | Application Status Application Status Nodal Officer Recommended Dealing Assistant Action Pending Nodal Officer Recommended Dealing Assistant Action Pending Nodal Officer Recommended Dealing Assistant Action Pending Nodal Officer Recommended Dealing Assistant Action Pending                                                                                                    | Flag Status                                                                                                    | Dealing<br>Assistant<br>status       Pending       Pending       Pending       Pending       Pending       Pending       Pending                             | Water           Department           Status           Pending           Pending           Pending           Pending           Pending           Pending           Pending           Pending | Sanitation<br>Department<br>Status<br>N/A<br>N/A<br>N/A               | Status           Change Date           23 Oct 2024 at           01:54 PM           04 Oct 2024 at           05:02 PM           04 Oct 2024 at           05:02 PM           04 Oct 2024 at           05:02 PM                                                                                                    | Action Submit VIEW LOGS VIEW LOGS VIEW LOGS VIEW LOGS       |         |
| W/A<br>s.<br>No<br>1<br>2<br>3<br>4     | Applicant  Applicant  Sujoy Ghosh Ashish Mondal Ashish Mondal Khukumani Roy                | ONNECTION<br>ULB 1<br>Bhatpara<br>Bhatpara<br>Bhatpara<br>Bhatpara                     | APPLICATION LIST AIN SWS-OBPAS/2108/2024/113/WNS SWS-OBPAS/2108/2024/113/WNS SWS-OBPAS/2108/2024/113/WNS SWS-OBPAS/2108/2024/113/WNS                                                                                                    | Caf Applied For<br>Vater<br>Connection<br>Permanent<br>Water<br>Connection<br>Permanent<br>Water<br>Connection<br>Permanent<br>Water<br>Connection                                     | Application Status<br>Nodal Officer Recommended Dealing<br>Assistant Action Pending<br>Nodal Officer Recommended Dealing<br>Assistant Action Pending<br>Nodal Officer Recommended Dealing<br>Assistant Action Pending                                                                                                    | Flag Status           115         117         118           115         117         118           116         117         118           118         112         112           118         117         118           118         117         118           118         117         118           118         115         110           118         112         128           118         112         113           118         117         118           118         112         115           118         112         115           118         113         113                                                                                                    | Dealing<br>Assistant<br>status       Pending       Pending       Pending       Pending       Pending                                                         | Water           Department           Status           Pending           Pending           Pending           Pending           Pending           Pending                                     | Sanitation<br>Department<br>Status<br>N/A<br>N/A<br>N/A<br>N/A        | Status           Change Date           23 Oct 2024 at           01:54 PM           04 Oct 2024 at           05:02 PM           04 Oct 2024 at           05:02 PM           04 Oct 2024 at           05:02 PM                                                                                                    | Action<br>Submit<br>VIEW<br>LOGS<br>VIEW<br>LOGS            |         |
| WA<br>S.<br>No<br>1<br>2<br>3<br>3<br>4 | Applicant  Applicant  Sujoy Ghosh Ashish Mondal Ashish Mondal Khukumani Roy Suraj Nath Das | ULB 1<br>ULB 1<br>Bhatpara<br>Bhatpara<br>Bhatpara<br>Bhatpara<br>Bhatpara<br>Bhatpara | APPLICATION LIST           AIN           SWS-08PA5/2108/2024/1128/WNS           SWS-08PA5/2108/2024/113//WNS           SWS-08PA5/2108/2024/113//WNS           SWS-08PA5/2108/2024/113//WNS           SWS-08PA5/2108/2024/113//WNS           SWS-08PA5/2108/2024/113//WNS           SWS-08PA5/2108/2024/113//WNS | Caf Applied For<br>Permanent<br>Water<br>Connection<br>Permanent<br>Water<br>Connection<br>Permanent<br>Water<br>Connection<br>Permanent<br>Water<br>Connection                        | Application Status Application Status Addal Officer Recommended Dealing Assistant Action Pending Nodal Officer Recommended Dealing Assistant Action Pending Nodal Officer Recommended Dealing Assistant Action Pending Nodal Officer Recommended Dealing Assistant Action Pending Nodal Officer Recommended Dealing Assistant Action Pending                                                                                                    | Flag Status Flag Status Flag Status Flag Status Flag Status Flag Flag                                                                                                    | Dealing<br>Assistant<br>status       Pending       Pending       Pending       Pending       Pending       Pending       Pending       Pending       Pending | Water<br>Department<br>Status<br>Pending<br>Pending<br>Pending<br>Pending<br>Pending<br>Pending                                                                                             | Sanitation<br>Department<br>Status<br>N/A<br>N/A<br>N/A<br>N/A<br>N/A | Status           Change Date         •           23 Oct 2024 at         •           01:54 PM         •           04 Oct 2024 at         •           05:02 PM         •           04 Oct 2024 at         •           05:02 PM         •           04 Oct 2024 at         •           05:02 PM         •           04 Oct 2024 at         •           05:02 PM         •           04 Oct 2024 at         •           05:02 PM         •                                                                                                    | Action Submit VIEW LOGS VIEW LOGS VIEW LOGS VIEW LOGS       |         |
| WA<br>s.<br>No<br>1<br>2<br>3<br>4<br>5 | Applicant  Applicant  Sujoy Ghosh Ashish Mondal Ashish Mondal Khukumani Roy Suraj Nath Das | ONNECTION<br>ULB 1<br>Dhatpara<br>Bhatpara<br>Bhatpara<br>Bhatpara<br>Bhatpara         | APPLICATION LIST AIN SWS-OBPAS/2106/2024/113/WNS SWS-OBPAS/2106/2024/113/WNS SWS-OBPAS/2106/2024/113/WNS SWS-OBPAS/2106/2024/113/WNS SWS-OBPAS/2106/2024/113/WNS                                                                                                    | Caf Applied For<br>Vater<br>Connection<br>Permanent<br>Water<br>Connection<br>Permanent<br>Water<br>Connection<br>Permanent<br>Water<br>Connection<br>Permanent<br>Water<br>Connection | Application Status Application Status Action Pending Nodal Officer Recommended Dealing Assistant Action Pending Nodal Officer Recommended Dealing Assistant Action Pending Nodal Officer Recommended Dealing Assistant Action Pending Nodal Officer Recommended Dealing Assistant Action Pending Nodal Officer Recommended Dealing Assistant Action Pending Nodal Officer Recommended Dealing Assistant Action Pending Nodal Officer Recommended Dealing Assistant Action Pending Nodal Officer Recommended Dealing Assistant Action Pending Nodal Officer Recommended Dealing Assistant Action Pending Nodal Officer Recommended Dealing Assistant Action Pending Nodal Officer Recommended Dealing Assistant Action Pending | Flag Status Flag Status Flag Status Flag Status Flag Status Flag Status Flag Flag | Dealing<br>Assistant<br>status       Pending       Pending       Pending       Pending       Pending       Pending       Pending       Pending       Pending | Water<br>Department<br>Status<br>Pending<br>Pending<br>Pending<br>Pending<br>Pending<br>Pending                                                                                             | Sanitation<br>Department<br>Status<br>N/A<br>N/A<br>N/A<br>N/A<br>N/A | Status           Change Date           2         Oct 2024 at           01:54 PM         Of Oct 2024 at           05:02 PM         Of Oct 2024 at           05:02 PM         Of Oct 2024 at           05:02 PM         Of Oct 2024 at           05:02 PM         Of Oct 2024 at           05:02 PM         Of Oct 2024 at           05:02 PM         Of Oct 2024 at           05:02 PM         Of Oct 2024 at           05:01 PM         Of Oct 2024 at           05:01 PM         Of Oct 2024 at                                                                                                    | Action Submit UIDOS VIEW LOGS VIEW LOGS VIEW LOGS VIEW LOGS |         |

#### $\boldsymbol{\ast}$ Dealing Assistant Can forward the file or can Send back the file to Nodal officer :

|                                                                                                    |                                                                                                    |                                                                                 |               |                                                                               |                                                                    |                     | ( To be filled by the Engineering<br>department personnel against each<br>document ) |
|----------------------------------------------------------------------------------------------------|----------------------------------------------------------------------------------------------------|---------------------------------------------------------------------------------|---------------|-------------------------------------------------------------------------------|--------------------------------------------------------------------|---------------------|--------------------------------------------------------------------------------------|
| Occupancy Certificate                                                                                                    | at with the at a                                                                                                    |                                                                                 | Yes           | Downloa                                                                       | 2024-10-21 17:52:32                                                | 4.91 KB             | OK O Not OK                                                                          |
| Up to date paid up Municipal Property<br>holding                                                                                         | y Tax receipt of the concerned                                                                                                    |                                                                                 | Yes           | Downloa                                                                       | 2024-10-21 17:52:35                                                | 4.91 KB             | OK O Not OK                                                                          |
| Copies of approved final layout drav<br>drain.                                                                                           | wing of house sewer pipe/                                                                                                    |                                                                                 | Yes           | Downloa                                                                       | 2024-10-21 17:52:00                                                | 4.91 KB             | ● OK () Not OK                                                                       |
| Copies of approved final layout drav                                                                                                    | wing of water line.                                                                                                    |                                                                                 | Yes           | Downloa                                                                       | 2024-10-21 17:52:08                                                | 4.91 KB             | OK 🔾 Not OK                                                                          |
| Certificate of Licensed Plumber                                                                                                    |                                                                                                    |                                                                                 | Yes           | Downloa                                                                       | 2024-10-21 17:52:17                                                | 4.91 KB             | OK ONot OK                                                                           |
| Calculation sheet for water requirem                                                                                                    | nent                                                                                                    |                                                                                 |               |                                                                               |                                                                    |                     | ● OK () Not OK                                                                       |
| Copy of approved Completion Plan.                                                                                                    |                                                                                                    |                                                                                 | Yes           | Downloa                                                                       | 2024-10-21 17:52:13                                                | 4.91 KB             | OK ONot OK                                                                           |
| Any other relevant document.                                                                                                    |                                                                                                    |                                                                                 |               |                                                                               |                                                                    | Collector allectory | 🔵 OK 🔿 Not OK                                                                        |
| Comments<br>Name                                                                                                    | Designation                                                                                                    | Acted On                                                                        |               | Action                                                                        | Comment                                                            |                     | Supporting<br>Document                                                               |
| Comments<br>Name<br>Mrinal Kanti Biswas<br>Status From Water & Sanitary De                                                               | Designation<br>Executive Officer                                                                                                    | Acted On<br>23-October-202                                                      | 24 13:54      | Action<br>Recommended                                                         | Comment<br>Commen                                                  | t : for verificat   | Supporting<br>Document                                                               |
| Comments<br>Name<br>Mrinal Kanti Biswas<br>Status From Water & Sanitary De<br>Water Connection to be provided or                         | Designation<br>Executive Officer<br>epartment<br>not? Water I                                                                                                    | Acted On<br>23-October-202<br>Department yet to respon                          | 24 13:54<br>d | Action<br>Recommended<br>Sewer / Drain Con<br>Action                          | Comment<br>Commer<br>ection to be provided or not?                 | t : for verificat   | Supporting<br>Document                                                               |
| Comments<br>Name<br>Mrinal Kanti Biswas<br>Status From Water & Sanitary De<br>Water Connection to be provided or<br>Statu                | Designation<br>Executive Officer<br>epartment<br>not? Water I<br>us of Action                                                                                                    | Acted On<br>23-October-202<br>Department yet to response<br>forward             | d             | Action Recommended Sewer / Drain Con Action Comments*                         | Comment<br>Commer<br>ection to be provided or not?<br>TESTING PLAN | t : for verificat   | Supporting<br>Document<br>tion                                                       |
| Comments<br>Name<br>Mrinal Kanti Biswas<br>Status From Water & Sanitary De<br>Water Connection to be provided or<br>Statu                | Designation<br>Executive Officer<br>epartment<br>not? Water I<br>us of Action<br>Stream Stream                                                                                                    | Acted On<br>23-October-202<br>Department yet to respond                         | d             | Action<br>Recommended<br>Sewer / Drain Con<br>Action<br>Comments <sup>®</sup> | Comment<br>Commer<br>ection to be provided or not?<br>TESTING PLAN | t : for verificat   | Supporting<br>Document                                                               |
| Comments<br>Name<br>Mrinal Kanti Biswas<br>Status From Water & Sanitary De<br>Water Connection to be provided or<br>Statu                | Designation Executive Officer epartment not? Water us of Action                                                                                                    | Acted On<br>23-October-202<br>Department yet to respond<br>forward<br>end back  | d             | Action<br>Recommended<br>Sewer / Drain Con<br>Action<br>Comments*             | Comment<br>Commer<br>ection to be provided or not?<br>TESTING PLAN | t: for verificat    | Supporting<br>Document<br>tion                                                       |
| Comments Name Mrinal Kanti Biswas Status From Water & Sanitary De Water Connection to be provided or Statu                               | Designation Executive Officer epartment us of Action Sr                                                                                                    | Acted On<br>23-October-202<br>Department yet to response<br>forward<br>end back | d             | Action<br>Recommended<br>Sewer / Drain Con<br>Action<br>Comments*             | Comment<br>Commer<br>ection to be provided or not?                 | t : for verificat   | tion 2                                                                               |
| Comments Name Mrinal Kanti Biswas Status From Water & Sanitary De Water Connection to be provided or Statu SUBMIT                        | Designation Executive Officer  epartment us of Action State State                                                                                                    | Acted On<br>23-October-202<br>Department yet to response<br>forward<br>end back | d             | Action Recommended Server / Drain Con Action Comments*                        | Comment<br>Commer<br>ection to be provided or not?<br>TESTING PLAN | t : for verificat   | tion Supporting<br>Document                                                          |
| Comments Name Mrinal Kanti Biswas Status From Water & Sanitary De Water Connection to be provided or Statu SUBMIT                        | Designation<br>Executive Officer<br>epartment<br>not? Water<br>us of Action<br>State<br>State<br>St | Acted On<br>23-October-202<br>Department yet to respond<br>orward<br>end back   | d             | Action<br>Recommended<br>Sewer / Drain Con<br>Action<br>Comments*             | Comment<br>Commer<br>ection to be provided or not?<br>TESTING PLAN | t : for verificat   | ion Supporting<br>Document                                                           |
| Comments Name Mrinal Kanti Biswas Status From Water & Sanitary De Water Connection to be provided or Statu SUBMIT  P Type here to search | Designation Executive Officer epartment us of Action Second Second Secon                                                                                                    | Acted On<br>23-October-202<br>Department yet to respond<br>forward<br>end back  | d             | Action Recommended Sewer / Drain Con Action Comments*                         | Comment<br>Commer<br>ection to be provided or not?<br>TESTING PLAN | t : for verificat   | Supporting<br>Document<br>tion                                                       |

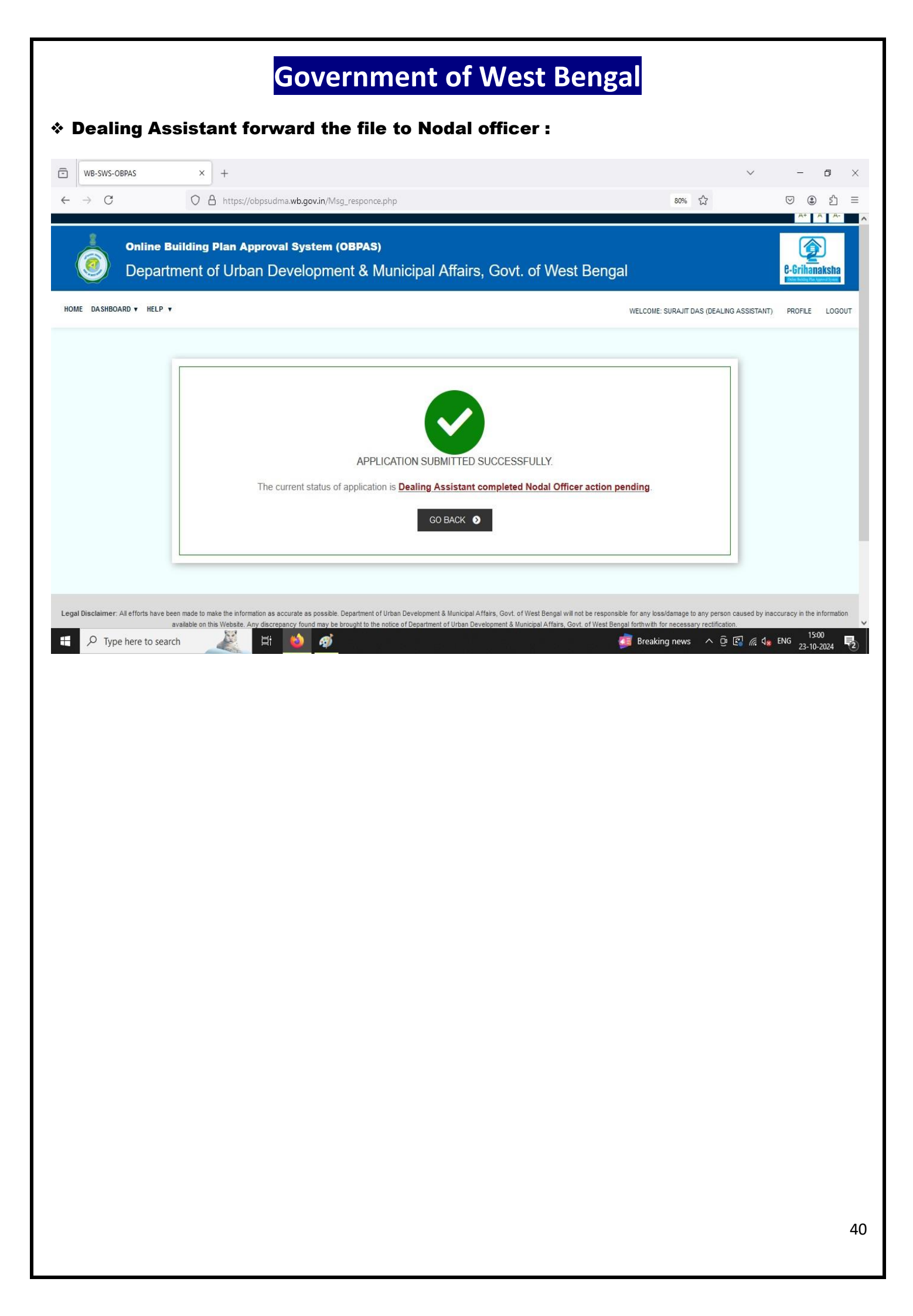

#### \* Action taken by water department

#### \* Login and action taken by water department :

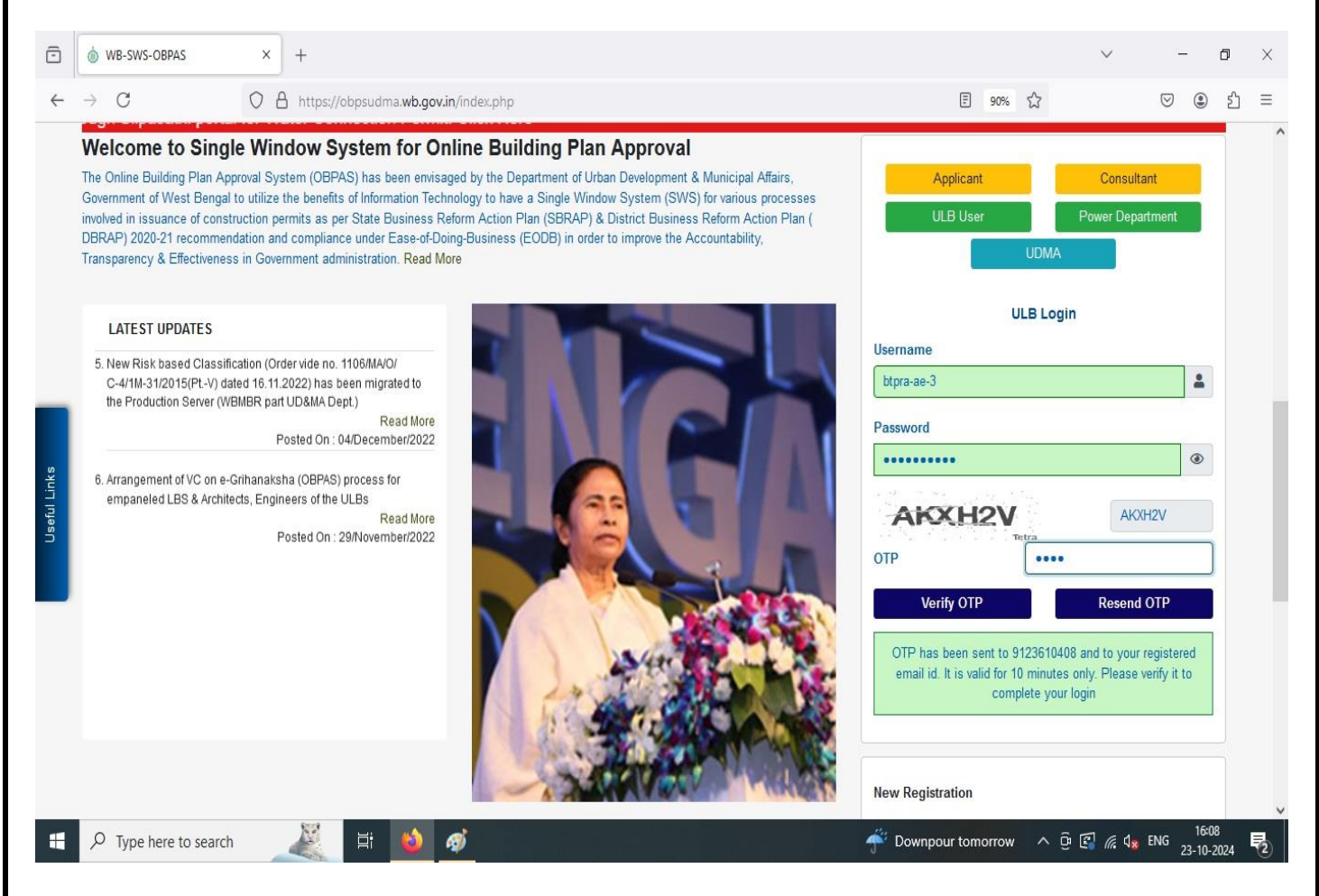

| Online Building Plan Approval System (OBPAS)<br>Department of Urban Development & Municipal Affairs, Govt. of West Bengal HOME DASHBOARD + HELP + WELCOME: NILABRATA BISWAS (WATER DEPARTMENT   BUILDING PLAN   UST OF FILES FOR BUILDING PERMIT   UST OF FILES FOR BUILDING PERMIT   UST OF FILES FOR BUILDING PERMIT   UST OF FILES FOR BUILDING PERMIT   UST OF FILES FOR BUILDING CERTIFICATE   UST OF FILES OF OC/CC   UST OF FILES OF OC/CC | e-Grihanaksha                        |
|----------------------------------------------------------------------------------------------------|--------------------------------------|
| HOME       DASHBOARD ▼ HELP ▼       WELCOME: NILABRATA BISWAS (WATER DEPARTMENT         BUILDING PLAN       PLINTH LEVEL         LIST OF FILES FOR BUILDING PERMIT       IST OF FILES FOR PLINTH LEVEL         OCCUPANCY/COMPLETION CERTIFICATE       WATER, SEWER/DRAIN CONNECTION         LIST OF FILES OF OC/CC       SHOW LIST OF APPLICATION •                                                                                               | Deline Building Plat Approval System |
| BUILDING PLAN       PLINTH LEVEL         LIST OF FILES FOR BUILDING PERMIT       LIST OF FILES FOR PLINTH LEVEL         OCCUPANCY/COMPLETION CERTIFICATE       WATER, SEWER/DRAIN CONNECTION         LIST OF FILES OF OC/CC       SHOW LIST OF APPLICATION -                                                                                                    | PROFILE LOGOUT                       |
| LIST OF FILES FOR BUILDING PERMIT       LIST OF FILES FOR PLINTH LEVEL         OCCUPANCY/COMPLETION CERTIFICATE       WATER, SEWER/DRAIN CONNECTION         LIST OF FILES OF OC/CC       SHOW LIST OF APPLICATION -                                                                                                    |                                      |
| OCCUPANCY/COMPLETION CERTIFICATE       WATER, SEWER/DRAIN CONNECTION         LIST OF FILES OF OC/CC III       SHOW LIST OF APPLICATION -                                                                                                    |                                      |
| LIST OF FILES OF OC/CC 🔚                                                                                                    |                                      |
|                                                                                                    |                                      |
|                                                                                                    |                                      |

#### Government of West Bengal \* After logging through water department Username and password, the list of files will be shown as below : $\overline{\odot}$ WB-SWS-OBPAS × + $\sim$ -٥ × ~ $\rightarrow$ C O A https://obpsudma.wb.gov.in/smart\_water\_list.php E 90% 🖒 ☑ ④ ④ Ξ AT A A-贪 **Online Building Plan Approval System (OBPAS)** Department of Urban Development & Municipal Affairs, Govt. of West Bengal **C-Grihanaksha** HOME DASHBOARD V HELP V WELCOME: NILABRATA BISWAS (WATER DEPARTMENT) PROFILE LOGOUT WATER/SEWER CONNECTION APPLICATION LIST Dealing Wate Sanital Status Caf Applied s Applicant 🌷 ULB Į Application Status Flag Status Change Assistant Department Department Action No For status Status Status Date Submit SWS-OBPAS/2108/2024/1228/WNS Sujoy Ghosh Bhatpara Permanent Dealing Assistant Completed T15 T17 Complete Pending N/A 23 Oct 2024 🍽 T18 🍽 T18 Me at 03:00 PM Nater Nodal Officer Action Pending LOG Connection T22 T25 T28w T28s **T**30 Bhatpara Payment Done Pending For Bachchu Hawlader SWS-OBPAS/2108/2024/0620/WNS Permanent 🍽 T15 🍽 T17 N/A 23 Oct 2024 2 Complete Completed ✓VIEW Water Action By Signatory Authority 📁 T18 🏓 T18 Me (2nd Time) at 12:44 AM B100 T22 T25 Connection 🏴 T28w 🏓 T28s T 30 Bhatpara SWS-OBPAS/2108/2024/0579/WNS 21 Oct 2024 Ratna Guha Permanent Payment Done Pending For T15 T17 Complete Completed N/A VIEW 🗖 T18 🏴 T18 Me (2nd Time) at 03:14 PM Action By Signatory Authority Water Connection T22 T25 🏲 T28w 🏴 T28s bpsudma.wb.gov.in/smart\_view\_water.php?sub\_id=SWS-OBPAS/2108/2024/1228/WNS **T**30 E Ŧ ^ 🛱 🛃 🌈 🔩 ENG 冕 1 GST reduction will m... 23-10-2024

| IV                                          | × +                              |                                    |                                      |                       |                            | v – 0                                |
|---------------------------------------------|----------------------------------|------------------------------------|--------------------------------------|-----------------------|----------------------------|--------------------------------------|
| → C                                         | O A https://ob                   | bpsudma. <b>wb.gov.in</b> /smart_v | iew_water.php?sub_id=SWS-OBP         | AS/2108/2024/1228/WNS | 90% 公                      | ♥                                    |
| Online E                                    | uilding Plan /<br>ment of Urb    | Approval System<br>ban Developm    | ( <b>obpas)</b><br>ent & Municipal . | Affairs, Govt. of     | West Bengal                | 6-Grihanakste<br>Konstanting october |
| DME DASHBOARD ▼ HE                          | LP V                             |                                    |                                      | WELCOME: N            | LABRATA BISWAS (WATER DEP) | ARTMENT) PROFILE LOC                 |
| Actions 11                                  |                                  |                                    |                                      |                       |                            |                                      |
| Status: Dealing Assistar                    | :W :-<br>t Completed Nodal Offic | cer Action Pending                 |                                      |                       | AIN : SWS-                 | OBPAS/2108/2024/1228/WNS             |
| CAF Applied For : Perm<br>APPLICANT DETAILS | anent Water Connectio            | yn<br>I                            |                                      |                       |                            | +                                    |
| OWNER PERSONAL D                            | ETAILS                           |                                    |                                      |                       |                            | +                                    |
| SITE DETAILS                                |                                  |                                    |                                      |                       |                            | +                                    |
| ENGAGED PERSONNE                            | L DETAILS                        |                                    |                                      |                       |                            | +                                    |
| SPECIFICATIONS                              |                                  |                                    |                                      |                       |                            | +                                    |
|                                             | 82                               |                                    |                                      |                       |                            | 16:10                                |
|                                             | a 🗸                              | äi 일 🚿                             | - 제중 문 나가요.                          |                       | GST reduction will m A     | ਉ 🗐 🦟 d <sub>is</sub> ENG 23-10-2024 |
|                                             |                                  |                                    |                                      |                       |                            |                                      |
|                                             |                                  |                                    |                                      |                       |                            |                                      |
|                                             |                                  |                                    |                                      |                       |                            |                                      |
|                                             |                                  |                                    |                                      |                       |                            |                                      |
|                                             |                                  |                                    |                                      |                       |                            |                                      |
|                                             |                                  |                                    |                                      |                       |                            |                                      |
|                                             |                                  |                                    |                                      |                       |                            |                                      |
|                                             |                                  |                                    |                                      |                       |                            |                                      |
|                                             |                                  |                                    |                                      |                       |                            |                                      |
|                                             |                                  |                                    |                                      |                       |                            |                                      |
|                                             |                                  |                                    |                                      |                       |                            |                                      |
|                                             |                                  |                                    |                                      |                       |                            |                                      |

#### \* Water department Can forward the file :

| Copies of approved final layou                                                       | ut drawing of water li                                                           | ne.        | Yes                         | Do                    | wnload                                    | 2024-10-21 17:52:08      | 4.91 KB          | OK (   | ) Not OK   |   |
|--------------------------------------------------------------------------------------|----------------------------------------------------------------------------------|------------|-----------------------------|-----------------------|-------------------------------------------|--------------------------|------------------|--------|------------|---|
| Certificate of Licensed Plumb                                                        | rec                                                                              |            | Yes                         | Do                    | wnload                                    | 2024-10-21 17:52:17      | 4.91 KB          | OOK    | ) Not OK   | - |
| Calculation sheet for water re                                                       | quirement                                                                        |            | i shundar a shundar a       |                       | S. S. S.                                  |                          |                  | OOK    | ) Not OK   |   |
| Copy of approved Completion                                                          | I Plan.                                                                          |            | Yes                         | Do                    | wnload                                    | 2024-10-21 17:52:13      | 4.91 KB          | OK (   | ) Not OK   |   |
| Any other relevant document.                                                         |                                                                                  | and States |                             |                       |                                           |                          |                  | OK (   | ⊖ Not OK   |   |
| Comments                                                                             |                                                                                  |            |                             |                       |                                           |                          |                  |        |            |   |
| Name                                                                                 | Designation                                                                      |            | Acted On                    | Action                |                                           | Comment                  |                  |        | Supporting |   |
| SURAJIT DAS                                                                          | SURV                                                                             | /EYOR      | 23-October-2024 15:00       | Recommended           |                                           | Comment :                | TESTING PLAN     | 201200 | Document   |   |
| Mrinal Kanti Biswas                                                                  | Executiv                                                                         | ve Officer | 23-October-2024 13:54       | Recommended           |                                           | Comment :                | for verification |        | 192.52     |   |
| Water Connection to be provi                                                         | ided or not?                                                                     | Water De   | partment yet to respond     | Sewer / Dra           | ain Connection                            | n to be provided or not? | N/A              |        |            |   |
| Water Connection to be provi                                                         | ided or not?<br>Status of Action                                                 | Water De   | partment yet to respond     | Sewer / Dr.           | ain Connection<br>Comm                    | ents*                    | N/A              |        |            |   |
| Water Connection to be provi                                                         | ided or not?                                                                     | Water De   | partment yet to respond     | Sewer / Dr.           | ain Connection<br>Comm                    | ents*                    | N/A              |        |            |   |
| Water Connection to be provi                                                         | ded or not?<br>Status of Action<br>ase upload only<br>rmats of 500KB<br>or less) | Water De   | Forward     selected.       | Sewer / Dr.<br>Action | ain Connection<br>Comm<br>provided or not | ents* TESTING PLAN ? No  | N/A              |        |            |   |
| Water Connection to be provi<br>Supporting documents (Ple-<br>JPEG,JPG,PNG or PDF fo | ded or not?<br>Status of Action<br>ase upload only<br>rmats of 500KB<br>or less) | Water De   | Forward     selected.     W | Sewer / Dr.           | ain Connection<br>Comm                    | ents* TESTING PLAN ? No  | N/A              |        |            |   |

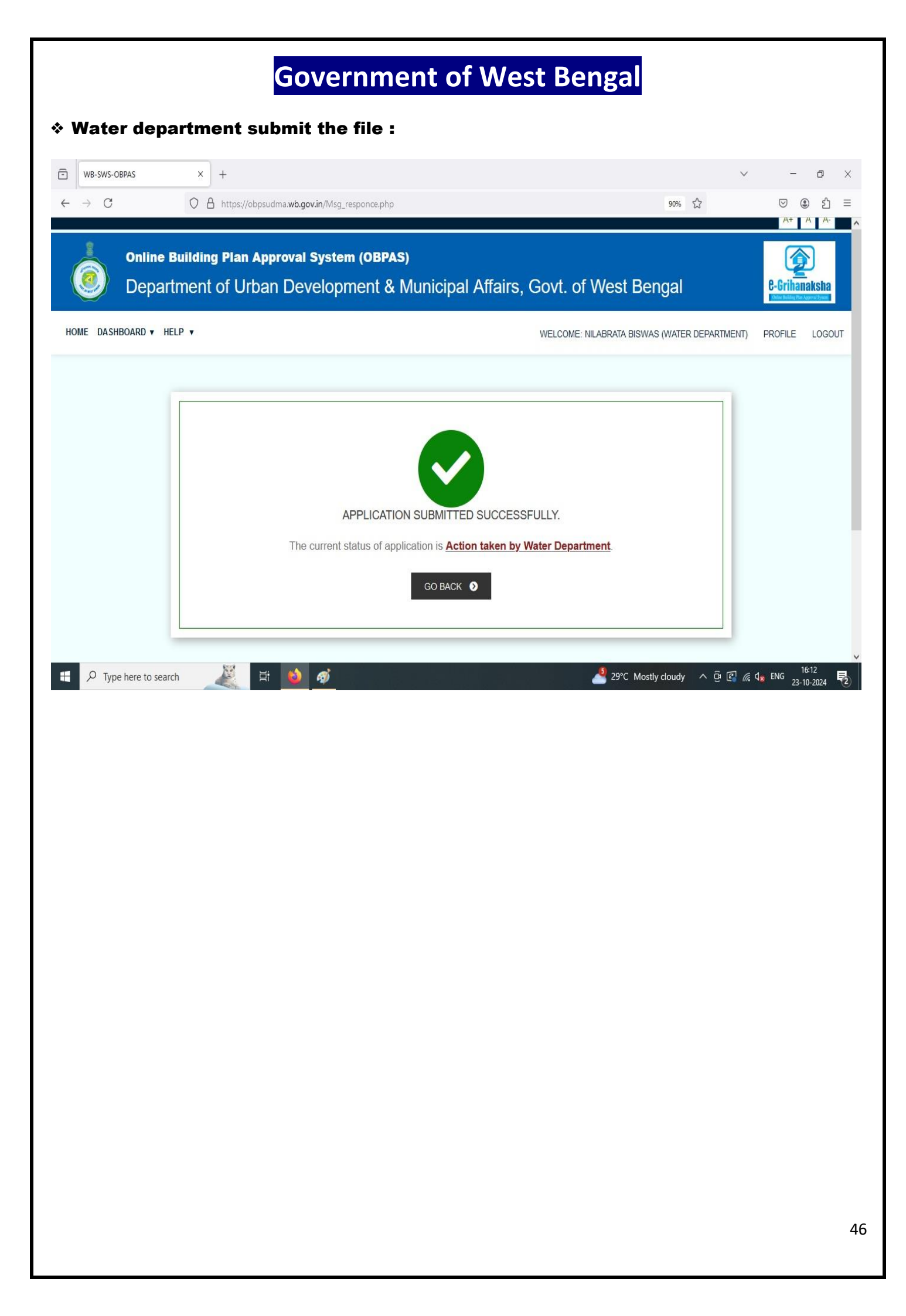

# $\diamond$ After the Dealing Assistant And water Dept work done, Nodal Officer need to login again, and take further action :

| ASHBOARD + SETTING + MIS + E-SERVICES + GRIEVANCE + HELP + WELCOME: MRINAL KANTI BISWAS (NODA BUILDING PLAN LIST OF FILES FOR BUILDING PERMIT | AS (NODAL OFFICER) PR |
|----------------------------------------------------------------------------------------------------|-----------------------|
| BUILDING PLAN     PLINTH LEVEL       LIST OF FILES FOR BUILDING PERMIT     LIST OF FILES FOR PLINTH LEVEL                                     | L II                  |
| LIST OF FILES FOR BUILDING PERMIT                                                                                                    | L 12                  |
|                                                                                                    |                       |
| OCCUPANCY/COMPLETION CERTIFICATE WATER, SEWER/DRAIN CONNECTION                                                                                | CTION                 |
| LIST OF FILES OF OC/CC 🔚 SHOW LIST OF APPLICATION -                                                                                           | *                     |
|                                                                                                    |                       |
|                                                                                                    |                       |
|                                                                                                    |                       |
|                                                                                                    |                       |
| ere to search 🖉 🛱 👰 💽 🛱 🖬 💼 🛜 🧭 🛷                                                                                                    | Match ^ @ و س رج (۱۰) |
| ere to search 🛛 🖉 🔁 🖻 💼 💼 🖻 🧕 🕖 🛷                                                                                                    | Match ^ ලි 💽 🛥 🖟 ፋላ   |
| ere to search 🛛 🕹 📕 🖬 💼 🖻 🧑 🐠 🥂 🦚 🥠 👘 Match 🗸                                                                                                 | Aatch ^ ලි 💽 🐿 🌾 ባላ   |
| here to search 🛛 🖳 🔁 💽 🖻 🖻 💁 🧭 🥢 🥠 Match 🗸                                                                                                    | Match ^ ፬: 💽 🐿 🌾 ሳሳ   |
| here to search 🛛 💭 💽 🗟 🛐 🖻 🕥 💋                                                                                                    | Aatch ^ ලෑ 💽 🛥 🖟 ሳላ)  |
| here to search 🛛 🛃 Hi 🍫 💽 🗟 🖻 💼 📀 🕖                                                                                                    | Match へ 空 💽 🍽 🦟 印     |
| e here to search 🛛 🗶 ⊨ 🔁 🖻 🖻 💿 🧭                                                                                                    | Match < 亞 區 幅 底 (h)   |
| e here to search 🛛 🖳 🔁 n n n n n n n n n n n n n n n n n n                                                                                    | Aatch 🧄 🔁 🍋 🖟 фሳ      |
| nhere to search 🛛 🖳 🛱 🚱 🖻 🖻 🖻 🖉 🕖 💋                                                                                                    | Match へ 亞 国 細 派 中)    |
| :here to search 🛛 🖳 🔁 💽 🖻 🖻 😒 ⊘ 💋                                                                                                    | Aatch ^ ወຼ 💽 📾 🖟 ዓሳ   |
| rhere to search 🛛 🖳 🛱 <table-cell> n 🖻 🖻 🖉 🧭</table-cell>                                                                                     | Aatch 🔨 🗟 🛥 🦟 ሳላ      |
| here to search 🛛 🖳 🛱 🚱 🖻 <table-cell> <table-cell></table-cell></table-cell>                                                                  | Match へ 遠 国 細 底 (小)   |
| lhere to search 🛛 🖳 🛱 <table-cell> n n n n n n n n n n n n n n n n n n</table-cell>                                                           | Aatch 🔨 🗟 📾 🖟 ሳሳ      |
| i here to search                                                                                                    | Aatch ۸ টি 💽 🕬 🦟 ۹۷   |
| here to search 🛛 🖳 Ti                                                                                                    | Alatch 🔨 🖗 🕼 🦟 (۱۰)   |
| n fere to search 🛛                                                                                                    | Aatch 🔨 🔁 📧 🦟 ቁሳ      |
| here to search 🛛 🔊                                                                                                    | Aatch 🔨 🗟 🕬 🦟 طرا     |
| here to search 🛛 🔊                                                                                                    | Match へ 座 💽 🐿 🦟 (い)   |
| here to search                                                                                                    | Aatch 🔨 🗟 📾 🦟 ሳሳ      |
| here to search                                                                                                    | Aatch 🔨 🗟 🕲 🦟 طرا     |
| here to search                                                                                                    | Aatch ^ @ இ 🕬 🦟 ۹۷    |
| hee to search                                                                                                    | Aatch 🔨 🖻 💽 🐿 🖟 🕬     |

| WB                         | -SWS-OBPAS                                                                                                    | × +                                                                                  |                                                                                                    |                                                                                                    |                                                                                                    |                                                                                                   |                                                                            |                                                                           |                                                                              |                                                                                                    | 70                                                            | 12        |
|----------------------------|----------------------------------------------------------------------------------------------------|--------------------------------------------------------------------------------------|----------------------------------------------------------------------------------------------------|----------------------------------------------------------------------------------------------------|----------------------------------------------------------------------------------------------------|---------------------------------------------------------------------------------------------------|----------------------------------------------------------------------------|---------------------------------------------------------------------------|------------------------------------------------------------------------------|----------------------------------------------------------------------------------------------------|---------------------------------------------------------------|-----------|
|                            | C 😳 obpsudma.                                                                                                    | wb.gov.in/smart_w                                                                    | ater_list.php                                                                                                    |                                                                                                    |                                                                                                    |                                                                                                   |                                                                            |                                                                           |                                                                              |                                                                                                    | ☆ ひ                                                           | Ł         |
|                            | YouTube 👷 Maps                                                                                                    | 🍥 JB   Jai Bangla                                                                    | 📵 দুয়ারে সরকার/পাড়া 🔇 SS   Laks                                                                                                    | shmir Bhand 🧃                                                                                           | Backward Classes W 👖 Sch                                                                                                    | olarship 🚷 Adobe A                                                                                | crobat                                                                     |                                                                           |                                                                              |                                                                                                    |                                                               |           |
|                            |                                                                                                    |                                                                                      |                                                                                                    |                                                                                                    |                                                                                                    |                                                                                                   |                                                                            |                                                                           |                                                                              |                                                                                                    | AT                                                            | A         |
| 8                          | Online                                                                                                    | Quilding D                                                                           | an Annroval System                                                                                                    |                                                                                                    | = 1                                                                                                    |                                                                                                   |                                                                            |                                                                           |                                                                              |                                                                                                    |                                                               |           |
| -                          | Ginne                                                                                                    | building Pi                                                                          | ian Approval System                                                                                                    | (OBPAS                                                                                                  | <b>9</b>                                                                                                    |                                                                                                   |                                                                            |                                                                           |                                                                              |                                                                                                    | L C                                                           | IJ        |
|                            | J Depar                                                                                                    | tment of                                                                             | <b>Urban Developn</b>                                                                                                    | nent & I                                                                                                | Municipal Affa                                                                                                    | irs, Govt.                                                                                        | of We                                                                      | st Ben                                                                    | gal                                                                          |                                                                                                    | <b>C-Griha</b>                                                | nak       |
| $\simeq$                   |                                                                                                    |                                                                                      |                                                                                                    |                                                                                                    | X                                                                                                    | 150                                                                                               |                                                                            |                                                                           |                                                                              |                                                                                                    | Drive Building Pa                                             | . Ароонай |
|                            |                                                                                                    |                                                                                      |                                                                                                    |                                                                                                    |                                                                                                    |                                                                                                   |                                                                            |                                                                           |                                                                              |                                                                                                    |                                                               |           |
| - 1                        | DASHBOARD V SE                                                                                                    |                                                                                      | E-SERVICES V GRIEVANCE                                                                                                    | V HELP V                                                                                                |                                                                                                    | W                                                                                                 | /ELCOME: M                                                                 | RINAL KANTI                                                               | BISWAS (NOD)                                                                 | AL OFFICER)                                                                                                    | PROFILE                                                       | L         |
|                            |                                                                                                    |                                                                                      |                                                                                                    |                                                                                                    |                                                                                                    |                                                                                                   |                                                                            |                                                                           |                                                                              |                                                                                                    |                                                               |           |
|                            |                                                                                                    |                                                                                      |                                                                                                    |                                                                                                    |                                                                                                    |                                                                                                   |                                                                            |                                                                           |                                                                              |                                                                                                    |                                                               |           |
|                            |                                                                                                    |                                                                                      |                                                                                                    |                                                                                                    |                                                                                                    | _                                                                                                 |                                                                            |                                                                           |                                                                              |                                                                                                    |                                                               |           |
|                            |                                                                                                    |                                                                                      | Engineering department                                                                                                    |                                                                                                    |                                                                                                    |                                                                                                   |                                                                            |                                                                           |                                                                              |                                                                                                    |                                                               |           |
| Co                         | onsultant completed nodal                                                                                               | Meeting date has                                                                     | s been<br>Officer                                                                                                    | Payment                                                                                                 | Pending Payment done per action by Nodal                                                                                                    | nding for Recomm                                                                                  | nended by Water                                                            | Recommen                                                                  | nded by Sanitation                                                           | Pending<br>Sanitaion                                                                                                    | for Water &                                                   |           |
| Co                         | insultant completed nodal officer action pending                                                                        | Meeting date has<br>finalized by Nodal                                               | s been<br>Completed Nodal officer<br>pending                                                                                                    | Payment                                                                                                 | Pending Payment done per action by Nodal                                                                                                    | nding for Recomm<br>Officer D                                                                     | nended by Water<br>epartment                                               | Recommen                                                                  | nded by Sanitation epartment                                                 | Pending<br>Sanitaion                                                                                                    | for Water &<br>Department                                     |           |
| Co                         | onsultant completed nodal officer action pending                                                                        | Meeting date has<br>finalized by Nodal                                               | s been<br>Officer Engineering department<br>completed Nodal officer<br>pending                                                                                              | Payment                                                                                                 | Pending Payment done per<br>action by Nodal                                                                                                    | nding for Recomm<br>Officer D                                                                     | nended by Water<br>epartment                                               | Recommen                                                                  | nded by Sanitation<br>epartment                                              | Pending<br>Sanitaion                                                                                                    | for Water &                                                   |           |
| co<br>WA                   | onsultant completed nodal<br>officer action pending<br>TER/SEWER C                                                      | Meeting date has<br>finalized by Nodal                                               | s been<br>Officer Engineering department<br>completed Nodal officer<br>pending<br>APPLICATION LIST                                                                          | Payment I                                                                                               | Pending Payment done per action by Nodal                                                                                                    | nding for Recomm<br>Officer D                                                                     | nended by Water<br>epartment                                               | Recommend                                                                 | nded by Sanitation<br>epartment                                              | Pending<br>Sanitaion                                                                                                    | for Water &<br>Department                                     |           |
| Co<br>WA<br>s.             | insultant completed nodal officer action pending                                                                        | Meeting date has<br>finalized by Nodal<br>ONNECTION                                  | s been<br>Officer Engineering department<br>competed Nodal officer<br>pending<br>APPLICATION LIST                                                                           | Payment I                                                                                               | Pending Payment done per<br>action by Nodal                                                                                                    | nding for Recomm<br>Officer D                                                                     | nended by Water<br>epartment<br>Dealing                                    | Recommend                                                                 | nded by Sanitation<br>epartment<br>Sanitation                                | Pending<br>Sanitaion<br>Status                                                                                                    | for Water &<br>Department                                     |           |
| Co<br>WA<br>S.<br>No       | insultant completed nodal officer action pending                                                                        | Meeting date has<br>finalized by Nodal                                               | s been<br>Officer Engineering department<br>competed Nodal officer<br>pending<br>APPLICATION LIST<br>AIN                                                                    | Payment I<br>Caf Applied<br>For                                                                         | Pending Payment done per<br>action by Nodal<br>Application Status                                                                                                    | nding for Recomm<br>Officer D                                                                     | nended by Water<br>epartment<br>Dealing<br>Assistant<br>status             | Recommer<br>Dr<br>Water<br>Department<br>Status                           | nded by Sanitation<br>epartment<br>Sanitation<br>Department<br>Status        | Pending<br>Sanitaion<br>Status<br>Change<br>Date I                                                                                           | for Water &<br>Department                                     |           |
| Co<br>WA<br>S.<br>No       | visuitant completed nodal<br>officer action pending<br>TER/SEWER C<br>Applicant                                         | Meeting date has<br>tinalized by Nodal<br>ONNECTION<br>ULB &                         | s been<br>Officer<br>Engineering department<br>completed Nodal officer<br>pending<br>APPLICATION LIST                                                                       | Payment I<br>Caf Applied<br>For                                                                         | Pending Payment done per<br>action by Nodal<br>Application Status                                                                                                    | nding for Recomm<br>Officer D                                                                     | nended by Water<br>epartment<br>Dealing<br>Assistant<br>status             | Recommend<br>De<br>Water<br>Department<br>Status                          | nded by Sanitation<br>epartment<br>Sanitation<br>Department<br>Status        | Pending<br>Sanitaion<br>Status<br>Change<br>Date §                                                                                           | for Water &<br>Department<br>Action                           |           |
| Co<br>WA<br>S.<br>No       | visuitant completed nodal<br>officer action pending<br>TER/SEWER C<br>Applicant                                         | Meeting date has<br>finalized by Nodal<br>ONNECTION<br>ULB #                         | Engineering department<br>completed Nodal officer<br>pending<br>APPLICATION LIST<br>AIN                                                                                     | Payment I<br>Caf Applied<br>For                                                                         | Pending Payment done per<br>action by Nodal<br>Application Status                                                                                                    | nding for Recomm<br>Officer D                                                                     | nended by Water<br>epartment<br>Dealing<br>Assistant<br>status             | Recommend<br>De<br>Water<br>Department<br>Status                          | nded by Sanifation<br>epartment<br>Sanifation<br>Department<br>Status        | Pending<br>Sanitaion<br>Status<br>Change<br>Date                                                                                             | for Water &<br>Department<br>Action                           |           |
| Co<br>WA<br>S.<br>No       | insultant completed nodal<br>officer action pending<br>TER/SEWER C<br>Applicant \$                                      | Meeting date has<br>finalized by Nodal<br>ONNECTION<br>ULB #                         | Been<br>Officer<br>Engineering department<br>completed Notal officer<br>pending<br>APPLICATION LIST<br>AIN<br>SWS-OBPAS/2108/2024/1228/WNS                                  | Payment I<br>Caf Applied<br>For<br>Permanent                                                            | Pending Payment done per<br>action by Nodal<br>Application Status<br>Dealing Assistant Completed                                                                                                    | Inding for Recomm D                                                                               | nended by Water<br>epartment<br>Dealing<br>Assistant<br>status<br>Complete | Recommer<br>De<br>Water<br>Department<br>Status                           | nded by Sanifation<br>epartment<br>Sanifation<br>Department<br>Status        | Pending<br>Sanitaion<br>Status<br>Change<br>Date \$                                                                                          | for Water &<br>Department<br>Action<br>Submit                 |           |
| Co<br>WA<br>S.<br>No       | Insultant completed nodal<br>officer action pending<br>TER/SEWER C<br>Applicant                                         | Meeting date has<br>tinalized by Nodal<br>ONNECTION<br>ULB B<br>Bhatpara             | Been<br>Officer<br>Engineering department<br>completed Nodal officer<br>pending<br>APPLICATION LIST<br>AIN<br>SWS-OBPAS/2108/2024/1228/WNS                                  | Payment I<br>Caf Applied<br>For<br>Permanent<br>Water                                                   | Pending Payment done per<br>action by Nodal<br>Application Status<br>Dealing Assistant Completed<br>Nodal Officer Action Pending                                                                                            | Flag Status                                                                                       | nended by Water<br>epartment<br>Dealing<br>Assistant<br>status<br>Complete | Recommer<br>Department<br>Status<br>Completed<br>(1st Time)               | nded by Sanitation<br>epartment<br>Sanitation<br>Department<br>Status        | Pending<br>Sanitaion<br>Status<br>Change<br>Date J<br>23 Oct 2024<br>at 04:12 PM                                                             | for Water &<br>Department<br>Action<br>Submit                 |           |
| Co<br>WA<br>S.<br>No       | Insultant completed nodal<br>officer action pending<br>TER/SEWER C<br>Applicant<br>Sujjoy Ghosh                         | Meeting date has<br>tinalized by Nodal<br>ONNECTION<br>ULB B<br>Bhatpara             | Ebeen<br>Officer Engineering department<br>completed Nodal officer<br>pending<br>APPLICATION LIST<br>AIN<br>SWS-OBPAS/2108/2024/1228/WNS                                    | Payment I<br>Caf Applied<br>For<br>Permanent<br>Water<br>Connection                                     | Pending Payment done per<br>action by Nodal<br>Application Status<br>Dealing Assistant Completed<br>Nodal Officer Action Pending                                                                                            | Flag Status                                                                                       | Dealing<br>Assistant<br>status<br>Complete                                 | Recomme<br>De<br>Water<br>Department<br>Status<br>Completed<br>(1st Time) | nded by Sanitation<br>partment<br>Sanitation<br>Department<br>Status         | Pending<br>Sanitaion<br>Status<br>Change<br>Date J<br>23 Oct 2024<br>at 04:12 PM                                                             | for Water &<br>Department<br>Action<br>Submit<br>VIEW<br>LOGS |           |
| Co<br>WA<br>S.<br>No       | Insultant completed nodal<br>officer action pending<br>TER/SEWER C<br>Applicant<br>Sujoy Ghosh                          | Meeting date has<br>finalized by Nodal<br>ONNECTION<br>ULB B<br>Bhatpara             | Ebeen<br>Officer Engineering department<br>completed Nodal officer<br>pending<br>APPLICATION LIST<br>AIN<br>SWS-OBPAS/2108/2024/1228/WNS                                    | Payment I<br>Caf Applied<br>For<br>Permanent<br>Water<br>Connection                                     | Pending Payment done per<br>action by Nodal<br>Application Status<br>Dealing Assistant Completed<br>Nodal Officer Action Pending                                                                                            | Flag Status<br>Flag Status<br>T15 T17 T18<br>T18 Me T22<br>T25 T28w<br>T28s T30                   | Dealing<br>Assistant<br>status<br>Complete                                 | Recomme<br>De<br>Water<br>Department<br>Status<br>Completed<br>(1st Time) | nded by Sanitation<br>partment<br>Sanitation<br>Department<br>Status         | Pending<br>Sanitaion<br>Status<br>Change<br>Date I<br>23 Oct 2024<br>at 04:12 PM                                                             | for Water &<br>Department<br>Action<br>Submit<br>VIEW<br>LOGS |           |
| Co<br>WA<br>S.<br>No       | Insultant completed nodal<br>officer action pending<br>TER/SEWER C<br>Applicant<br>Sujoy Ghosh<br>Priyanka Majumdar.    | Meeting date has<br>finalized by Nodal<br>ONNECTION<br>ULB B<br>Bhatpara<br>Bhatpara | Ebeen<br>Officer<br>Engineering department<br>completed Nodal officer<br>pending<br>APPLICATION LIST<br>AIN<br>SWS-OBPAS/2108/2024/1228/WNS<br>SWS-OBPAS/2108/2024/1228/WNS | Payment I<br>Caf Applied<br>For<br>Permanent<br>Water<br>Connection<br>Permanent                        | Pending Payment done per<br>action by Nodal<br>Application Status<br>Dealing Assistant Completed<br>Nodal Officer Action Pending<br>Consultant Completed Nodal                                                              | Flag Status<br>Flag Status<br>T15 T17 T18<br>T18 Me T22<br>T25 T28w<br>T28s T30                   | Dealing<br>Assistant<br>status<br>Complete<br>Pending                      | Recomme<br>De<br>Water<br>Department<br>Status<br>Completed<br>(1st Time) | nded by Sanitation<br>epartment<br>Sanitation<br>Department<br>Status<br>N/A | Pending<br>Sanitaion<br>Status<br>Change<br>Date #<br>23 Oct 2024<br>at 04:12 PM<br>23 Oct 2024<br>23 Oct 2024                               | for Water &<br>Department<br>Action<br>Submit<br>VIEW<br>LOGS |           |
| Co<br>WVA<br>S.<br>No<br>1 | Insultant completed nodal<br>officer action pending<br>TER/SEWER C<br>Applicant<br>Sujoy Ghosh<br>Prityanka Majumdar.   | Meeting date has<br>finalized by Nodal<br>ONNECTION<br>ULB<br>Bhatpara<br>Bhatpara   | Ebeen<br>Officer<br>Engineering department<br>completed Nodal officer<br>pending<br>APPLICATION LIST<br>AIN<br>SWS-OBPAS/2108/2024/1228/WNS<br>SWS-OBPAS/2108/2024/1244/WNS | Payment I<br>Caf Applied<br>For<br>Permanent<br>Water<br>Connection<br>Permanent<br>Water<br>Connection | Pending Payment done per<br>action by Nodal<br>Application Status<br>Dealing Assistant Completed<br>Nodal Officer Action Pending<br>Officer Action Pending                                                                  | Ading for Recomm<br>Officer D<br>Flag Status<br>T15 T17 T18<br>T18 Me T22<br>T25 T28w<br>T28e T30 | Dealing<br>Assistant<br>status<br>Complete<br>Pending                      | Recomme<br>De<br>Vater<br>Department<br>Status<br>Completed<br>(1st Time) | nded by Sanitation<br>epartment<br>Sanitation<br>Department<br>Status<br>N/A | Pending<br>Sanitaion<br>Status<br>Change<br>Date §<br>23 Oct 2024<br>at 04:12 PM<br>23 Oct 2024<br>at 01:15 AM                               | for Water &<br>Department Action Submit VIEW LOGS VIEW LOGS   |           |
| Co<br>WA<br>S.<br>No<br>1  | Insultant completed nodal officer action pending TER/SEWER C Applicant Sujoy Ghosh Priyanka Majumdar: Bachchu Hawtarler | Meeting date has<br>finalized by Nodal<br>ONNECTION<br>ULB<br>Bhatpara<br>Bhatpara   | Ebeen<br>Officer<br>Engineering department<br>completed Nodal officer<br>pending<br>APPLICATION LIST<br>AIN<br>SWS-OBPAS/2108/2024/1228/WNS<br>SWS-OBPAS/2108/2024/1228/WNS | Payment I<br>Caf Applied<br>For<br>Permanent<br>Water<br>Connection<br>Permanent<br>Water<br>Connection | Pending Payment done per<br>action by Nodal<br>Application Status<br>Dealing Assistant Completed<br>Nodal Officer Action Pending<br>Consultant Completed Nodal<br>Officer Action Pending<br>Payment Done Pending For Action | Ading for Recomm<br>Officer D<br>Flag Status<br>T15 T17 T18<br>T18 Me T22<br>T25 T28w<br>T28s T30 | Pending<br>Complete<br>Complete                                            | Recomme<br>De<br>Vater<br>Department<br>Status<br>Completed<br>(1st Time) | N/A                                                                          | Pending<br>Sanitaion<br>Status<br>Change<br>Date #<br>23 Oct 2024<br>at 04:12 PM<br>23 Oct 2024<br>at 01:15 AM<br>23 Oct 2024<br>at 01:15 AM | for Water &<br>Department                                     |           |

|                                                                                                    | WB-SWS-OBPAS × +                                                                                        |                                           | - c                                        |
|----------------------------------------------------------------------------------------------------|----------------------------------------------------------------------------------------------------|-------------------------------------------|--------------------------------------------|
|                                                                                                    | C 😂 obpsudma.wb.gov.in/smart_view_water.php?sub_id=SWS-OBPAS/2108/2024/1228/WNS                         |                                           | ± ₫ ±                                      |
|                                                                                                    | 💶 YouTube 🐹 Maps 🌀 JB   Jai Bangla 🕘 দুয়ারে সরক্ষার/পাড়া 🔇 SS   Lakshmir Bhand 🍈 Backward Classes W 🖌 | Y Scholarship 💿 Adobe Acrobat             |                                            |
|                                                                                                    |                                                                                                    |                                           | A+ A                                       |
| E ASHROARD + SETTING + MS + ESERVICES + ORIEVANCE + HEL * VELCOME MANAL LANTI BISMAS NOOL LOFFICE   PROFILE L<br>AND STATUS - SERVICES + ORIEVANCE + HEL * VELCOME MANAL LANTI BISMAS NOOL LOFFICE   PROFILE L<br>AND STATUS - SERVICES - ORIEVANCE + HEL *<br>SERVICEO PERUNA VERVI:<br>SERVICEO PERUNA VERVI:<br>SERVICEO PERUNA VERVI:<br>SERVICEO PERUNA VERVI:<br>SERVICEO PERUNA VELCILIS -<br>Profile Vervices -<br>Profile Vervices -<br>Profile Vervices -<br>Profile Vervices -<br>Profile Vervices -<br>Profile Vervices -<br>SERVICEO PERUNA VERVICES -<br>Profile Vervices -<br>SERVICEO PERUNA VERVICES -<br>Profile Vervices -<br>SERVICEO PERUNA VERVICES -<br>Profile Vervices -<br>SERVICEO PERUNA VERVICES -<br>Profile Vervices -<br>SERVICEO PERUNA VERVICES -<br>SERVICEO PERUNA VERVICES -<br>Profile Vervices -<br>SERVICEO PERUNA VERVICES -<br>SERVICEO PERUNA VERVICES -<br>SERVICEO PERUNA VER                                                                                                    | Online Building Plan Approval System (OBPAS)<br>Department of Urban Development & Municipal A           | ffairs, Govt. of West Bengal              | C-Grihanaksh                               |
| Att SUB CARE TO BE TAU HUR +<br>CARE OR DE CAUSE CONNICIONAL DE CAUSE<br>CARE OR DE CAUSE<br>CARE OR DE CAU | DASHBOARD V SETTING V MIS V E-SERVICES V GRIEVANCE V HELP V                                             | WELCOME: MRINAL KANTI BISWAS (NODAL OFFIC | CER) PROFILE LOO                           |
| Arbited For: Personal Detrail view :<br>Reveal Water Connection<br>Arplich MT DETAILS<br>Arplich MT DETAILS<br>Arbited For: Personal DETAILS<br>ENCAGED PERSONAL DETAILS<br>ENCAGED PERSONAL D                                                                                                    | etions 3                                                                                                |                                           |                                            |
| Bittle: Dealing Assettant Competiend Noted Officer Action Prending   CAF Applied For: Permanent Water Connection   APPLICANT DETALS   OMIER PERSONALL DETALS   STE DETALS   ENCAGED PERSONALL DETALS   STE DETALS   ENCAGED PERSONALL DETALS   ENCAGED PERSONALL DETALS   Pinge here to search     ENCINT DETALS     ENCINT DETALS                                                                                                    | PPLICATION DETAIL VIEW :-                                                                               |                                           |                                            |
| All Conferences (Conferences (C                                                                                                    | Statue: Dealing Assistant Completed Model Officer Action Rending                                        |                                           | 2108/2024/1228/M/NS                        |
| APPLICANT DETAILS APPLICANT DETAILS APPLICANT DE                                                                                                    | CAE Applied For : Permanent Water Connection                                                            | AIR SYS-OFAG                              | 12 100/2024/1220/1140                      |
| CMURET PERSONAL DETAILS   SPEE DETAILS   ENCAGED PERSONAL DETAILS   SPECIFICATIONS   COMURET Agena (A) UNICADA (A) UNICADA (A) UNIC                                                                                                    | APPLICANT DETAILS                                                                                       |                                           | +                                          |
| CMER PERSONAL DETALS   ENCAGED PERSONAL DETALS   ENCAGED PERSONAL DETALS   SPECIFICATIONS   SPECIFICATIONS   On the fee to search   Image: Comparison of the search   SPECIFICATIONS   Image: Comparison of the search   Image: Comparison of the search   Image: Comparison of the search   SPECIFICATIONS   Image: Comparison of the search   Image: Comparison of the search   Image: Comparison of the search   SPECIFICATIONS   Image: Comparison of the search   Image: Comparison of the search Image: Comparison of the search Image: Comparison of the search Image: Comparison of the search Image: Comparison of the search Image: Comparison of the search Image: Comparison of the search Image: Comparison of the search Image: Comparison of the search Image: Comparison of the search Image: Comparison of the search Image: Comparison of the search Image: Comparison of the search Image: Comparison of the search Image: Comparison of the se                                                                                                    |                                                                                                    |                                           |                                            |
| STE DETAILS +<br>EKCAGED PERSCANEL DETAILS +<br>SFECIFICATIONS +<br>SECIFICATIONS +<br>Constants development, www.wkretpb.tub. do.dwf.sc.0004/1224/MKH.dwf.llps.dx.<br>Constants development, www.wkretpb.tub. do.dwf.sc.0004/1224/MKH.dwf.llps.dx.<br>Constants development, www.wkretpb.tub. do.dwf.sc.0004/1224/MKH.dwf.llps.dx.<br>Constants development, www.wkretpb.tub. do.dwf.sc.0004/1224/MKH.dwf.llps.dx.<br>Constants development, www.wkretpb.tub. do.dwf.sc.0004/1224/MKH.dwf.llps.dx.<br>Constants development, www.wkretpb.tub. do.dwf.sc.0004/1224/MKH.dwf.llps.dx.<br>Constants development, www.wkretpb.tub. do.dwf.sc.0004/1224/MKH.dwf.llps.dx.<br>Constants development, www.wkretpb.tub. do.dwf.sc.0004/1224/MKH.dwf.llps.dx.<br>Constants development, www.wkretpb.tub. do.dwf.sc.0004/1224/MKH.dwf.llps.dx.<br>Constants development, www.wkretpb.tub. do.dwf.sc.0004/1224/MKH.dwf.llps.dx.<br>Constants development, www.wkretpb.tub. do.dwf.sc.0004/1224/MKH.dx.dx.dx.dx.dx.dx.dx.dx.dx.dx.dx.dx.dx.                                                                                                    | OWNER PERSONAL DETAILS                                                                                  |                                           | ÷                                          |
| encluded persoluned behavior dependence of the search in the search in t                                                                                                    | SITE DETAILS                                                                                            |                                           |                                            |
| ENGAGED PERSONNEL DETALS                                                                                                    |                                                                                                    |                                           | <u> </u>                                   |
| SECIFICATIONS                                                                                                    | ENGAGED PERSONNEL DETAILS                                                                               |                                           | +                                          |
| SPECIFICATIONS                                                                                                    |                                                                                                    |                                           |                                            |
| udarazato goverin protective es veetra protective de CARA-CARA-CARACATARAMANS-Academanda<br>2º Type here to search Ale Constant Constant Con                                                                                                    | SPECIFICATIONS                                                                                          |                                           | +                                          |
| <sup>2</sup> Type here to search                                                                                                    | sudma.wb.gov.in/smart_view_water.php?sub_id=SWS-O8PAS/2108/2024/1228/WNS#collapseOne                    |                                           | Name and                                   |
|                                                                                                    |                                                                                                    |                                           | EN/C 4:24 DM                               |
|                                                                                                    | O Type here to search 🛛 🖉 🗄 🥠 🥐 🔚 🗊 🖻 🤦 🐠                                                               | 🤩 27°C Haze 🛛 🔿 🖗 🕼                       | ■ 信 (小) ENG 4:24 PM<br>IN 23/10/20.        |
|                                                                                                    | O Type here to search 🛛 🦉 🛱 🍓 💽 🚍 💼 🖻 🧕 🕖                                                               | 🤩 27°C Haze \land 🖲 🖟 🖲                   | 記 価 信 (小) ENG 4:24 PM<br>IN 23/10/20       |
|                                                                                                    | O Type here to search 🛛 🦉 🖽 🧔 💽 🔚 💼 🖻 🧕 🕖                                                               | 🔩 27℃ Haze ^ ⑧ @ @                        | 副 💼 🦟 (小) ENG 4:24 PM<br>IN 23/10/20       |
|                                                                                                    | O Type here to search 🛛 🖉 🛱 🥠 혼 🔚 🗊 🖻 🤦 🐠                                                               | 學 27°C Haze \land 🖲 🖗 हि                  | <b>副 師 信 句)) ENG 424 PM</b><br>IN 23/10/20 |
|                                                                                                    | O Type here to search 🛛 🕺 🚺 🍓 💽 🔚 🛅 🖻 🧕 🕖                                                               | 🚑 27°C Haze ∧ ⑧ 및 (8                      | 副 m                                        |
|                                                                                                    | O Type here to search 🛛 🕺 👫 🍫 💽 🔚 🖻 🖻 🧕 🧭                                                               | 🚑 27℃ Haze \land 🖲 🕃 🗄                    | ■ m                                        |
|                                                                                                    | D Type here to search 🛛 🗶 🛱 🥠 💽 🔚 🖻 🕥 🚿                                                                 | 🥮 27℃ Haze \land 🖲 ট                      | ਡ ‱ 底 (小) IN 23/10/20                      |
|                                                                                                    | D Type here to search 🛛 🕌 🕂 🆓 💽 🔚 🛅 🖻 🧭 💋                                                               | 🚑 27°C Haze ^ ⓒ ତ (                       | ਡ ‱ / (4) ENG 424 PM<br>IN 23/10/20        |
|                                                                                                    | D Type here to search 🛛 🦉 🛱 🕼 💽 🖻 🧕 🧭                                                                   | 🚑 27℃ Haze \land 🖲 🛱                      | ਡ ‱ 庥 (小) IN 23/10/20                      |
|                                                                                                    | D Type here to search 🛛 🦉 🖪 î 🖻 🥥 🗭                                                                     | 🚑 27℃ Haze \land 🖲 🕃                      | ਡ ‱ 底 (小) IN 23/10/20                      |
|                                                                                                    | D Type here to search 🛛 🦗 🖪 🔁 🧐 🗭                                                                       | 🥮 27℃ Haze \land 🖲 🕃                      | ਡ ‱ <i>(</i> , ⊄)) IN 23/10/20             |
|                                                                                                    | D Type here to search 🛛 🦗 🖪 🔁 🕥 🛷                                                                       | 🥮 27℃ Haze \land 🖲 🛱                      | ਡ ᢁ / (                                    |
|                                                                                                    | D Type here to search 🛛                                                                                 | 🚑 27°C Haze \land 🖲 🛱                     | ਡ ● / (                                    |
|                                                                                                    | D Type here to search 🛛 🦗 🖪 î <table-cell></table-cell>                                                 | 🥮 27°C Haze \land 🖲 🛱                     | る (中) FNG 424 PA<br>N 23/10/20             |
|                                                                                                    | D Type here to search 🛛                                                                                 | 🥮 27°C Haze \land 🖲 🛱                     | ā 🖦 底 Φ) IN 23/10/20                       |
|                                                                                                    | D Type here to search                                                                                   | 🥮 27°C Haze \land 🖲 🛱                     | ਡ 🖦 🦟 (小) IN 23/10/20                      |
|                                                                                                    | D Type here to search                                                                                   | 🥮 27°C Haze \land 🖲 🛱                     | ਡ 🖦 🦟 (小) IN 23/10/20                      |
|                                                                                                    | D Type here to search                                                                                   | 🥌 27°C Haze \land 🖲 🛱                     | ਡ ᢁ / (                                    |
|                                                                                                    | D Type here to search                                                                                   | 🥌 27°C Haze \land 🖲 🛱                     | ਡ ᢁ / (                                    |
|                                                                                                    | D Type here to search                                                                                   | 🥮 27°C Haze \land 🖲 🛱                     | ¥ ● <i>(</i> , () N 23/10/20               |
|                                                                                                    | D Type here to search                                                                                   | 🥮 27°C Haze \land 🖲 🛱                     | ਡ ₩ <i>(</i> , () IN 23/10/20              |
|                                                                                                    | D Type here to search                                                                                   | 🥌 27°C Haze  论 🕃 🔅                        | ਡ ● <i>(</i> ( <sup>1</sup> ) N 23/10/20   |

#### \* BOC Finalisation

 $\star$  Here Nodal will have these following options, the BOC date will be decided and mentioned at this stage and the file will be forwarded for BOC :

| 💶 YouTube 🐹 Maps 🔘 JB   Ja                | ai Bangla 🔞 দুয়া | র সরকার/পাড়া                                | SS   Lakshmir Bhand 🍈 | Backward Classes W                    | Scholarship 🔇 Adob   | e Acrobat              |           |                 |                                                                                                    |                                                                                                    |                |
|-------------------------------------------|-------------------|----------------------------------------------|-----------------------|---------------------------------------|----------------------|------------------------|-----------|-----------------|----------------------------------------------------------------------------------------------------|----------------------------------------------------------------------------------------------------|----------------|
|                                           | SLIPV             | EYOR                                         | 23-October-2024 15:00 | Recommended                           |                      | Comment                | т         | ESTING PLAN     |                                                                                                    |                                                                                                    |                |
| Mrinal Kanti Biswas                       | Executiv          | e Officer                                    | 23-October-2024 13:54 | Recommended                           |                      | Comment :              | fo        | or verification | 1000                                                                                                    |                                                                                                    |                |
|                                           |                   |                                              |                       |                                       |                      |                        |           |                 |                                                                                                    |                                                                                                    |                |
| Status From Water & Sanitary De           | epartment         |                                              |                       |                                       |                      |                        |           |                 |                                                                                                    |                                                                                                    |                |
| Water Connection to be provided o         | r not?            | No                                           |                       | Sewer / Dr                            | ain Connection to be | e provided or not?     | N/A       |                 |                                                                                                    |                                                                                                    |                |
| Application Fees                          |                   |                                              |                       |                                       |                      |                        |           |                 |                                                                                                    |                                                                                                    |                |
| Permanent Water Connection Char           | rges              | 0.00                                         |                       | Sewer / Dr                            | ain charges          |                        | N/A       |                 |                                                                                                    |                                                                                                    |                |
| Other Charges                             |                   | 0.00                                         |                       | Total Charg                           | ges                  |                        | 0.00      |                 |                                                                                                    |                                                                                                    |                |
| Total ULB Fees                            |                   | 0.00                                         |                       |                                       |                      |                        |           |                 |                                                                                                    |                                                                                                    |                |
|                                           |                   |                                              |                       | A-41                                  |                      |                        |           |                 |                                                                                                    |                                                                                                    |                |
| Stat                                      | us of Action      | Intimate                                     | the date of meeting   | Action                                | Commente*            | (and the second second |           |                 |                                                                                                    |                                                                                                    |                |
| 5140                                      | us of Acaon       | Grand                                        | are date of meeting   |                                       | Comments             | testing plan           |           |                 |                                                                                                    |                                                                                                    |                |
|                                           |                   | Send back to D                               | ealing Assistant      |                                       |                      |                        |           |                 |                                                                                                    |                                                                                                    |                |
|                                           |                   | Send back to W                               | /ater Department 1    |                                       |                      |                        |           |                 |                                                                                                    |                                                                                                    | 10             |
|                                           |                   | Send back to Sa                              | anitary Department 0  |                                       |                      |                        |           |                 |                                                                                                    |                                                                                                    |                |
|                                           |                   |                                              |                       |                                       |                      |                        |           |                 |                                                                                                    |                                                                                                    |                |
|                                           | • 1               | Reset Current S                              | Selection             |                                       |                      |                        |           |                 |                                                                                                    |                                                                                                    |                |
| M<br>SAVE SUBMIT                          | eeting Date 23    | Reset Current S                              |                       |                                       |                      |                        |           | 1100 4 5        | <b>∧</b>                                                                                                    |                                                                                                    | 4:28           |
| M SAVE SUBMIT Type here to search         | eeting Date 23    | (10/2024                                     | Selection             | ) <u>ø</u>                            |                      |                        | JPY/INR   | 1.18% ^ @       | ▲<br>                                                                                                    | 다) ENG                                                                                                    | 4:28<br>23/10/ |
| M SAVE SUBMIT Type here to search         | eeting Date       | (10/2024                                     | Selection             | ø                                     |                      |                        | JPY/INR   | 1.18% ^ @       | <br><b>⊡</b> €.                                                                                                    | 다) ENG<br>IN                                                                                                    | 4:28<br>23/10/ |
| M SAVE SUBMIT Type here to search         | eeting Date       | (10/2024                                     | Selection             | <u>ø</u>                              |                      |                        | jpy/inr   | -1.18% ^ @      | <b>∧</b><br>⊠ ≌ <i>(</i> ,                                                                                                    | 다) ENG<br>다) IN                                                                                                    | 4:28<br>23/10/ |
| M SAVE SUBMIT Type here to search         | eeting Date 23    | (10/2024                                     | Selection             | )                                     |                      | 4                      | JPY/INR   | 1.18% ^ Q       | <b>∧</b><br><b>≈</b> ≈ <i>k</i>                                                                                                    | (小) ENG<br>IN                                                                                                    | 4:28<br>23/10/ |
| M<br>SAVE SUBMIT                          | eeting Date 23    | (10/2024                                     | Selection             | ø                                     |                      | •                      | ) jpy/inr | 1.18% ^ @       | ▲ 100 mm                                                                                                    | ⊈າ) ENG<br>IN                                                                                                    | 4:28<br>23/10/ |
| M SAVE SUBMIT Type here to search         | eeting Date       | 4) Current S                                 | Selection             | <u></u>                               |                      |                        | JPY/INR   | -1.18% ^ @      | <b>▲</b>                                                                                                    | dıı) ENG<br>IN                                                                                                    | 4:28<br>23/10, |
| M<br>SAVE SUBMIT                          | eeting Date 23    | 40         C                                 | Selection             | ) <u>Ø</u>                            |                      | 4                      | JPY/INR   | 1.18% ^ Q       | a na an                                                                                                    | (小) ENG<br>IN                                                                                                    | 428<br>23/10/  |
| M<br>SAVE SUBMIT                          | eeting Date 23    | 110/2024                                     | Selection             | )                                     |                      |                        | JPY/INR   | 1.18% ^ Q       | <ul> <li>■ 6.</li> </ul>                                                                                                    | (I) ENG                                                                                                    | 4:28<br>23/10/ |
| M<br>SAVE SUBMIT                          | eeting Date       | 4) Cerent S                                  | Selection             | <u>ø</u>                              |                      |                        | JPY/INR   | 1.18% ^ @       | ▲ 100 - 100 - | (1) ENG                                                                                                    | 428<br>23/10,  |
| M<br>SAVE SUBMIT                          | eeting Date       | 4)         (10/2024)                         | Selection             |                                       |                      |                        | JPY/INR   | 1.18% ^ Q       |                                                                                                    | (d⊲) ENG<br>IN                                                                                                    | 4:28<br>23/10, |
| M<br>SAVE SUBMIT                          | eeting Date 23    | Reset Current S           (10/2024)          | Selection             | ) Ø                                   |                      |                        | JPY/INR   | 1.18% ^ @       |                                                                                                    | do) ENG<br>IN                                                                                                    | 4:28<br>23/10/ |
| M<br>SAVE SUBMIT<br>O Type here to search | eeting Date 23    | 10/2024                                      | Selection             | )                                     |                      |                        | JPY/INR   | 1.18% ^ @       |                                                                                                    | (triangle and triangle and tri | 428<br>23/10/  |
| M<br>SAVE SUBMIT                          | eeting Date       | 4)         C                                 | Selection             |                                       |                      |                        | JPY/INR   | 1.18% ^ @       |                                                                                                    | (tr) ENG IN                                                                                                    | 4:28<br>23/10/ |
| M<br>SAVE SUBMIT<br>D Type here to search | eeting Date       | Reset Current S                              | Selection             | <i></i>                               |                      |                        | JPY/INR   | -1.18% ^ @      |                                                                                                    | dv) ENG<br>IN                                                                                                    | 428<br>23/10/  |
| M<br>SAVE SUBMIT<br>C Type here to search | eeting Date       | Reset Current S                              |                       | 2 2 2 2 2 2 2 2 2 2 2 2 2 2 2 2 2 2 2 |                      |                        | JPY/INR   | 1.18% ^ @       |                                                                                                    | (10) ENG<br>IN                                                                                                    | 428            |
| M<br>SAVE SUBMIT<br>D Type here to search | eeting Date       | Image: 10 - 10 - 10 - 10 - 10 - 10 - 10 - 10 | Selection             |                                       |                      |                        | JPY/INR   | 1.18% ^ @       |                                                                                                    | (1) ENG IN IN                                                                                                    | 428            |

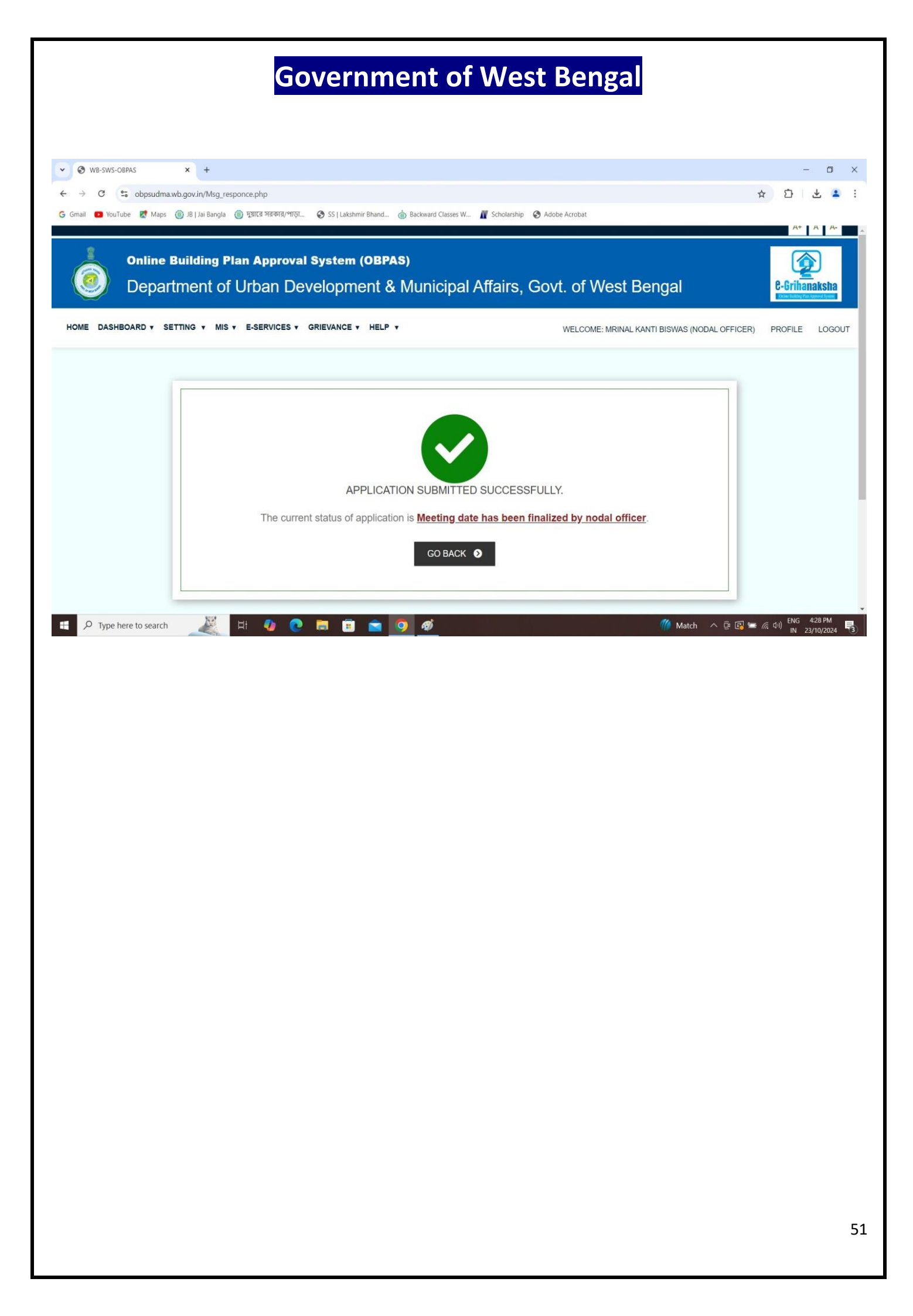

| WB                     | -SWS-OBPAS                                                                                                    | × +                                                                                              |                                                                                                    |                                                                                                    |                                                                                                    |                                                                                                    |                                                                                       |                                                                               |                                                                              |                                                                                                    | 18                                                            |       |
|------------------------|----------------------------------------------------------------------------------------------------|--------------------------------------------------------------------------------------------------|----------------------------------------------------------------------------------------------------|----------------------------------------------------------------------------------------------------|----------------------------------------------------------------------------------------------------|----------------------------------------------------------------------------------------------------|---------------------------------------------------------------------------------------|-------------------------------------------------------------------------------|------------------------------------------------------------------------------|----------------------------------------------------------------------------------------------------|---------------------------------------------------------------|-------|
| >                      | C 😳 obpsudma.w                                                                                                    | /b.gov.in/smart_wa                                                                               | ter_list.php                                                                                                    |                                                                                                    |                                                                                                    |                                                                                                    |                                                                                       |                                                                               |                                                                              |                                                                                                    | ☆ ひ                                                           | ₹     |
| ii 🕻                   | 🛢 YouTube 😿 Maps 🌘                                                                                                    | 🛞 JB   Jai Bangla (                                                                              | 🗿 দুয়ারে সরকার/পাড়া 🚷 SS   Laks                                                                                                    | hmir Bhand 🔇                                                                                                    | Backward Classes W 👖 Sch                                                                                                    | olarship 🔇 Adobe A                                                                                                    | crobat                                                                                |                                                                               |                                                                              |                                                                                                    |                                                               |       |
|                        |                                                                                                    |                                                                                                  |                                                                                                    |                                                                                                    |                                                                                                    |                                                                                                    |                                                                                       |                                                                               |                                                                              |                                                                                                    | AT                                                            | A 1   |
|                        | Online B                                                                                                    | uilding Pl                                                                                       | an Annroval System                                                                                                    |                                                                                                    | 5)                                                                                                    |                                                                                                    |                                                                                       |                                                                               |                                                                              |                                                                                                    |                                                               |       |
| 6                      |                                                                                                    |                                                                                                  |                                                                                                    | (OBIA                                                                                                    | -1                                                                                                    |                                                                                                    |                                                                                       |                                                                               |                                                                              |                                                                                                    |                                                               | Ð     |
|                        | J Depart                                                                                                    | ment of                                                                                          | Urban Developn                                                                                                    | nent &                                                                                                    | Municipal Affa                                                                                                    | irs, Govt.                                                                                                    | of We                                                                                 | est Ben                                                                       | gal                                                                          |                                                                                                    | e-Griha                                                       | naksh |
| ~                      |                                                                                                    |                                                                                                  |                                                                                                    |                                                                                                    |                                                                                                    |                                                                                                    |                                                                                       |                                                                               |                                                                              |                                                                                                    | -                                                             |       |
| IE I                   | DASHBOARD V SET                                                                                                    | TTING V MIS V                                                                                    | E-SERVICES V GRIEVANCE                                                                                                    | T HELP T                                                                                                    |                                                                                                    | W                                                                                                    | ELCOME: M                                                                             | RINAL KANTI I                                                                 | BISWAS (NOD                                                                  | AL OFFICER)                                                                                                    | PROFILE                                                       | 1.00  |
|                        |                                                                                                    |                                                                                                  |                                                                                                    |                                                                                                    |                                                                                                    |                                                                                                    |                                                                                       |                                                                               |                                                                              |                                                                                                    |                                                               |       |
|                        |                                                                                                    |                                                                                                  |                                                                                                    |                                                                                                    |                                                                                                    |                                                                                                    |                                                                                       |                                                                               |                                                                              |                                                                                                    |                                                               |       |
|                        |                                                                                                    |                                                                                                  |                                                                                                    |                                                                                                    |                                                                                                    |                                                                                                    |                                                                                       |                                                                               |                                                                              |                                                                                                    |                                                               |       |
|                        |                                                                                                    |                                                                                                  |                                                                                                    |                                                                                                    |                                                                                                    |                                                                                                    |                                                                                       |                                                                               |                                                                              |                                                                                                    |                                                               |       |
| Co                     | onsultant completed nodal                                                                                             | Meeting date has I                                                                               | been Engineering department                                                                                                    |                                                                                                    | Payment done per                                                                                                    | nding for Recomm                                                                                                    | nended by Water                                                                       | Recommer                                                                      | nded by Sanitation                                                           | Pending                                                                                                    | for Water &                                                   |       |
| Ca                     | onsultant completed nodal officer action pending                                                                      | Meeting date has I<br>finalized by Nodal C                                                       | been Engineering department<br>completed Nodal officer<br>Dfficer pending                                                                                                    | Payment                                                                                                    | Pending Payment done per action by Nodal                                                                                                    | nding for Recommo<br>Officer D                                                                                                    | nended by Water<br>epartment                                                          | Recommer                                                                      | nded by Sanitation                                                           | Pending<br>Sanitaion                                                                                           | for Water &<br>Department                                     |       |
| Co                     | onsultant completed nodal officer action pending                                                                      | Meeting date has I<br>finalized by Nodal O                                                       | been Engineering department completed Nodal officer pending                                                                                                    | Payment                                                                                                    | Pending Payment done per action by Nodal                                                                                                    | nding for Recomm<br>Officer D                                                                                                    | nended by Water<br>epartment                                                          | Recommer                                                                      | nded by Sanitation<br>partment                                               | Pending<br>Sanitaion                                                                                           | for Water &<br>Department                                     |       |
| WA                     | vesultant completed nodal officer action pending                                                                      | Meeting date has I<br>finalized by Nodal C<br>DNNECTION                                          | been Engineering department<br>completed Nodal officer<br>pending<br>APPLICATION LIST                                                                                                    | Payment                                                                                                    | Pending Payment done per action by Nodal                                                                                                    | nding for Recomm<br>Officer D                                                                                                    | nended by Water<br>epartment                                                          | Recommer                                                                      | nded by Sanitation<br>epartment                                              | Pending<br>Sanitaion                                                                                           | for Water &<br>Department                                     |       |
| WA                     | onsultant completed nodal officer action pending                                                                      | Meeting date has I<br>tinalized by Nodal O<br>DNNECTION                                          | been Engineering department completed Nodal officer pending                                                                                                    | Payment                                                                                                    | Pending Payment done per action by Nodal                                                                                                    | nding for Recomm<br>Officer D                                                                                                    | nended by Water<br>epartment<br>Dealing                                               | Recommer<br>De<br>Water                                                       | nded by Sanitation<br>epartment<br>Sanitation                                | Pending<br>Sanitaion<br>Status                                                                                 | for Water &<br>Department                                     | -     |
| WA<br>s.               | onsultant completed nodal<br>officer action pending<br>TER/SEWER CC<br>Applicant                                      | Meeting date has I<br>finalized by Nodal O<br>DNNECTION                                          | been<br>Officer Engineering department<br>completed Nodal officer<br>pending<br>APPLICATION LIST                                                                                                    | Payment<br>Gaf Applied<br>For                                                                                        | Pending Payment done per action by Nodal Application Status                                                                                                    | nding for Recomm<br>Officer D                                                                                                    | nended by Water<br>epartment<br>Dealing<br>Assistant                                  | Recommer<br>De<br>Water<br>Department                                         | nded by Sanitation<br>spartment<br>Sanitation<br>Department                  | Pending<br>Sanitaion<br>Status<br>Change                                                                       | for Water &<br>Department                                     | ľ     |
| WA<br>S.<br>No         | onsultant completed nodat<br>officer action pending<br>TER/SEWER CC<br>Applicant                                      | Meeting date has in<br>tinalized by Nodal C<br>DNNECTION .<br>ULB I                              | been<br>officer Engineering department<br>completed Nodal officer<br>pending<br>APPLICATION LIST<br>AIN                                                                                                    | Payment<br>Caf Applied<br>For                                                                                        | Pending Payment done per action by Nodal Application Status                                                                                                    | nding for Recomm<br>Officer D                                                                                                    | nended by Water<br>epartment<br>Dealing<br>Assistant<br>status                        | Recommer<br>De<br>Water<br>Department<br>Status                               | nded by Sanitation<br>partment<br>Sanitation<br>Department<br>Status         | Pending<br>Sanitaion<br>Status<br>Change<br>Date I                                                             | for Water &<br>Department<br>Action                           |       |
| WA<br>s.<br>No         | onsultant completed nodat<br>officer action pending<br>TER/SEWER CC<br>Applicant                                      | Meeting date has to<br>finalized by Nodal C<br>DNNECTION                                         | been<br>officer Engineering department<br>completed Nodal officer<br>pending<br>APPLICATION LIST<br>AIN                                                                                                    | Payment<br>Caf Applied<br>For                                                                                        | Pending Payment done per action by Nodal Application Status                                                                                                    | nding for Recomm<br>Officer D                                                                                                    | nended by Water<br>epartment<br>Dealing<br>Assistant<br>status                        | Recommer<br>De<br>Water<br>Department<br>Status                               | nded by Sanitation<br>partment<br>Sanitation<br>Department<br>Status         | Pending<br>Sanitaion<br>Status<br>Change<br>Date                                                               | for Water &<br>Department<br>Action                           |       |
| WA<br>s.<br>No         | visuitant completed nodat<br>officer action pending<br>TER/SEWER CC<br>Applicant                                      | Meeting date has II<br>finalized by Nodal C<br>DNNECTION<br>ULB #                                | been officer Englineering department completed Nodal officer pending APPLICATION LIST AIN SWS-OBPAS/2108/2024/1228/WNS                                                                                                    | Payment<br>Caf Applied<br>For                                                                                        | Pending Payment done per<br>action by Nodal<br>Application Status                                                                                                    | viding for Recomin<br>Officer D<br>Flag Status                                                                                                    | Dealing<br>Assistant<br>status                                                        | Recommer<br>De<br>Water<br>Department<br>Status                               | nded by Sanitation<br>partment<br>Sanitation<br>Department<br>Status         | Pending<br>Sanitaion<br>Status<br>Change<br>Date 1<br>23 Oct 2024                                              | for Water &<br>Department<br>Action<br>Submit                 |       |
| Co<br>WA<br>S.<br>No   | onsultant completed nodal<br>officer action pending<br>TER/SEWER CC<br>Applicant<br>Sujoy Ghosh                       | Meeting date has in<br>finalized by Nodal C<br>DNNECTION.<br>ULB I<br>Bhatpara                   | been officer Engineering department completed Nodal officer pending APPLICATION LIST AIN SWS-OBPAS/2108/2024/1228/WNS                                                                                                    | Payment<br>Car Applied<br>For<br>Permanent<br>Water                                                                  | Pending Payment done per<br>action by Nodal<br>Application Status<br>Meeting Date Has Been Finalized<br>By Nodal Officer                                                                               | Adding for Recommon<br>Officer D<br>Flag Status                                                                                                    | Dealing<br>Assistant<br>status                                                        | Recommer<br>De<br>Water<br>Department<br>Status<br>Completed<br>(1st Time)    | Added by Sanitation<br>partment<br>Sanitation<br>Department<br>Status        | Pending<br>Sanitaion<br>Status<br>Change<br>Date I<br>23 Oct 2024<br>at 04.28 PM                               | for Water &<br>Department<br>Action<br>Submit                 |       |
| Cc<br>WA<br>S.<br>No   | Insultant completed nodal<br>officer action pending<br>TER/SEWER CO<br>Applicant<br>Sujoy Ghosh                       | Meeting date has<br>finalized by Nodal O<br>DNNECTION<br>ULB<br>Bhatpara                         | been<br>Diffeer Engineering department<br>completed Nodal officer<br>pending<br>APPLICATION LIST<br>AIN<br>SWS-OBPAS/2108/2024/1228/WNS                                                                                                    | Payment Caf Applied For Permanent Water Connection                                                                   | Pending Payment done per<br>action by Nodal<br>Application Status<br>Meeting Date Has Been Finalized<br>By Nodal Officer                                                                               | Flag Status                                                                                                    | Dealing<br>Assistant<br>status                                                        | Recommender<br>Department<br>Status<br>Completed<br>(1st Time)                | Anded by Sanitation<br>partment<br>Sanitation<br>Department<br>Status        | Pending<br>Sanitaion<br>Status<br>Change<br>Date I<br>23 Oct 2024<br>at 04/28 PM                               | for Water &<br>Department<br>Action<br>Submit<br>VIEW<br>LOGS |       |
| CCC<br>WA<br>S.<br>No  | visuitant completed nodal<br>officer action pending<br>TER/SEWER CC<br>Applicant<br>Sujoy Ghosh                       | Meeting date has<br>finalized by Nodal C<br>DNNECTION<br>ULB 1<br>Bhatpara                       | been Completed Nodal officer pending Completed Nodal officer pending Completed Nodal Officer pending Completed Nodal Officer pending Completed Nodal Officer p | Payment<br>Caf Applied<br>For<br>Permanent<br>Water<br>Connection                                                    | Pending Payment done per<br>action by Nodal<br>Application Status<br>Meeting Date Has Been Finalized<br>By Nodal Officer                                                                               | Hing for Crecomm<br>Officer D<br>Flag Status<br>115 117 118<br>T15 Mc = T22<br>125 113w<br>T25s 130                                                                                                    | nended by Water<br>epartment<br>Dealing<br>Assistant<br>status<br>Complete            | Recommender<br>Department<br>Status<br>Completed<br>(1st Time)                | Aded by Sanitation<br>spartment<br>Sanitation<br>Department<br>Status        | Pending<br>Sanitaion<br>Status<br>Change<br>Date \$<br>23 Oct 2024<br>at 04 28 PM                              | for Water &<br>Department<br>Action<br>Submit<br>VIEW<br>LOGS |       |
| CCC<br>WAA<br>S.<br>No | nsultant completed nodal<br>otlicer action pending<br>TER/SEWER CC<br>Applicant<br>Sujoy Ghosh<br>Priyanka Majumdar   | Meeting date has<br>thraitzed by Nodal C<br>DNNECTION<br>ULB<br>Bhatpara<br>Bhatpara             | Engineering department<br>completed Nodal officer<br>pending<br>APPLICATION LIST<br>AIN<br>SWS-OBPAS/2108/2024/1228/WNS<br>SWS-OBPAS/2108/2024/1244/WNS                                                                                                    | Payment<br>Cat Applied<br>For<br>Permanent<br>Water<br>Connection<br>Permanent                                       | Pending Payment done per<br>action by Nodal<br>Application Status<br>Meeting Date Has Been Finalized<br>By Nodal Officer<br>Consultant Completed Nodal                                                 | Hing for Creating for Control of the Control of the | nended by Water<br>epartment<br>Dealing<br>Assistant<br>status<br>Complete<br>Pending | Recommen<br>Dr<br>Water<br>Department<br>Status<br>Completed<br>(1st Time)    | nded by Sanifation<br>spartment<br>Sanifation<br>Department<br>Status<br>N/A | Pending<br>Sanitaion<br>Status<br>Change<br>Date §<br>23 Oct 2024<br>at 04:28 PM<br>23 Oct 2024                | for Water &<br>Department<br>Action<br>Submit<br>VIEW<br>LOGS |       |
| Ccc<br>WA<br>S.<br>No  | Ansultant completed nodal<br>officer action pending<br>TER/SEWER CC<br>Applicant<br>Sujoy Ghosh<br>Pityanka Majumdar  | Meeting date has<br>finalized by Nodal C<br>DNNECTION<br>ULB<br>Bhatpara<br>Bhatpara             | teen<br>officer<br>Engineering department<br>completed Nodal officer<br>pending<br>APPLICATION LIST<br>AIN<br>SWS-OBPAS/2108/2024/1228/WNS<br>SWS-OBPAS/2108/2024/1228/WNS                                                                                                    | Payment<br>Cat Applied<br>For<br>Permanent<br>Water<br>Connection<br>Permanent<br>Water<br>Connection                | Pending Payment done per<br>action by Nodal<br>Application Status<br>Application Status<br>Meeting Date Has Been Finalized<br>By Nodal Officer<br>Consultant Completed Nodal<br>Officer Action Pending | Hing for Creating for Control of the Control of the | Dealing<br>Assistant<br>status<br>Complete<br>Pending                                 | Recommen<br>Dr<br>Water<br>Department<br>Status<br>Completed<br>(1st Time)    | nded by Sanifation<br>spartment<br>Sanifation<br>Department<br>Status<br>N/A | Pending<br>Sanitaion<br>Status<br>Change<br>Date §<br>23 Oct 2024<br>at 04 28 PM<br>23 Oct 2024<br>at 01:15 AM | for Water &<br>Department<br>Action<br>Submit<br>VIEW<br>LOGS |       |
| Co<br>WA<br>S.<br>No   | Insultant completed nodal<br>officer action pending<br>TER/SEWER CCC<br>Applicant<br>Sujoy Ghosh<br>Priyanka Majumdar | Meeting date has<br>finalized by Nodal C<br>DNNECTION<br>ULB<br>Bhatpara<br>Bhatpara<br>Bhatpara | Engineering department<br>completed Nodal officer<br>pending<br>APPLICATION LIST<br>AIN<br>SWS-OBPAS/2108/2024/1228/WNS<br>SWS-OBPAS/2108/2024/1228/WNS                                                                                                    | Payment<br>Cat Applied<br>For<br>Permanent<br>Water<br>Connection<br>Permanent<br>Water<br>Connection<br>Decremanent | Pending Payment done per<br>action by Nodal<br>Application Status<br>Meeting Date Has Been Finalized<br>By Nodal Officer<br>Consultant Completed Nodal<br>Officer Action Pending                       | Hing for Concerned and the second of the second of the sec | Dealing<br>Assistant<br>Status<br>Complete                                            | Recommender<br>De<br>Water<br>Department<br>Status<br>Completed<br>(1st Time) | Inded by Sanifation<br>partment<br>Sanifation<br>Department<br>Status<br>N/A | Pending<br>Sanitaion<br>Status<br>Change<br>Date J<br>23 Oct 2024<br>at 04 28 PM<br>23 Oct 2024<br>at 01:15 AM | for Water &<br>Department                                     |       |

| WB-SWS-OBPAS × +                                                                                                    |                                                                                                    |                                    |                                    | -                                                          |
|----------------------------------------------------------------------------------------------------|----------------------------------------------------------------------------------------------------|------------------------------------|------------------------------------|------------------------------------------------------------|
| C sobpsudma.wb.gov.in/smart_view_wa                                                                                                    | ater.php?sub_id=SWS-OBPAS/2108/2024/1228/WNS                                                                                                    |                                    |                                    | * 5 *                                                      |
| 🖸 YouTube  🕈 Maps 🎯 JB   Jai Bangla 🔞 দুয়                                                                                                    | য়ারে সরকার/পাড়ো 🔇 SS   Lakshmir Bhand 🍈 Backward Class                                                                                                    | es W 👖 Scholarship 🔇 Adobe Acrobat |                                    | A+ A                                                       |
| a c                                                                                                    |                                                                                                    |                                    |                                    |                                                            |
| Department of Ur                                                                                                    | Approval System (OBPAS)<br>ban Development & Municip                                                                                                    | oal Affairs, Govt. of W            | /est Bengal                        | C-Grihanaks                                                |
| DASHBOARD ¥ SETTING ¥ MIS ¥ E-                                                                                                    | -SERVICES V GRIEVANCE V HELP V                                                                                                    | WELCOME                            | MRINAL KANTI BISWAS (NODAL OFFICER | R) PROFILE LC                                              |
| ctions 3                                                                                                    |                                                                                                    |                                    |                                    |                                                            |
| PPLICATION DETAIL VIEW :-                                                                                                    |                                                                                                    |                                    |                                    |                                                            |
| Status: Meeting Date Has Been Finalized By N                                                                                                    | Nodal Officer                                                                                                    |                                    | AIN : SWS-OBPAS/21                 | 08/2024/1228/WNS                                           |
| APPLICANT DETAILS                                                                                                    |                                                                                                    |                                    |                                    | +                                                          |
|                                                                                                    |                                                                                                    |                                    |                                    |                                                            |
| UNIVER FERSONAL DE MILO                                                                                                    |                                                                                                    |                                    |                                    |                                                            |
| SITE DETAILS                                                                                                    |                                                                                                    |                                    |                                    | +                                                          |
| ENGAGED PERSONNEL DETAILS                                                                                                    |                                                                                                    |                                    |                                    | +                                                          |
|                                                                                                    |                                                                                                    |                                    |                                    | +                                                          |
| SPECIFICATIONS                                                                                                    |                                                                                                    |                                    |                                    |                                                            |
| SPECIFICATIONS       Type here to search                                                                                                    | 4) 🥐 🛤 🗊 💼 🧑 <i>ø</i>                                                                                                    |                                    | 🎢 Match \land ট্র 😰 9              | ■ <i>(</i> /; (小) ENG 429 ff<br>IN 23/10/2                 |
| SPECIFICATIONS  Type here to search                                                                                                    | <ul> <li>(a) (b) (b) (c) (c) (c) (c) (c) (c) (c) (c) (c) (c</li></ul>                                                                                                    |                                    | 🌃 Match \land ট্র 💽 🕯              | ■ <i>信</i> , ⊄0) <mark>ENG 429 P</mark><br>IN 23/10/2      |
| SPECIFICATIONS                                                                                                    | 🔹 💽 📰 🖻 💽 🧭                                                                                                    |                                    | 🌃 Match \land 📴 🕼 ዓ                | ■ <i>作</i> ; ⊄0) ENG 429 P<br>IN 23/10/2                   |
| SPECIFICATIONS         D       Type here to search         Image: Comparison of the search       Image: Comparison of the search         Image: Comparison of the search       Image: Comparison of the search | <ul> <li></li></ul>                                                                                                    |                                    | 🌃 Match \land 🖻 🕼 ۹                | ■ <i>信</i> , ¢小) ENG 429 P<br>IN 23/10/2                   |
| P Type here to search       Image: Comparison of the search                                                                                                    | <ul> <li></li></ul>                                                                                                    |                                    | 🌃 Match \land 🔁 🕼 9                | ■ <i>信</i> , ¢0) <mark>ENG 429 P</mark><br>IN 23/10/2      |
| Type here to search       Image: Comparison of the search                                                                                                    | <ul> <li>2</li> <li>2</li> <li>3</li> <li>4</li> <li>5</li> <li>5</li> <li>6</li> <li>6</li> <li>6</li> <li>7</li> <li>7&lt;</li></ul> |                                    | 🌃 Match                            | ■ <i>信</i> , ⊄0) <mark>ENG 429 P</mark><br>IN 23/10/2      |
| P Type here to search       III                                                                                                    | <ul> <li>2</li> <li>2</li> <li>3</li> <li>4</li> <li>5</li> <li>5</li> <li>6</li> <li>6</li> <li>6</li> <li>7</li> <li>7&lt;</li></ul> |                                    | 🌃 Match \land ট্ৰ 💽 9              | ■ <i>信</i> , ⊄0) <mark>ENG 429 P</mark><br>IN 23/10/2      |
| P Type here to search       Image: Comparison of the search                                                                                                    | <ul> <li> </li> <li> </li> <li> </li> <li> </li> <li> </li> <li> </li> <li> </li> <li> </li> <li> </li> <li> </li> <li> </li> <li> </li> <li> </li> <li> </li> <li> </li> <li> </li> <li> </li> <li> </li> <li> </li> <li> </li> <li> </li> <li> </li> <li> </li> <li> </li> <li> </li> <li> </li> <li> </li></ul>                                                                                                    |                                    | Match \land 🛱 💽 9                  | ■ <i>//</i> ;                                              |
| P Type here to search       Image: Comparison of the search                                                                                                    |                                                                                                    |                                    | Match \land 🔁 💽 9                  | ■ <i>信</i> , ⊄0) <mark>ENG 429 P</mark><br>IN 23/10/2      |
| P Type here to search       Image: Comparison of the search                                                                                                    |                                                                                                    |                                    | Match \land 🔁 💽 9                  | ■ <i>/i</i> , ¢小 <mark>  ENG 429 P</mark><br>N 23/10/2     |
| P       Type here to search       Image: Comparison of the search       Image: Comparison of the search                                                                                                    |                                                                                                    |                                    | Match \land 🔁 💽 9                  | ■ <i>信</i> , (小) <mark>ENG 429 P</mark><br>IN 23/10/2      |
| P Type here to search       Image: Comparison of the search                                                                                                    |                                                                                                    |                                    | Match \land 🖻 💽 🤇                  | ■ <i>而</i> , ¢小                                            |
| P       Type here to search       Image: Comparison of the search       Image: Comparison of the search                                                                                                    |                                                                                                    |                                    | Match \land 强 💽                    | ■ <i>//</i> , (小) <sup>ENG</sup> 429 P<br>N 23/10/2        |
| P       Type here to search       Image: Comparison of the search       Image: Comparison of the search                                                                                                    |                                                                                                    |                                    | Match \land 🔁 💽 9                  | ■ <i>//</i> , (小) <mark>  NG   429 P</mark><br>N   23/10/2 |
| P Type here to search       Image: Comparison of the search                                                                                                    |                                                                                                    |                                    | Match \land 🛱 💽                    | ■ <i>//</i> , (小) <sup>ENG</sup> 429 P<br>N 23/10/2        |
| P       Type here to search       Image: Comparison of the search       Image: Comparison of the search                                                                                                    |                                                                                                    |                                    | Match \land 🖻 💽 9                  | ■ <i>//</i> , (小) <sup>ENG</sup> 429 P<br>N 23/10/2        |

#### \* Final Approval or Rejection:

#### $\boldsymbol{\ast}$ Here the file can be forwarded for payment or can be rejected also :

| Water Connection to be provided or not?                                                  | No                                                           | Sewer / Drain Connection to be provided or not?                  | N/A                                                   |         |
|------------------------------------------------------------------------------------------|--------------------------------------------------------------|------------------------------------------------------------------|-------------------------------------------------------|---------|
| Application Fees                                                                         |                                                              |                                                                  |                                                       |         |
| Permanent Water Connection Charges                                                       | 0.00                                                         | Sewer / Drain charges                                            | N/A                                                   |         |
| Other Charges                                                                            | 0.00                                                         | Total Charges                                                    | 0.00                                                  |         |
| Total ULB Fees                                                                           | 0.00                                                         |                                                                  |                                                       |         |
|                                                                                          |                                                              | 1                                                                |                                                       |         |
| Status of Astion                                                                         | Forward                                                      | commente:                                                        |                                                       |         |
| Status of Action                                                                         | Polward                                                      | Comments                                                         | testing plan                                          |         |
|                                                                                          | Reject                                                       |                                                                  |                                                       |         |
|                                                                                          |                                                              |                                                                  |                                                       | 10      |
| Want to change meeting date*                                                             | Yes v                                                        | Meeting Date                                                     | 23/10/2024                                            |         |
| Meeting Documents(Please upload only<br>JPEG, JPG, PNG or PDF formats of 500KB or less)* | Choose File WhatsApp Image at 4 23.01 PM ipeg                |                                                                  |                                                       |         |
| Reason for Rejection*                                                                    | Non-availability of water                                    |                                                                  |                                                       |         |
|                                                                                          |                                                              | 1                                                                |                                                       |         |
| SAVE SUBMIT                                                                              |                                                              |                                                                  |                                                       |         |
|                                                                                          |                                                              |                                                                  |                                                       |         |
|                                                                                          |                                                              |                                                                  |                                                       |         |
| al Disclaimer: All efforts have been made to make the infor                              | mation as accurate as possible. Department of Urban Developr | nent & Municipal Affairs. Govt. of West Bengal will not be respo | nsible for any loss/damage to any person caused by in | accurac |

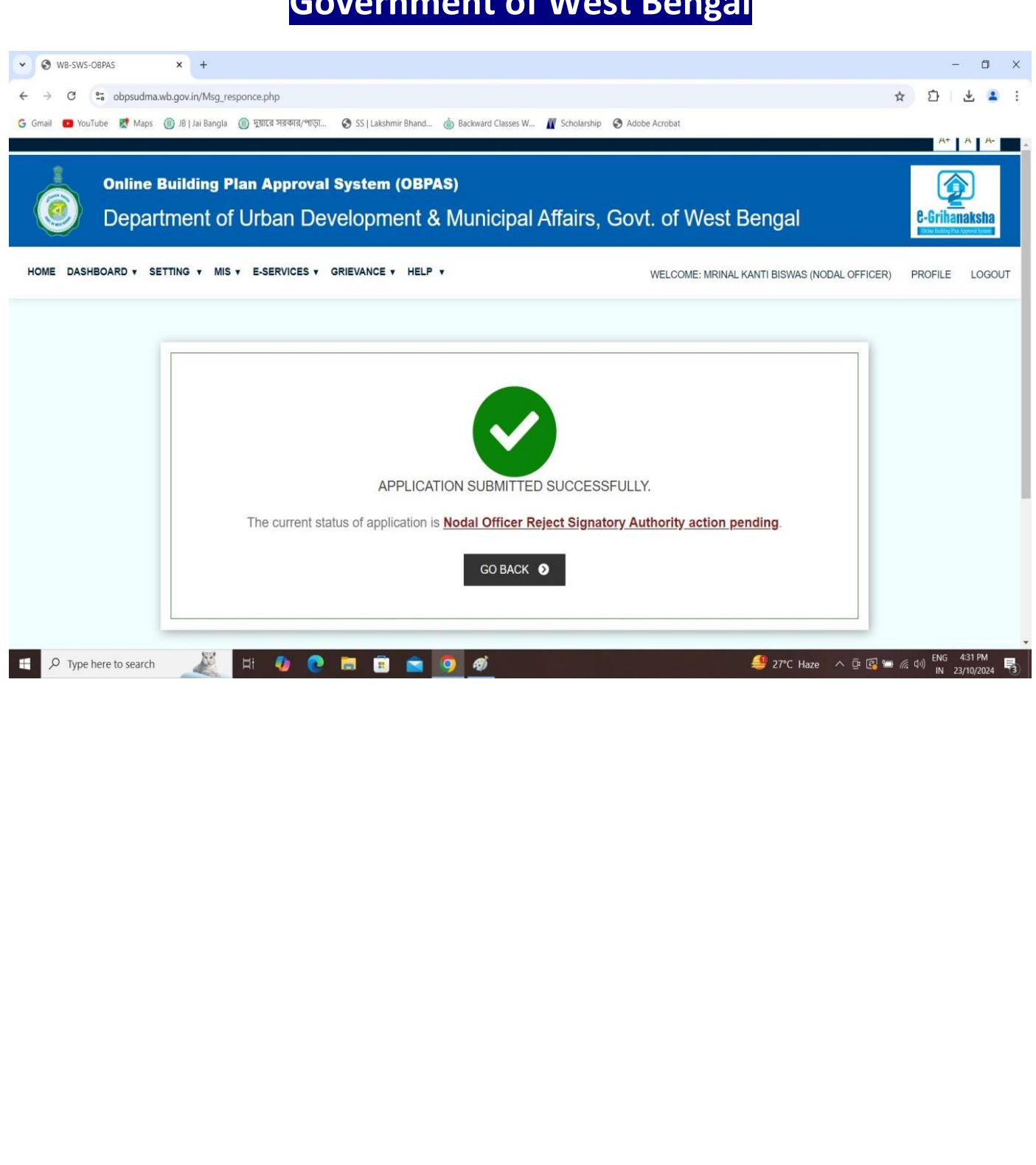

#### 2.0 TRACKING OF APPLICATION STATUS BY THE APPLICANT

| •        | (1595) YouTube       | 🗀 Personal | 凾 (1) WhatsApp 💿 Zim         | bra Web Client                | 🍿 mail.wb.gov.in/webr                                       | 듐 WB SWS UAT2 Shee             | 🕇 UD&MA He                  | lpdesk                        |                                 |                            | 🗋 🗀 All B       |
|----------|----------------------|------------|------------------------------|-------------------------------|-------------------------------------------------------------|--------------------------------|-----------------------------|-------------------------------|---------------------------------|----------------------------|-----------------|
| VAT      | ER/SEWER C           | ONNECTION  | APPLICATION LIST             |                               |                                                             |                                |                             |                               |                                 |                            | Export to Excel |
| S.<br>No | Applicant \$         | ULB I      | AIN                          | Caf Applied For               | Application Status                                          | Flag Status                    | Dealing<br>Assistant status | Water<br>Department<br>Status | Sanitation<br>Department Status | Status Change<br>Date 🖡    | Action          |
|          |                      | -          |                              |                               |                                                             |                                |                             |                               |                                 |                            | Submit          |
|          | Camerinasine         | unapara    | 010-001-0210520000001110     | Connection                    | Action Pending                                              |                                | 1 chang                     |                               | 165                             | 08:52 PM                   | LOGS            |
| 2        | Mehamun Nesha        | Bhatpara   | SWS-OBPAS/2108/2024/1343/WNS | Sewer / Drain<br>Connection   | Consultant Completed Nodal Officer<br>Action Pending        |                                | Pending                     | N/A                           |                                 | 30 Jan 2025 at<br>01:14 AM | ✓ AUDIT TRAIL   |
| 3        | Mohammed Mukhtar     | Bhatpara   | SWS-OBPAS/2108/2024/1344/WNS | Sewer / Drain<br>Connection   | Consultant Completed Nodal Officer<br>Action Pending        |                                | Pending                     | N/A                           |                                 | 30 Jan 2025 at<br>01:13 AM | ✓ AUDIT TRAIL   |
| •        | Mdashraf Huissain    | Bhatpara   | SWS-OBPAS/2108/2024/1346/WNS | Sewer / Drain<br>Connection   | Consultant Completed Nodal Officer<br>Action Pending        |                                | Pending                     | N/A                           |                                 | 30 Jan 2025 at<br>01:12 AM | ✓ AUDIT TRAIL   |
|          | Md Sulman            | Bhatpara   | SWS-OBPAS/2108/2024/1345/WNS | Sewer / Drain<br>Connection   | Consultant Completed Nodal Officer<br>Action Pending        |                                | Pending                     | NA                            |                                 | 30 Jan 2025 at<br>01:10 AM | ✓ AUDIT TRAIL   |
| 3        | Malati Bhattacharjee | Bhatpara   | SWS-OBPAS/2108/2025/0194/WNS | Permanent Water<br>Connection | Consultant Completed Nodal Officer<br>Action Pending        |                                | Pending                     |                               | N/A                             | 29 Jan 2025 at<br>10:16 PM | ✓ AUDIT TRAIL   |
| 7        | Nikhil Ranjan Halder | Bhatpara   | SWS-OBPAS/2108/2025/0192/WNS | Permanent Water<br>Connection | Consultant Completed Nodal Officer<br>Action Pending        |                                | Pending                     |                               | N/A                             | 29 Jan 2025 at<br>09:11 PM | ✓ AUDIT TRAIL   |
|          | Sarbani Hobisyashi   | Bhatpara   | SWS-OBPAS/2108/2025/0153/WNS | Permanent Water<br>Connection | Dealing Assistant Completed Nodal<br>Officer Action Panding | 10 T15 10 T17 10 T18 10 T18 Me | Complete                    | Pending                       | N/A                             | 29 Jan 2025 at             | ✓ AUDIT TRAIL   |

#### Type the AIN No. for tracking

|          | (1595) YouTube       | Personal | 😥 (1) WhatsApp 🛭 ⓒ Zim       | bra Web Client                | 🍿 mail.wb.gov.in/webr                                       | 📊 WB SWS UAT2 Shee         | 🕇 UD&MA He                  | lpdesk                        |                                 |                            | 🗀 All Bo        |
|----------|----------------------|----------|------------------------------|-------------------------------|-------------------------------------------------------------|----------------------------|-----------------------------|-------------------------------|---------------------------------|----------------------------|-----------------|
| VAT      | ER/SEWER CO          | NNECTION | APPLICATION LIST             |                               |                                                             |                            |                             |                               |                                 |                            | Export to Excel |
| S.<br>No | Applicant 1          | ULB 1    | AIN                          | Caf Applied For               | Application Status                                          | Flag Status                | Dealing<br>Assistant status | Water<br>Department<br>Status | Sanitation<br>Department Status | Status Change<br>Date #    | Action          |
|          |                      | -        | SWS-OBPAS/2108/2024/1228/    |                               | · ·                                                         |                            |                             |                               |                                 |                            | Submit          |
| 1        | Suman Mishra         | Bhatpara | SWS-OBBAS/2108/2025/0202/WNS | Permanent Water<br>Connection | Consultant Completed Nodal Officer<br>Action Pending        |                            | Pending                     |                               | N/A                             | 30 Jan 2025 at<br>08:52 PM | VAUDIT TRAIL    |
| 2        | Mehamun Nesha        | Bhatpara | SWS-OBPAS/2108/2024/1343/WNS | Sewer / Drain<br>Connection   | Consultant Completed Nodal Officer<br>Action Pending        |                            | Pending                     | N/A                           |                                 | 30 Jan 2025 at<br>01:14 AM | VAUDIT TRAIL    |
| 3        | Mohammed Mukhtar     | Bhatpara | SWS-OBPAS/2108/2024/1344/WNS | Sewer / Drain<br>Connection   | Consultant Completed Nodal Officer<br>Action Pending        |                            | Pending                     | N/A                           |                                 | 30 Jan 2025 at<br>01:13 AM | VAUDIT TRAIL    |
| 4        | Mdashraf Huissain    | Bhatpara | SWS-OBPAS/2108/2024/1348/WNS | Sewer / Drain<br>Connection   | Consultant Completed Nodal Officer<br>Action Pending        |                            | Pending                     | N/A                           |                                 | 30 Jan 2025 at<br>01:12 AM | VAUDIT TRAIL    |
| 5        | Md Sulman            | Bhatpara | SWS-OBPAS/2108/2024/1345/WNS | Sewer / Drain<br>Connection   | Consultant Completed Nodal Officer<br>Action Pending        |                            | Pending                     | N/A                           |                                 | 30 Jan 2025 at<br>01:10 AM | VAUDIT TRAIL    |
| 8        | Malati Bhattacharjee | Bhatpara | SWS-OBPAS/2108/2025/0194/WNS | Permanent Water<br>Connection | Consultant Completed Nodal Officer<br>Action Pending        |                            | Pending                     |                               | N/A                             | 29 Jan 2025 at<br>10:16 PM | VAUDIT TRAIL    |
| 7        | Nikhil Ranjan Halder | Bhatpara | SWS-OBPAS/2108/2025/0192/WNS | Permanent Water<br>Connection | Consultant Completed Nodal Officer<br>Action Pending        |                            | Pending                     |                               | N/A                             | 29 Jan 2025 at<br>09:11 PM | VAUDIT TRAIL    |
| 3        | Sarbani Hobisyashi   | Bhatpara | SWS-OBPAS/2108/2025/0153/WNS | Permanent Water               | Dealing Assistant Completed Nodal<br>Officer Action Panding | D T15 D T17 D T15 D T18 Me | Complete                    | Pending                       | N/A                             | 29 Jan 2025 at<br>05-12 PM | ✓ AUDIT TRAIL   |

#### Show the application status.

| 🚺 (1595) YouTu                                                                                                    | ibe 🗀 Personal                        | 回 (1) WhatsApp                                                | C Zimbra Web Client                  | mail.wb.gov.in/we                                                                                                    | ebr 🚹 WB SWS UAT <u>2 Shee</u>                                                                                                    | 干 UD&MA H                                                                                                    | lelpdesk                                 |                                                      |                         |                 |
|----------------------------------------------------------------------------------------------------|---------------------------------------|---------------------------------------------------------------|--------------------------------------|----------------------------------------------------------------------------------------------------|----------------------------------------------------------------------------------------------------|----------------------------------------------------------------------------------------------------|------------------------------------------|------------------------------------------------------|-------------------------|-----------------|
|                                                                                                    |                                       |                                                               |                                      |                                                                                                    |                                                                                                    |                                                                                                    |                                          |                                                      |                         | Export to Excel |
| ATER/SEWEF                                                                                                    | R CONNECTION A                        | PPLICATION LI                                                 | ST<br>Caf Applied For                | Application Status                                                                                                    | Flag Status                                                                                                    | Dealing Assistant<br>status                                                                                                    | Water Department<br>Status               | Sanitation<br>Department Status                      | Status Change<br>Date # | Action          |
|                                                                                                    |                                       | SWS-OBPAS/2108/                                               | 2024/1228/                           |                                                                                                    |                                                                                                    |                                                                                                    |                                          |                                                      | -                       | Submit          |
| Suiov Ghosh                                                                                                    | Bhatpara                              | SWS-OBPAS/2108/2024/                                          | 1228/WNS Permanent Water             | Signatory Authority Reject                                                                                                    | 15 T17 T18 T18 M T18 M T22                                                                                                    | Complete                                                                                                    | Completed (1st                           | N/A                                                  | 05 Nov 2024 at          |                 |
| al Number of Reco                                                                                                    | ords - 1                              |                                                               | Connection                           | an Brown L annound Ladran                                                                                                    | <b>1 25 IN T25: IN T25: IN T30</b>                                                                                                    | of the second second se | Time)                                    | 520<br>6                                             | 01:17 PM                |                 |
| tal Number of Reco                                                                                                    | ords - 1                              |                                                               | Connection                           | Status Flag Codes                                                                                                    | For HMC (Water and Drain)                                                                                                    |                                                                                                    | Time)                                    |                                                      | 01:17 PM                |                 |
| tal Number of Reco                                                                                                    | ards - 1                              | T1_SAE: SAE                                                   | Connection                           | Status Fiag Codes<br>T12_NO: Not                                                                                                    | For HMC (Water and Drain)                                                                                                    |                                                                                                    | Time)                                    | Approve/Reject                                       | 01:17 PM                |                 |
| tal Number of Reco                                                                                                    | ords - 1                              | TI_SAE: SAE                                                   | Connection                           | Status Flag Codes<br>T12_NO: No<br>Status Flag Codes                                                                                                    | For HIMC (Water and Drain)<br>dol Officer (AE)(EE)<br>oddes For HIMC (Sewer)                                                                                                    |                                                                                                    | Time)                                    | Approve/Reject                                       | 01:17 PM                |                 |
| tal Number of Reco           Previous         1           Next         1           T1_NO: Nodal         1           T1_HOD: Hed         1                                                                                                    | ords - 1<br>t<br>T1_SAE: SAE_HQ       | 11_SAE: SAE<br>T10_HOD. H                                     | Connection                           | Status Flag Codes<br>T12_NO: Noc<br>Status Flag Cc                                                                                                    | For HMC (Water and Drain)<br>for HMC (Water and Drain)<br>fal Officer (AE)(E)<br>odes For HMC (Sewer)<br>f: Deputy Commissioner                                                                                              |                                                                                                    | Time) T15_Approval: /                    | Approve/Reject                                       | 01:17 PM                |                 |
| tal Number of Reck<br>revious 1 Next                                                                                                    | ords - 1<br>t<br>T1_SAE: SAE_HQ       | TI_SAE: SAE                                                   | Connection                           | Status Flag Codes<br>T12_NO: Noc<br>Status Flag C<br>tatus Flag C<br>Status Flag Codes<br>Status Flag Codes                                                                                                    | For HMC (Water and Drain)<br>lal Officer (AE/EE)<br>odes For HMC (Sever)<br>A: Deputy Commissioner<br>des for other than HMC                                                                                                 |                                                                                                    | Time)<br>T16_Approval: /<br>T12_COM: Con | Approve/Reject<br>vmissioner T15_A                   | 01:17 PM                | et              |
| tal Number of Reco           Yrevious         1           No: Nodal         1           T1_NO: Nodal         1           T1_HOD: Hod         1           T15: Joint Inspection         1                                                                                                    | 1<br>t<br>T1_SAE: SAE_HQ              | TI_SAE: SAE<br>T10_HOD: H<br>T177: Dealing                    | Iconnection                          | Status Flag Codes<br>T12_NO: Not<br>Status Flag Co<br>T11_DN_CON<br>Status Flag Co<br>T11_DN_CON<br>Status Flag Co                                                                                                    | For HMC (Water and Drain)<br>ial Officer (AE/EE)<br>odes For HMC (Sewer)<br>Deputy Commissioner<br>des for other than HMC<br>Engineering Department                                                                          |                                                                                                    | Tine)<br>T15_Approval: /<br>T12_COM: Con | Approve/Reject<br>missioner T15_A                    | 01:17 PM                | et              |
| tal Number of Reco           trevious         1         Next           F1_NO: Nodal         1         Next           F1_NO: Nodal         1         Next           F1_HOD: Hod         1         Next           F15: Joint Inspection         1         Next           F12: BOC Meeting         1         Next | 1<br>1<br>1<br>1                      | 11_SAE: SAE<br>T10_HOD: h<br>T17: Dealing<br>Nodal T28w: WATE | Iod<br>g Assistant<br>IR DEPT, (SAE) | Status Flag Codes<br>T12_NO: No:<br>Status Flag Codes<br>Status Flag Codes<br>Status Flag Codes<br>Status Flag Codes<br>T11_D/_CON<br>Status Flag Codes<br>T11_T28:<br>T18:<br>T28:                                                                                                    | For HMC (Water and Drain)<br>For HMC (Water and Drain)<br>Ial Officer (AE/EE)<br>oddes For HMC (Sever)<br>M. Deputy Commissioner<br>des for other than HMC<br>Engineering Department<br>SANITATION DEPT. (SAE)               |                                                                                                    | Tine)<br>T16_Approval: /<br>T12_COM: Con | Approve/Reject<br>missioner T15_7<br>T18 N<br>T30: 5 | 01:17 PM                | et              |
| tal Number of Reco<br>revious 1 Next<br>T1_NO: Nodal<br>T1_NO: Hod<br>T1_HOD: Hod<br>T1_S: Joint Inspection<br>T22: BOC Meeting                                                                                                    | 1 1 1 1 1 1 1 1 1 1 1 1 1 1 1 1 1 1 1 | T1_SAE: SAE<br>T10_HOD: h<br>T17: Dealing<br>Nodal T28w: WATE | Connection                           | Status Flag Codes<br>T12_NO: No:<br>Status Flag Code<br>Status Flag Code<br>Status Flag Code<br>Status Flag Code<br>T11_D/_COL<br>Status Flag Code<br>T11_D/_COL<br>Status Flag Code<br>Status Flag Code<br>Statu | For HMC (Water and Drain)<br>For HMC (Water and Drain)<br>fal Officer (AE/EE)<br>odes For HMC (Sever)<br>f. Deputy Commissioner<br>des for other than HMC<br>Engineering Department<br>SANITATION DEPT. (SAE)<br>Color Codes |                                                                                                    | Tine)<br>T16_Approval:/<br>T12_COM: Con  | Approve/Reject<br>missioner T15_1<br>T18 N<br>T30: 5 | 01:17 PM                | et              |

**3.0 DOWNLOAD OF THE FINAL SIGNED CERTIFICATE BY THE APPLICANT** 

After reject the application due to Non-availability of water, applicant views the Certificate.

| Status: Signatory Authority Reject                             |                         |                                  |                    |                      |                    |                   | AIN : SWS-OBPAS/2 | 2108/2024/1228/WN |
|----------------------------------------------------------------|-------------------------|----------------------------------|--------------------|----------------------|--------------------|-------------------|-------------------|-------------------|
| CAF Applied For : Permanent Water Connection APPLICANT DETAILS |                         |                                  |                    |                      |                    |                   |                   | +                 |
| OWNER PERSONAL DETAILS                                         |                         |                                  |                    |                      |                    |                   |                   | +                 |
| SITE DETAILS                                                   | D                       | GITAL SIGNATURE ON SANCTI        | ON / REJECTION L   | ETTER(S)             |                    |                   |                   | +                 |
| ENGAGED PERSONNEL DETAILS                                      | Dij                     | ital Signature                   |                    |                      |                    |                   |                   | +                 |
| SPECIFICATIONS                                                 | S.I                     | AIN                              | Document Type      | Unsigned<br>Document | Signed<br>Document | Apply /<br>Verify |                   | +                 |
| LAND DETAILS                                                   | 1                       | SWS-<br>OBPAS/2108/2024/1228/WNS | Permit/Certificate | View<br>Document     | View<br>Document   | oignataro         |                   | +                 |
| APPLICATION FEES                                               |                         |                                  |                    |                      |                    | CLOSE             |                   | +                 |
| DOCUMENT UPLOADED FOR WATER & SEWER AN                         | ND / OR DRAIN CONNECTIO | 4                                |                    |                      |                    |                   |                   | +                 |
| CURRENT STATUS OF THE APPLICATION                              |                         |                                  |                    |                      |                    |                   |                   | +                 |
|                                                                |                         |                                  |                    |                      |                    |                   |                   |                   |

#### **View the Certificate**

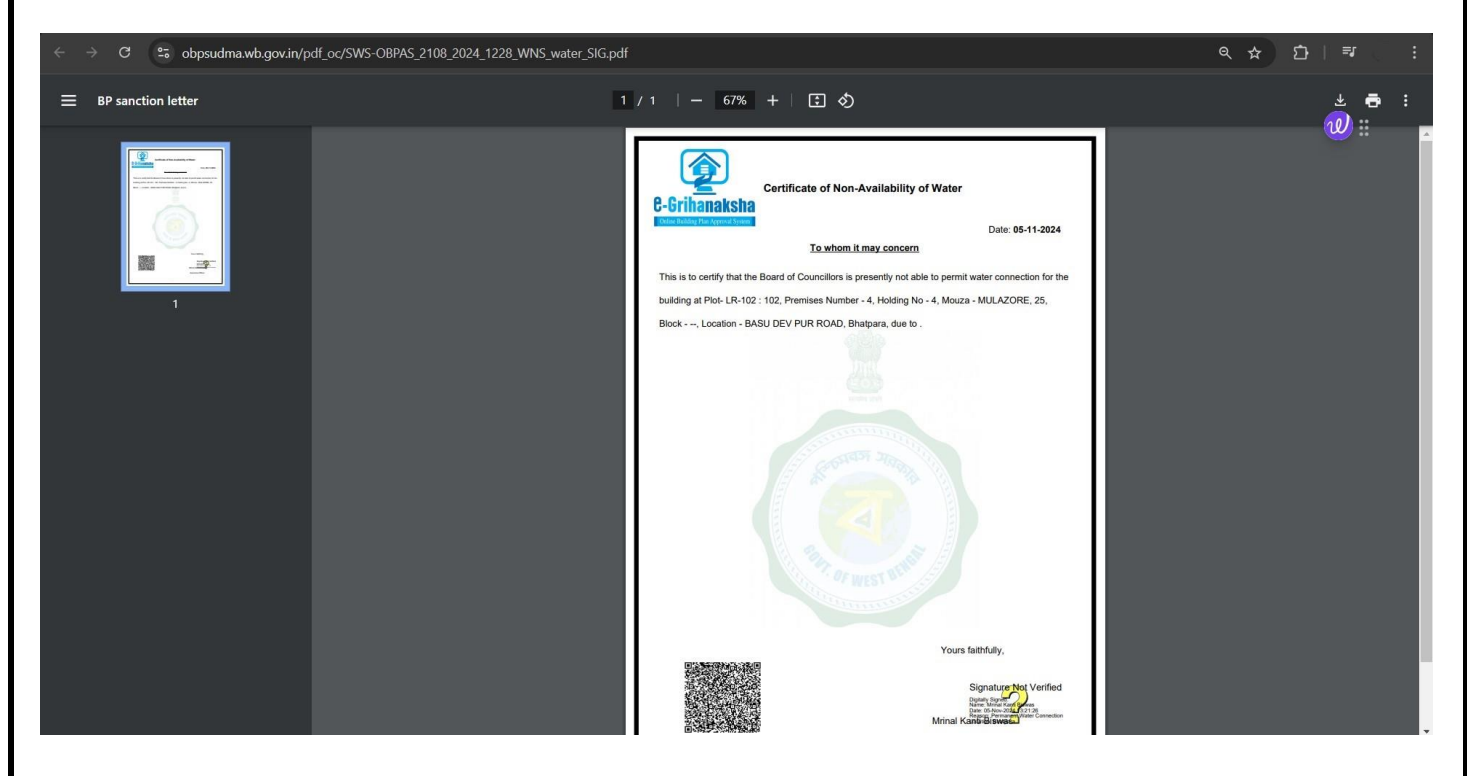

#### **Final Certificate**

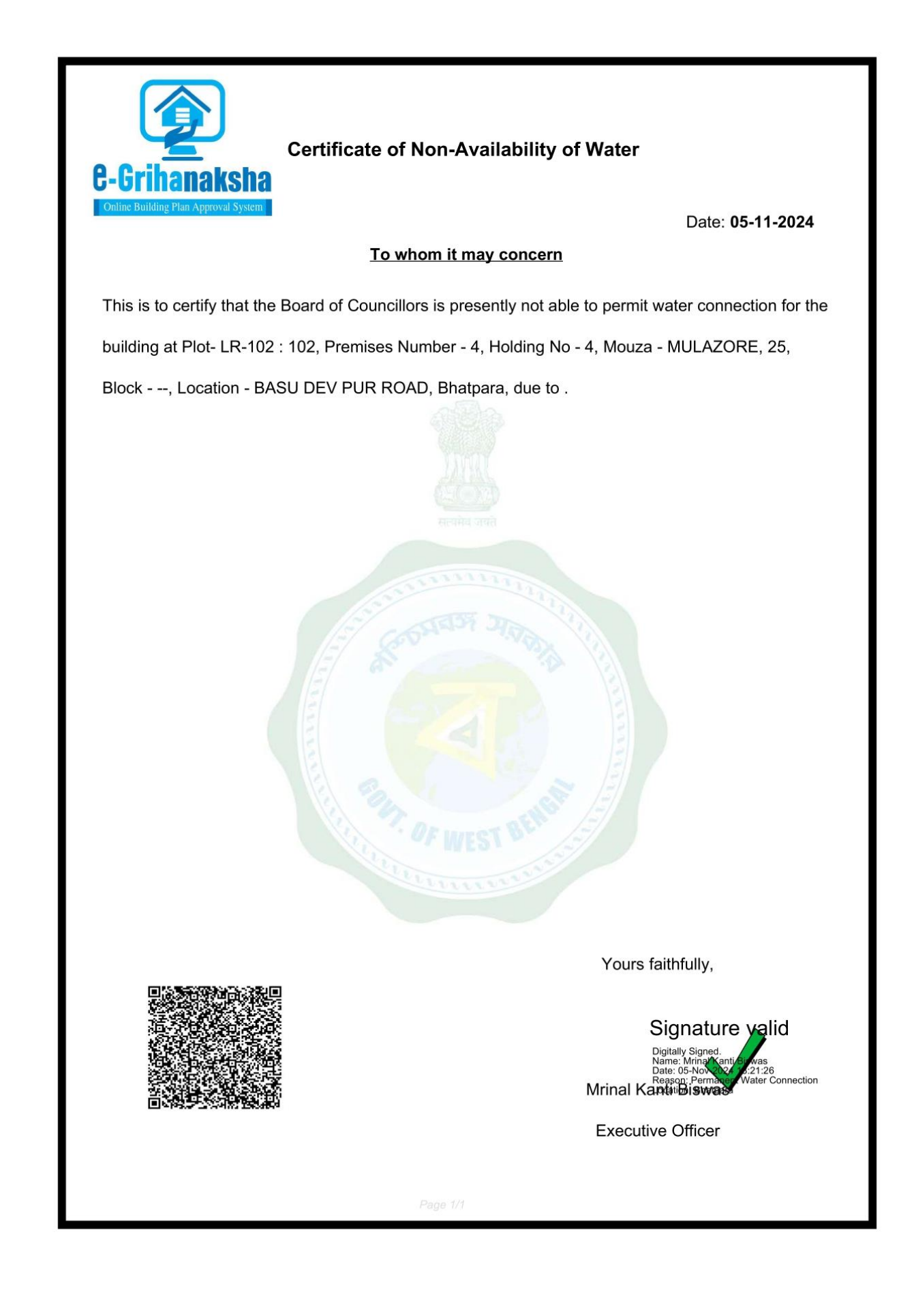

**4.0 THIRD PARTY VERIFICATION** Screenshots for verification of approval certificate Certificate can be downloaded by user post approval, even without login through Third **Party Verification** https://obpsudma.wb.gov.in/thirdParty.php • WB-SWS-OBPAS × 💿 WB-SWS-OBPAS → C 😁 obpsudma.wb.gov.in/thirdParty.php ☆ 🕹 Incognito A+ A A-**Online Building Plan Approval System (OBPAS)** Department of Urban Development & Municipal Affairs, Govt. of West Bengal e-Grihanaksha HOME E-SERVICES FEES STRUCTURE V EODB DASHBOARD V USER MANUAL V NOC V NOTIFICATION DOWNLOADS V CHECKAPPLICATION STATUS THIRD PARTY VERIFICATION CONTACT US GRIEVANCE REDRESSAL If you are an investor /entrepreneur, please apply through Silpasathi portal for Water Connection Permit Click Here **Third Party Verification Interface** AIN for search Please put the AIN for which you would like to search Search

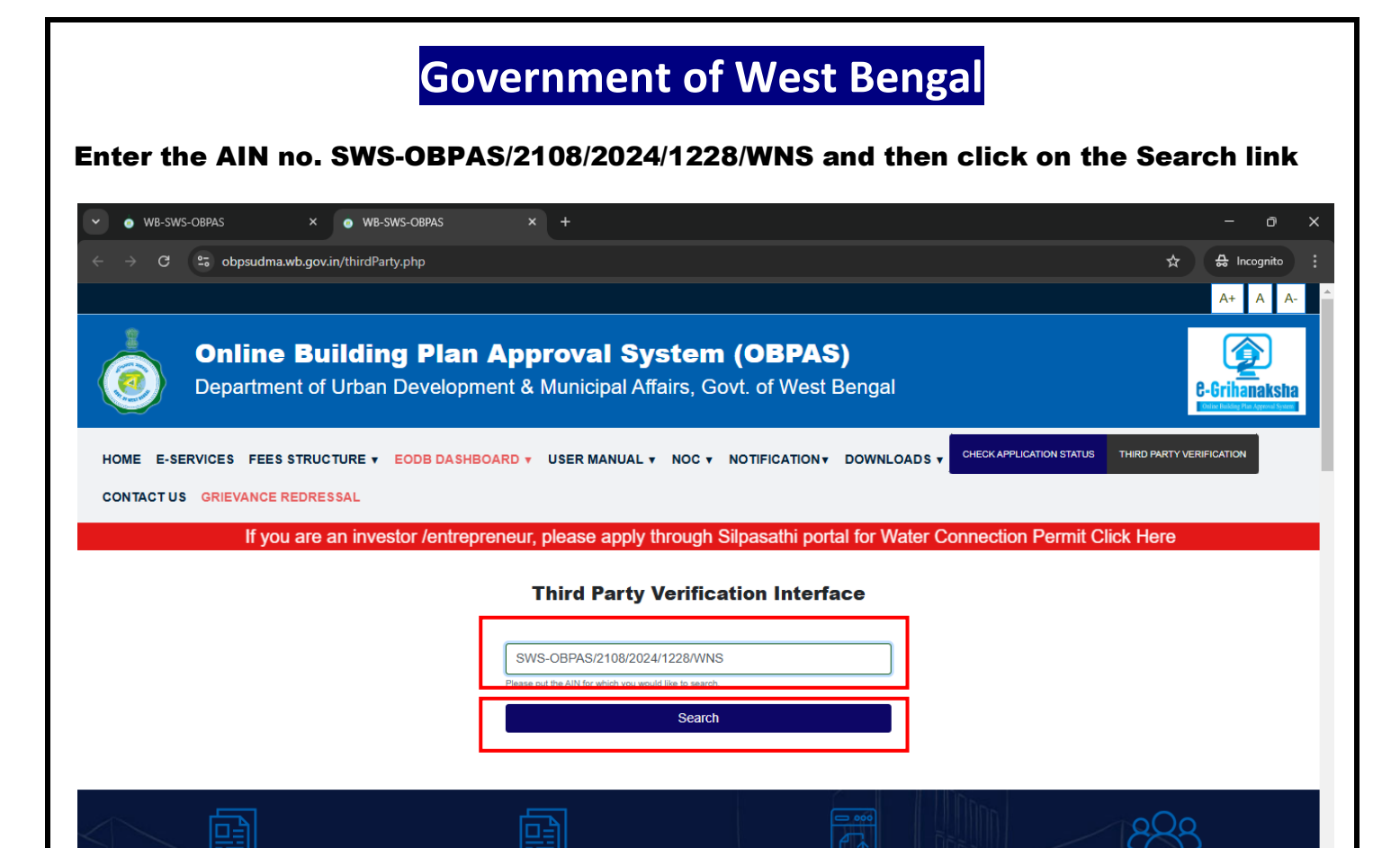

The Sanction details will appear on this web-page and user is required to click on the link under 'View Document' to view the certificate

| 👻 🧔 WB-SV                                | VS-OBPAS × • WB-SWS-OBPAS                                   |                                                        |                                              | - 0 ×             |
|------------------------------------------|-------------------------------------------------------------|--------------------------------------------------------|----------------------------------------------|-------------------|
| $\leftrightarrow \rightarrow \mathbf{G}$ | 5 obpsudma.wb.gov.in/thirdParty.php                         |                                                        | e                                            | R 🛧 🖴 Incognito 🗄 |
|                                          |                                                             |                                                        |                                              | A+ A A-           |
| 0                                        | Online Building Plan Approval S<br>Department of Urban Deve | ystem (OBPAS)<br>elopment & Municipal Affairs, Gov     | vt. of West Bengal                           | 6-Grihanaksha     |
| HOME E-SE                                | RVICES FEES STRUCTURE V EODB DASHBOARD V                    |                                                        | CONTACT US CHECK APPLICATION STATUS THIRD P/ | ARTY VERIFICATION |
| GRIEVANCE F                              | REDRESSAL                                                   |                                                        |                                              |                   |
|                                          | If you are an investor /                                    | entrepreneur, please apply through Silpasathi port     | tal for Water Connection Permit Click H      | ere               |
|                                          |                                                             | Third Party Verification Interface                     |                                              |                   |
|                                          |                                                             | SWS-OBPAS/2108/2024/1228/WNS                           |                                              |                   |
|                                          |                                                             | Please put the AIN for which you would like to search. |                                              |                   |
|                                          |                                                             | Search                                                 |                                              |                   |
|                                          |                                                             |                                                        |                                              |                   |
| Sanction Deta                            | ails                                                        |                                                        |                                              |                   |
| S.No.                                    | AIN                                                         | Sanction Type                                          | Sanction Letter Sa                           | nction Date       |
| 1                                        | SWS-OBPAS/2108/2024/1228/WNS                                | Permanent Water Connection                             | View Document                                |                   |

#### On clicking on the link under 'View certificate' the certificate opens in the web-page

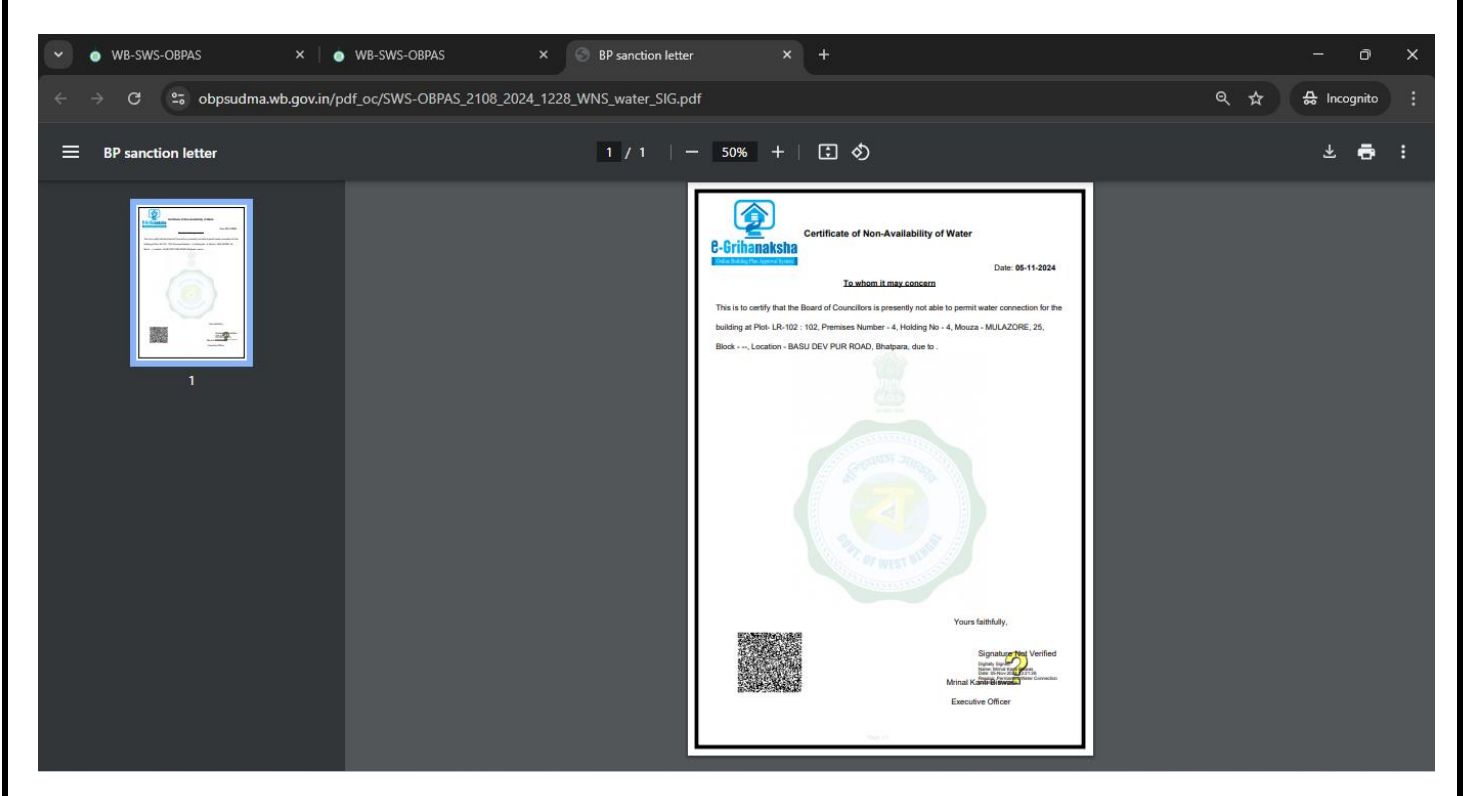